# CW-L300

Guida dell'utilizzatore

- Si consiglia di stampare su un disco\* prima di registrare qualsiasi cosa su di esso. La stampa su un disco su cui sono già registrati dei dati può causare l'alterazione dei dati.
- Notare che la CASIO ČOMPUTER CO., LTD. non potrà essere ritenuta responsabile per eventuali perdite o alterazioni dei dati su dischi verificatesi durante l'utilizzo di questa stampante.
- \* CD-R, CD-RW, DVD-R, ecc.

Accertarsi di leggere le avvertenze sulla sicurezza contenute in questo manuale prima di tentare di usare la stampante per la prima volta, e tenere sempre questo manuale a portata di mano per riferimenti futuri.

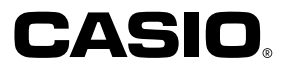

# Leggere prima questa parte!

- La CASIO COMPUTER CO., LTD. non potrà essere ritenuta responsabile per eventuali perdite o ricorsi da parte dell'utente o terzi che possono sorgere durante l'utilizzo di questa stampante.
- La riproduzione di questo manuale in qualsiasi forma, in parte o per intero, è proibita senza l'espressa autorizzazione della CASIO COMPUTER CO., LTD.
- Il contenuto di questo manuale è soggetto a modifiche senza preavviso.

© Copyright 2004 CASIO COMPUTER CO., LTD. Tutti i diritti riservati.

• Leggere questo manuale attentamente prima di utilizzare il prodotto per la prima volta.

### Avvertenze sulla sicurezza

Grazie per aver acquistato questo prodotto CASIO di qualità.

Prima di utilizzarlo, leggere attentamente le seguenti avvertenze sulla sicurezza. Tenere il manuale a portata di mano in modo da poterlo consultare in ogni evenienza.

### Pericolo Questo sim

Questo simbolo indica informazioni che, se ignorate o non applicate correttamente, comportano il pericolo di morte o di gravi lesioni fisiche.

### Avvertenza

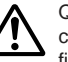

Questo simbolo indica informazioni che, se ignorate o non applicate correttamente, potrebbero essere causa di morte o di gravi lesioni fisiche.

### Attenzione

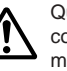

Questo simbolo indica informazioni che, se ignorate o non applicate correttamente, potrebbero essere causa di lesioni fisiche o danni materiali.

### Esempi di indicazioni grafiche

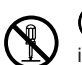

Sindica un'operazione da non effettuare. Il simbolo qui mostrato indica che non si deve tentare di smontare l'apparecchio.

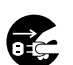

indica un'operazione da effettuare. Il simbolo qui mostrato indica che si deve scollegare l'apparecchio dalla presa a muro.

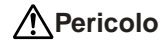

### **Pile alcaline**

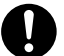

Nel caso in cui il liquido di pile alcaline dovesse penetrare negli occhi, eseguire immediatamente i seguenti punti.

- 1. Non strofinare gli occhi! Sciacquare gli occhi con acqua.
- 2. Rivolgersi immediatamente ad un medico.

Se si lascia il liquido di pile alcaline negli occhi si rischia la perdita della vista.

# Avvertenza

### Fumo, odori insoliti, surriscaldamento e altre anomalie

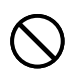

Un utilizzo continuato del prodotto mentre questo emette fumo o strani odori, o in caso di surriscaldamento, comporta il rischio di incendi e scosse elettriche. Eseguire immediatamente i seguenti punti ogni volta che si manifesta uno dei sintomi sopra descritti.

- 1. Spegnere il prodotto.
- 2. Scollegare il cavo di alimentazione dalla presa a muro.
- 3. Rivolgersi al rivenditore presso cui si è acquistato il prodotto.

### Cavo di alimentazione, adattatore CA, cavo USB

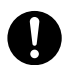

Un utilizzo errato del cavo di alimentazione, dell'adattatore CA o del cavo USB comporta il rischio di incendi e scosse elettriche. Assicurarsi di osservare le seguenti avvertenze.

- Utilizzare esclusivamente gli articoli specificati per il prodotto.
- Utilizzare esclusivamente una fonte di alimentazione che eroghi energia di potenza pari a quella indicata sulla targhetta sul retro del prodotto.
- Non collegare mai il cavo di alimentazione ad una presa a muro o ad una prolunga utilizzata anche da altri apparecchi.

# Avvertenza

### Cavo di alimentazione, adattatore CA, cavo USB

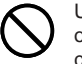

Un utilizzo errato del cavo di alimentazione, dell'adattatore CA o del cavo USB potrebbe essere causa di danni a tali elementi e comportare il rischio di incendi e scosse elettriche. Assicurarsi di osservare le seguenti avvertenze.

- Non collocare mai oggetti pesanti sopra questi elementi e non esporre mai questi elementi a calore diretto.
- Non modificare mai questi elementi né sottoporli a piegature.
- Non attorcigliare e non tirare mai questi elementi.

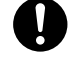

• Se il cavo di alimentazione, l'adattatore CA, il cavo USB o le relative spine dovessero riportare danni, rivolgersi al rivenditore presso cui si è acquistato il prodotto.

### Cavo di alimentazione, adattatore CA, cavo USB

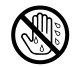

- Non toccare mai il cavo di alimentazione, l'adattatore CA, o il cavo USB o le relative spine con le mani bagnate. Ciò può essere causa di scosse elettriche.
- Non usare mai il cavo di alimentazione o l'adattatore CA in luoghi in cui essi possono bagnarsi. L'acqua può essere causa di incendi e scosse elettriche.
- Non collocare mai vasi da fiori o altri recipienti contenenti liquidi sopra il cavo di alimentazione, l'adattatore CA o il cavo USB. L'acqua può essere causa di incendi e scosse elettriche.

### Pile

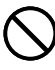

Un utilizzo errato delle pile potrebbe essere causa di perdite di liquido dalle pile, con conseguenti danni agli oggetti circostanti, o dell'esplosione delle pile stesse, con il conseguente rischio di incendi e lesioni fisiche. Assicurarsi di osservare sempre le seguenti avvertenze.

- Non smontare mai le pile ed evitarne il cortocircuito.
- Non esporre mai le pile al calore e non disfarsene mai ricorrendo all'incenerimento.
- Non usare mai insieme pile vecchie e pile nuove.
- Non usare mai insieme pile di tipo diverso.
- Non caricare le pile.
- Accertarsi che il polo positivo (+) e il polo negativo (-) delle pile siano orientati correttamente.

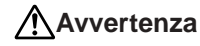

### Cadute e trattamenti inadeguati

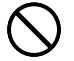

L'uso continuato del prodotto dopo che esso ha subito danni in seguito a cadute o ad altri trattamenti inadeguati comporta il rischio di incendi e scosse elettriche. Nel caso in cui il prodotto dovesse riportare danni, eseguire immediatamente i seguenti punti.

- 1. Spegnere il prodotto.
- 2. Scollegare il cavo di alimentazione dalla presa a muro.
- 3. Rivolgersi al rivenditore presso cui si è acquistato il prodotto.

### Non smontare e non modificare il prodotto.

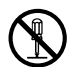

Non tentare mai di smontare il prodotto né di modificarlo in alcuna maniera. Tali azioni comportano il rischio di scosse elettriche, ustioni o altre lesioni fisiche.

Per l'ispezione all'interno, la manutenzione e la riparazione, rivolgersi al rivenditore presso cui si è acquistato il prodotto.

### Acqua e oggetti estranei

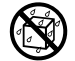

La penetrazione di acqua, liquidi o oggetti estranei (in particolare di metallo) all'interno del prodotto comporta il rischio di incendi e scosse elettriche. Nel caso in cui liquidi o oggetti estranei dovessero penetrare all'interno del prodotto, eseguire immediatamente i seguenti punti.

- 1. Spegnere il prodotto.
- 2. Scollegare il cavo di alimentazione dalla presa a muro.
- 3. Rivolgersi al rivenditore presso cui si è acquistato il prodotto.

### Non incenerire il prodotto.

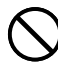

Non disfarsi mai del prodotto ricorrendo all'incenerimento. Ciò comporta il rischio di incendi e lesioni fisiche dovuti all'esplosione.

### Avvertenza sulle buste di plastica

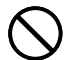

Non infilare mai la testa nelle buste di plastica per l'imballaggio del prodotto. Ciò comporta il rischio di soffocamento. Un'attenzione particolare è necessaria nei luoghi in cui sono presenti bambini.

# Avvertenza

# Non applicare le etichette a contenitori da usare in un forno a microonde.

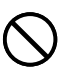

Non applicare mai le etichette a contenitori che si intende utilizzare in un forno a microonde. Il materiale delle etichette contiene metallo, che comporta il pericolo di incendi e lesioni da ustioni quando viene riscaldato in un forno a microonde. Esso può inoltre causare la deformazione del contenitore a cui è applicata l'etichetta.

# Attenzione

### Cavo di alimentazione, adattatore CA, cavo USB

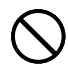

Un utilizzo errato del cavo di alimentazione, dell'adattatore CA o del cavo USB potrebbe essere causa di danni a tali elementi e comportare il rischio di incendi e scosse elettriche. Assicurarsi di osservare le seguenti avvertenze.

- Non collocare mai questi elementi vicino ad una stufa o ad un'altra fonte di calore intenso.
- Per scollegare il cavo di alimentazione o il cavo USB, afferrarne sempre la spina. Non tirare mai il cavo direttamente.
- Inserire la spina del cavo di alimentazione nella presa a muro fino in fondo.
- Inserire il connettore del cavo USB nel computer e nella stampante fino in fondo.
- Se il prodotto viene lasciato incustodito per lunghi periodi, ad esempio quando si parte per un viaggio, scollegare il cavo di alimentazione e il cavo USB.
- Almeno una volta all'anno, eliminare la polvere che si è accumulata attorno ai poli della spina del cavo di alimentazione.

### Pile

Un utilizzo errato delle pile potrebbe essere causa di perdite di liquido dalle pile, con conseguenti danni agli oggetti circostanti, o dell'esplosione delle pile stesse, con il conseguente rischio di incendi e lesioni fisiche. Assicurarsi di osservare sempre le seguenti avvertenze.

- Usare esclusivamente le pile specificate per questo prodotto.
- Estrarre le pile dal prodotto se si prevede di non usare il prodotto per un lungo periodo.

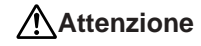

### Avvertenza sui collegamenti

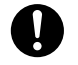

Collegare esclusivamente gli articoli specificati per il prodotto ai relativi connettori. Il collegamento di un articolo non specificato comporta il rischio di incendi e scosse elettriche.

### Fare sempre copie di riserva di tutti i dati importanti.

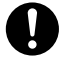

Accertarsi di fare sempre delle copie di riserva dei dati importanti, ad esempio ricopiando i dati in un quaderno o altrove. Problemi di funzionamento del prodotto, riparazioni e l'esaurimento delle pile potrebbero causare la perdita dei dati presenti nella memoria.

### Tenere lontani gli oggetti pesanti.

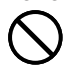

Non collocare mai oggetti pesanti sul prodotto. Ciò potrebbe causare la perdita di equilibrio e la caduta dell'oggetto, con il conseguente rischio di lesioni fisiche.

### Collocazione

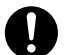

Evitare di collocare il prodotto nei luoghi descritti di seguito. Tali luoghi comportano il rischio di incendi e scosse elettriche.

- Zone esposte ad elevata umidità e notevoli quantità di polvere
- Zone per la preparazione di cibi o altre zone soggette ad esalazioni oleose
- Vicino a termosifoni, su tappeti riscaldati, alla luce diretta del sole, in un veicolo chiuso parcheggiato al sole e in altre zone soggette ad elevate temperature

### Evitare le superfici instabili.

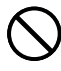

Non collocare mai il prodotto su un tavolo, una scrivania, ecc. instabile. Ciò potrebbe provocare la caduta del prodotto con il conseguente rischio di lesioni fisiche.

### Inserimento e sostituzione delle pile

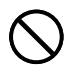

Le molle all'interno del comparto pile hanno bordi taglienti. Fare attenzione a non toccare le molle con le dita quando si inseriscono o si sostituiscono le pile, perché ci si potrebbe ferire.

# Attenzione

### Schermo del display

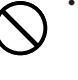

Non premere mai sul pannello LCD dello schermo del display e non sottoporlo mai a forti impatti. Tali azioni possono causare incrinature del vetro del pannello LCD, con il conseguente rischio di lesioni fisiche.

- Se il pannello LCD dovesse incrinarsi o rompersi, non toccare mai il liquido contenuto all'interno del pannello. Il liquido del pannello LCD può causare irritazioni cutanee.
- Se il liquido del pannello LCD dovesse penetrare in bocca, sciacquare immediatamente la bocca con acqua e consultare un medico.
- Se il liquido del pannello LCD dovesse penetrare negli occhi o venire a contatto con la pelle, sciacquare immediatamente con acqua pulita per almeno 15 minuti e quindi consultare un medico.

### Avvertenza sulla temperatura elevata

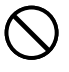

Non toccare mai la testina di stampa o altri oggetti metallici accanto alla testina. Questi elementi diventano molto caldi, pertanto toccandoli si potrebbero riportare ustioni.

### Taglierina automatica

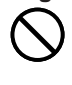

Mentre la stampante è accesa o mentre sta stampando, non toccare mai la testina di stampa o l'area in cui passa il nastro. Ci si potrebbe ferire se la taglierina dovesse azionarsi inaspettatamente.

## Avvertenze sul funzionamento

Osservare le seguenti avvertenze per assicurare che la stampante funzioni per anni senza problemi, come da progettazione.

- Evitare di usare la stampante in luoghi esposti a luce solare diretta, elevata umidità e temperature eccessive. Gamma della temperatura di impiego: Da 10° C a 35° C
- Fare attenzione ad evitare la penetrazione di graffette, puntine e altri oggetti simili all'interno del meccanismo della stampante.
- Non tirare mai il nastro con forza eccessiva e non tentare mai di reinserirlo nel caricatore.
- Quando si stampa, collocare la stampante su una superficie orizzontale. Una superficie inclinata potrebbe rendere impossibile la stampa normale.
- Una stampa scadente può essere indice di una testina di stampa sporca. Se la stampa risulta scadente, usare i procedimenti descritti a pagina 58 per pulire la testina di stampa e il rullo di gomma.
- L'uso della stampante in un luogo esposto alla luce solare diretta o ad una qualsiasi altra fonte di luce forte può causare problemi di funzionamento del sensore ottico della stampante, e può causare la visualizzazione di un messaggio di errore. Usare la stampante in un luogo non esposto a luce forte.
- Non è possibile eseguire la stampa di etichette su dischi e la stampa di etichette su nastro contemporaneamente.

### Indice

| Avvertenze sulla sicurezza1<br>Avvertenze sul funzionamento5 |
|--------------------------------------------------------------|
| Parte 1 - Modo DISC 8                                        |
| Termini per la stampa su dischi 8                            |
| Modo DISC 8                                                  |
| Creazione dei dati per etichette per dischi8                 |
| Creazione di una nuova etichetta9                            |
| Inserimento di un logotipo in un'etichetta 11                |
| Logotipi incorporati11                                       |
| Esempi di risultati11                                        |
| Per inserire un logotipo in un'etichetta                     |
| Introduzione del testo in un formato AUTO12                  |
| Per introdurre il testo in un'etichetta di formato AUTO 12   |
| Specificazione della spaziatura fra i caratteri              |
| Per attivare e disattivare la spaziatura proporzionale 13    |
| Specificazione dell'allineamento del testo                   |
| Per specificare l'allineamento del testo14                   |
| Stampa di etichette per custodie di dischi14                 |
| Creazione e stampa di un'etichetta per la custodia           |
| di un disco14                                                |
| Parte 2 - Modo TAPE16                                        |
| Creations di un'attichatta au pastra 16                      |
| Creazione di un eticnetta su hastro                          |
| Creazione e stampa di un eticnetta su nastro                 |
| Formati di numoraziona                                       |
| Creazione e stampa di un'atichetta su pastro grando 10       |
| oreazione e stampa ur un enchetta su nastro granue 19        |

| Logotipi interni                                                                                                    | <b>. 20</b><br>20                                |
|----------------------------------------------------------------------------------------------------|--------------------------------------------------|
| Creazione e stampa di un'etichetta su nastro originale<br>(Design libero)                                                                                                    | . 22                                             |
| FREE DESIGN: Uso dei blocchi di testo                                                                                                    | . 22                                             |
| FREE DESIGN: Uso di righe plurime in un'etichetta                                                                                                    |                                                  |
| su nastro                                                                                                    | . 23                                             |
| FREE DESIGN: Configurazione delle impostazioni                                                                                                    |                                                  |
| per la forma dei blocchi                                                                                                    | . 25                                             |
| FREE DESIGN: Configurazione delle impostazioni                                                                                                    |                                                  |
| per la forma dell'etichetta                                                                                                    | . 26                                             |
| FREE DESIGN: Controllo della lunghezza di                                                                                                    |                                                  |
| un'etichetta su nastro                                                                                                    | . 27                                             |
| FREE DESIGN: Allineamento del testo di un'etichetta                                                                                                    |                                                  |
|                                                                                                    |                                                  |
| su nastro                                                                                                    | . 29                                             |
| su nastro<br>Esempio 1: Allineamento dell'espressione "Round Esti-<br>mate①" in un blocco (lunghezza di blocco                                                                                                    | . 29                                             |
| su nastro<br>Esempio 1: Allineamento dell'espressione "Round Esti-<br>mate①" in un blocco (lunghezza di blocco<br>fissa)                                                                                                    | <b>. 29</b>                                      |
| su nastro<br>Esempio 1: Allineamento dell'espressione "Round Esti-<br>mate①" in un blocco (lunghezza di blocco<br>fissa)<br>Esempio 2: Allineamento dei blocchi all'interno di                                                                                                    | <b>. 29</b><br>29                                |
| su nastro<br>Esempio 1: Allineamento dell'espressione "Round Esti-<br>mate①" in un blocco (lunghezza di blocco<br>fissa)<br>Esempio 2: Allineamento dei blocchi all'interno di<br>un'etichetta su nastro                                                                                                    | . <b>29</b><br>29<br>30                          |
| su nastro<br>Esempio 1: Allineamento dell'espressione "Round Esti-<br>mate①" in un blocco (lunghezza di blocco<br>fissa)<br>Esempio 2: Allineamento dei blocchi all'interno di<br>un'etichetta su nastro<br>FREE DESIGN: Cambiamento della dimensione del                                                                                                    | <b>. 29</b><br>29<br>30                          |
| su nastro<br>Esempio 1: Allineamento dell'espressione "Round Esti-<br>mate①" in un blocco (lunghezza di blocco<br>fissa)<br>Esempio 2: Allineamento dei blocchi all'interno di<br>un'etichetta su nastro<br>FREE DESIGN: Cambiamento della dimensione del<br>testo di un'etichetta su nastro                                                                                                    | . 29<br>29<br>30<br>. 31                         |
| su nastro<br>Esempio 1: Allineamento dell'espressione "Round Esti-<br>mate①" in un blocco (lunghezza di blocco<br>fissa)<br>Esempio 2: Allineamento dei blocchi all'interno di<br>un'etichetta su nastro<br>FREE DESIGN: Cambiamento della dimensione del<br>testo di un'etichetta su nastro<br>Specificazione della dimensione di una stringa di                                                                                                    | . 29<br>29<br>30<br>. 31                         |
| su nastro<br>Esempio 1: Allineamento dell'espressione "Round Esti-<br>mate①" in un blocco (lunghezza di blocco<br>fissa)<br>Esempio 2: Allineamento dei blocchi all'interno di<br>un'etichetta su nastro<br>FREE DESIGN: Cambiamento della dimensione del<br>testo di un'etichetta su nastro<br>Specificazione della dimensione di una stringa di<br>caratteri                                                                                                    | . 29<br>29<br>30<br>. 31<br>31                   |
| su nastro<br>Esempio 1: Allineamento dell'espressione "Round Esti-<br>mate①" in un blocco (lunghezza di blocco<br>fissa)<br>Esempio 2: Allineamento dei blocchi all'interno di<br>un'etichetta su nastro<br>FREE DESIGN: Cambiamento della dimensione del<br>testo di un'etichetta su nastro<br>Specificazione della dimensione di una stringa di<br>caratteri<br>Specificazione della dimensione delle righe del testo<br>EREE DESICN: Lao della caratizi                                                                                                 | . 29<br>29<br>30<br>. 31<br>31<br>33<br>33       |
| su nastro<br>Esempio 1: Allineamento dell'espressione "Round Esti-<br>mate①" in un blocco (lunghezza di blocco<br>fissa)<br>Esempio 2: Allineamento dei blocchi all'interno di<br>un'etichetta su nastro<br>FREE DESIGN: Cambiamento della dimensione del<br>testo di un'etichetta su nastro<br>Specificazione della dimensione di una stringa di<br>caratteri<br>Specificazione della dimensione delle righe del testo<br>FREE DESIGN: Uso delle cornici                                                                                                  | . 29<br>29<br>30<br>31<br>33<br>35               |
| su nastro<br>Esempio 1: Allineamento dell'espressione "Round Esti-<br>mate①" in un blocco (lunghezza di blocco<br>fissa)<br>Esempio 2: Allineamento dei blocchi all'interno di<br>un'etichetta su nastro<br>FREE DESIGN: Cambiamento della dimensione del<br>testo di un'etichetta su nastro<br>Specificazione della dimensione di una stringa di<br>caratteri<br>Specificazione della dimensione delle righe del testo<br>FREE DESIGN: Uso delle cornici<br>Creazione di un'etichetta su nastro con codice a barre .<br>Tipi di codici o barro supportati | . 29<br>29<br>30<br>. 31<br>. 33<br>. 35<br>. 36 |

| Uso delle etichette su nastro |    |
|-------------------------------|----|
| Modi di taglio del nastro     |    |
| Tipi di taglio del nastro     |    |
| Modi di taglio                |    |
| Modi di taglio e margini      | 40 |

### Parte 3 - Introduzione e modifica del testo dell'etichetta 41

| Spostamento del cursore                                 | 41   |
|---------------------------------------------------------|------|
| Introduzione di base di caratteri alfanumerici          | 41   |
| Per introdurre caratteri alfanumerici                   | .41  |
| Tasto CODE                                              | .42  |
| Introduzione di simboli e caratteri speciali            | 42   |
| Per usare il menu SYMBOL                                | .42  |
| Introduzione di illustrazioni                           | 43   |
| Per introdurre illustrazioni                            | .43  |
| Cancellazione di singoli caratteri                      | 43   |
| Per cancellare un carattere usando il tasto BS          | .43  |
| Per cancellare un carattere usando il tasto DEL         | .43  |
| Cancellazione del testo introdotto                      | 44   |
| Per cancellare l'intero testo                           | .44  |
| Per cancellare una gamma di testo (Design libero)       | .44  |
| Modifica del testo                                      | 44   |
| Per passare da sovrascrittura a inserimento e viceversa | . 44 |
| Uso della memoria di frasi                              | 45   |
| Per richiamare una frase                                | .45  |
| Per creare un nuovo testo per la memoria di frasi       | . 45 |
| Per salvare il testo introdotto nella memoria di frasi  | .45  |
| Per modificare una registrazione della memoria di frasi | . 46 |
| Per cancellare una registrazione della memoria di frasi | . 46 |
| Uso di "Copia e Incolla"                                | 47   |
| Caratteri dell'utente                                   | 47   |
| Per richiamare un carattere dell'utente                 | .49  |
| Per cancellare un carattere dell'utente                 | . 49 |

| Parte 4 - Controllo dell'aspetto del testo                                                        |
|---------------------------------------------------------------------------------------------------|
| Selezione di una fonte di caratteri                                                               |
| Uso degli attributi del testo del menu STYLE                                                      |
| Uso degli attributi del testo del menu EFFECT                                                     |
|                                                                                                   |
| Parte 5 - Salvataggio, richiamo e cancellazione di etichette 54                                   |
| Per salvare un'etichetta54                                                                        |
| Per richiamare un'etichetta54                                                                     |
| Per cancellare un'etichetta54                                                                     |
| Parte 6 - Configurazione delle impostazioni di base della stampante 55<br>Stampa di dimostrazione |
| Riferimento                                                                                       |
| Requisiti per l'alimentazione57                                                                   |
| Cura della stampante                                                                              |
| Soluzione di problemi                                                                             |
| Modo DISC60                                                                                       |
| Modo TAPE61                                                                                       |
| Messaggi di errore63                                                                              |
| Illustrazioni68                                                                                   |
| Simboli, dingbat e caratteri speciali68                                                           |
| Cornici                                                                                           |
| Formati di etichetta su disco70                                                                   |
| Formati di numerazione71                                                                          |
|                                                                                                   |

| Larghezza del nastro e numero di righe e dimensioni dei caratteri                     | 72 |
|---------------------------------------------------------------------------------------|----|
| Larghezze del nastro supportate                                                       | 72 |
| Larghezze del nastro e dimensioni dei caratteri per la stampa di etichette ingrandite | 73 |
| Caratteristiche tecniche                                                              | 74 |

# Parte 1 - Modo DISC

# Termini per la stampa su dischi

Quanto segue definisce alcuni termini riguardanti la stampa su dischi che sono usati in questa parte del manuale.

### Superficie di stampa

Questa è la facciata del disco su cui la stampante stamperà. Alcuni dischi possono avere logotipi del fabbricante o altre informazioni prestampate su questa facciata.

### Dati di stampa

Questi sono il testo, le illustrazioni e tutti gli altri elementi che la stampante stamperà sulla superficie di stampa del disco.

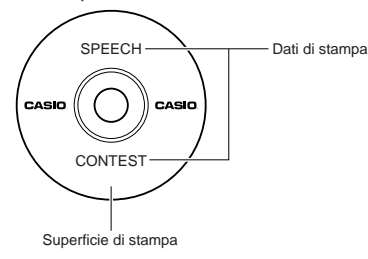

### Aree di stampa

Queste sono le aree del disco in cui la stampante stampa. La stampante può stampare in due aree di stampa: un'area di stampa superiore e un'area di stampa inferiore.

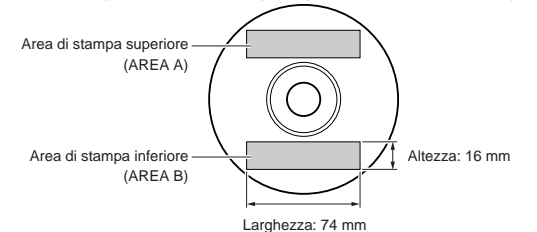

# Modo DISC

## Creazione dei dati per etichette per dischi

I seguenti sono i procedimenti generali per la preparazione dei dati per l'etichettatura di dischi. Dopo aver introdotto i dati necessari, è possibile usarli per stampare direttamente sul disco, o per l'emissione su un nastro che può essere applicato alla custodia di un disco.

### Preparativi

- Collegare l'adattatore CA o inserire le pile (pagina 7 della guida di avvio).
- · Inserire una cassetta di nastro inchiostratore (pagina 11 della guida di avvio).
- Se si intende stampare un'etichetta per la custodia di un disco, inserire un caricatore di nastro (pagina 13 della guida di avvio).

### Flusso generale per la creazione di un'etichetta per disco

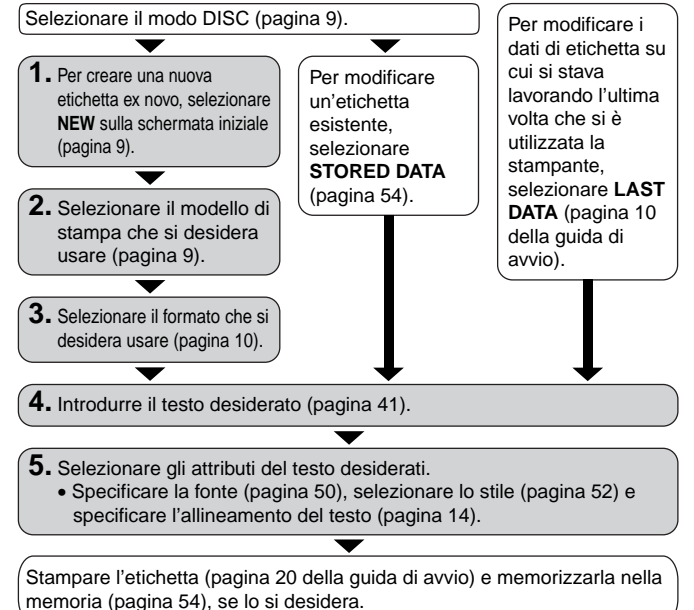

## Creazione di una nuova etichetta

Questa sezione spiega come specificare l'area di stampa e come selezionare un formato di etichetta per la creazione di nuovi dati per la stampa su dischi.

• Per informazioni sui dati di stampa che sono stati precedentemente salvati nella memoria, vedere pagina 54.

Esempio

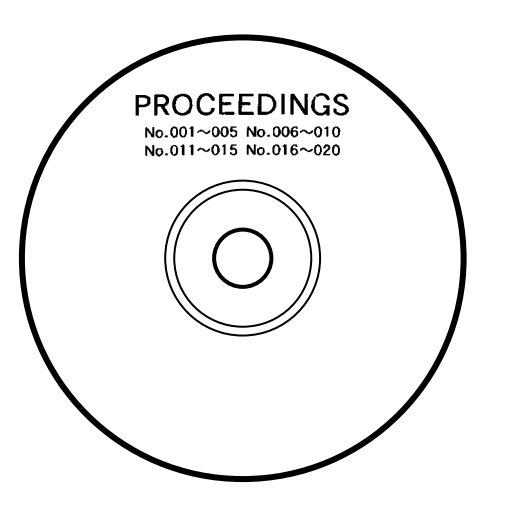

### Per creare una nuova etichetta per disco

1. Premere (ON) per accendere la stampante.

- Anche l'icona LAST DATA apparirà nel menu principale se ci sono dei dati introdotti lasciati in sospeso dall'ultima volta che si è utilizzata la stampante. Se si desidera continuare a lavorare con i dati della sessione precedente, usare () o ) per selezionare LAST DATA, e quindi premere SET.
- **2.** Usare  $\langle \rangle$  o  $\langle \rangle$  per selezionare **DISC**, e quindi premere **SET**.
  - È anche possibile premere DISC qui.
- **3.** Usare  $\langle \rangle$  o  $\langle \rangle$  per selezionare **NEW**, e quindi premere **SET**.
  - Questa operazione visualizza una schermata di selezione modello di stampa.
- 4. Usare i tasti del cursore per selezionare il modello di stampa desiderato.

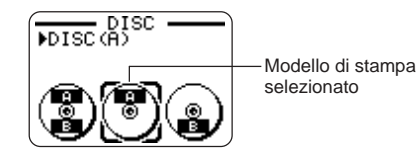

AREA A AREA A AREA A AREA A AREA A AREA A AREA A AREA A AREA A AREA A AREA A AREA A AREA A AREA A AREA A AREA A AREA B AREA B AREA B 5. Premere SET.

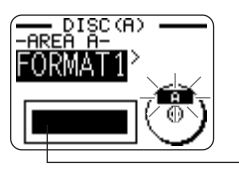

Immagine del formato dell'etichetta

### Formati di etichetta

Il formato di etichetta determina i tipi e le posizioni dei dati di testo e di logotipo per ciascun blocco. Sono disponibili 24 differenti formati in totale, che sono divisi in tre gruppi: formati standard (da FORMAT 1 a FORMAT 18), formati di logotipo (da LOGO 1 a LOGO 4), e formati automatici (AUTO 1 e AUTO 2).

| Se si desidera fare ciò:                                                                                                    | Selezionare questo tipo di formato: |
|----------------------------------------------------------------------------------------------------|-------------------------------------|
| Introdurre soltanto il testo                                                                                                    | Da FORMAT 1 a FORMAT 18             |
| Introdurre testo e logotipo<br>• Per informazioni sull'introduzione di<br>logotipi, fare riferimento a<br>"Inserimento di un logotipo in<br>un'etichetta" a pagina 11.              | Da LOGO 1 a LOGO 4                  |
| Far selezionare automaticamente alla<br>stampante la dimensione del testo<br>conformemente al numero di caratteri<br>• Per ulteriori informazioni, fare<br>riferimento a pagina 12. | AUTO 1 o AUTO 2                     |

- Per i dettagli su tutti i formati di etichetta disponibili, fare riferimento a "Formati di etichetta su disco" a pagina 70.
- 6. Usare () o () per scorrere i formati di etichetta disponibili finché viene visualizzato quello desiderato.

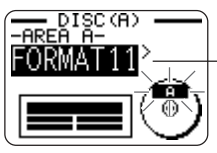

Questo è il formato di etichetta attualmente selezionato.

- 7. Premere SET.
  - Notare che se si è selezionato
     Come modello di stampa al punto 4, la pressione di SET visualizzerà una schermata per la specificazione del formato di etichetta per l'area AREA B. Ripetere i punti 6 e 7.
  - La pressione di **SET** fa apparire la schermata di introduzione testo.
- 8. Introdurre il testo desiderato.

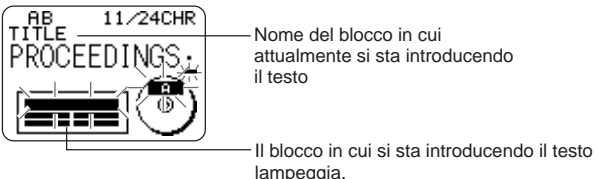

 Per informazioni sull'introduzione del testo, fare riferimento a "Introduzione e modifica del testo dell'etichetta" a pagina 41.

### 9. Premere SET.

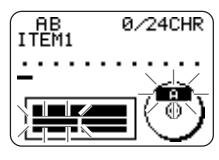

- **10.** Ripetere i punti 8 e 9 per gli altri blocchi.
- 11. Dopo che l'intera introduzione è completa, premere SET.
  - Questa operazione visualizza una schermata, che può essere utilizzata per stampare l'etichetta (pagina 20 della guida di avvio) o per salvare l'etichetta (pagina 54).

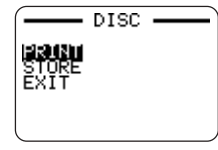

• È possibile uscire dalla sessione di creazione etichette anche usando i tasti del cursore per selezionare **EXIT**, e quindi premendo **SET** due volte.

## Inserimento di un logotipo in un'etichetta

Quando si crea un'etichetta utilizzando un formato LOGO (da LOGO 1 a LOGO 4), è possibile inserire uno dei 10 logotipi incorporati nella stampante nel blocco per grafica del formato.

# Logotipi incorporati

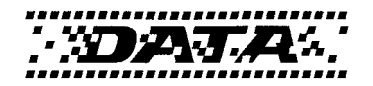

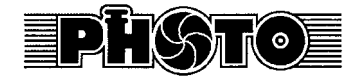

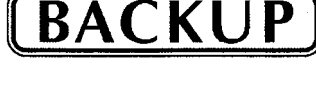

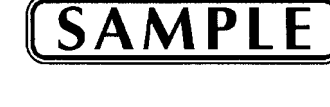

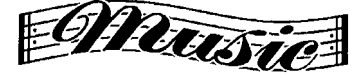

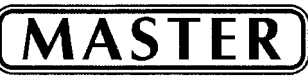

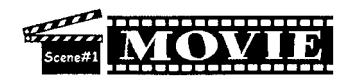

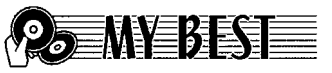

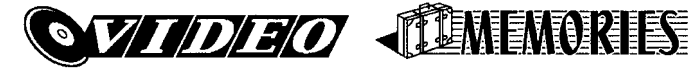

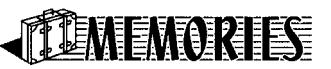

### Esempi di risultati

I seguenti sono esempi di etichette che utilizzano logotipi.

LOGO 1

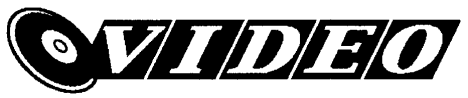

LOGO 2

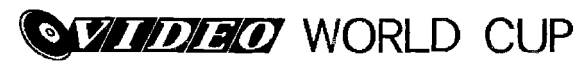

LOGO 3

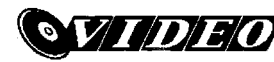

WORLD CUP U.S. X France

LOGO 4

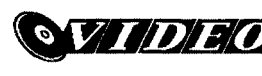

WORLD CUP U.S. × France Italy X Brazil

### Per inserire un logotipo in un'etichetta

- **1.** Eseguire i punti da 1 a 5 del procedimento descritto in "Per creare una nuova etichetta per disco" a pagina 9.
- Sulla schermata di selezione formato etichetta, usare () o ) per scorrere i formati di etichetta finché viene visualizzato uno dei formati LOGO (da LOGO 1 a LOGO 4).
- 3. Premere SET.
- **4.** Usare () o ) per scorrere i nomi dei dati di logotipo, finché quello desiderato viene visualizzato sul display.
- 5. Premere SET.
  - Questa operazione inserisce il logotipo nell'etichetta. Ora è possibile eseguire gli altri punti del procedimento descritto in "Per creare una nuova etichetta per disco" a pagina 9 per introdurre il testo.

## Introduzione del testo in un formato AUTO

I due formati AUTO regolano automaticamente la dimensione dei caratteri conformemente al numero di caratteri introdotti.

La tabella sottostante mostra in che modo la dimensione dei caratteri viene regolata per ciascun formato automatico.

| Numero di  | AUTO 1 (1 riga) |            | AUTO 2       | (2 righe)  |
|------------|-----------------|------------|--------------|------------|
| caratteri  | Dimensione      | Dimensione | Dimensione   | Dimensione |
| introdotti | visualizzata    | stampata   | visualizzata | stampata   |
| Da 0 a 9   | ×5              | 15 mm      | ×2           | 6 mm       |
| Da 10 a 12 | ×4              | 12 mm      | ×2           | 6 mm       |
| Da 13 a 16 | ×3              | 9 mm       | ×2           | 6 mm       |
| Da 17 a 24 | ×2              | 6 mm       | ×2           | 6 mm       |
| Da 25 a 49 | ×1              | 3 mm       | ×1           | 3 mm       |

# Per introdurre il testo in un'etichetta di formato AUTO

- 1. Eseguire i punti da 1 a 5 del procedimento descritto in "Per creare una nuova etichetta per disco" a pagina 9.
- Sulla schermata di selezione formato etichetta, usare () o ) per scorrere i formati di etichetta finché viene visualizzato AUTO 1 o AUTO 2.
- 3. Premere SET.
- 4. Introdurre il testo desiderato.
- 5. Premere SET.
- Ora è possibile eseguire gli altri punti del procedimento descritto in "Per creare una nuova etichetta per disco" a pagina 9 per completare l'etichetta.

### Specificazione della spaziatura fra i caratteri

Sono disponibili due modi per stabilire la spaziatura fra i caratteri: la spaziatura proporzionale e la spaziatura uniforme.

Con la spaziatura proporzionale, la quantità di spazio fra due caratteri dipende da cosa sono quei due caratteri.

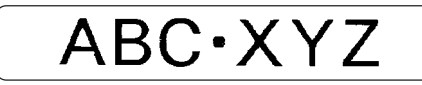

Con la spaziatura uniforme, tutti i caratteri sono separati dalla stessa quantità di spazio.

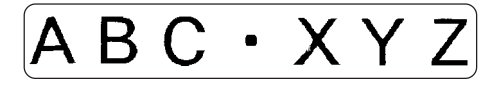

### Per attivare e disattivare la spaziatura proporzionale

- 1. Durante l'introduzione del testo, premere FORM.
- 2. Usare ⊘ o ⊘ per selezionare PROPORTIONAL, e quindi premere SET.
- **3.** Usare  $\langle \rangle$  o  $\langle \rangle$  per attivare e disattivare la spaziatura proporzionale.
  - Notare che l'impostazione selezionata viene applicata all'intero testo dell'etichetta.
- **4.** Premere **SET** per applicare l'impostazione scelta e ritornare alla schermata di introduzione testo.

# Specificazione dell'allineamento del testo

È possibile selezionare uno qualsiasi dei quattro seguenti allineamenti del testo per il testo dell'etichetta creata.

Centratura

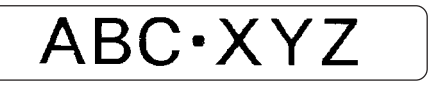

Allineamento a destra

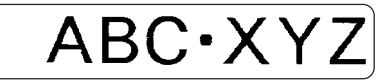

Allineamento a sinistra

ABC·XYZ

Spaziatura uniforme

$$A B C \cdot X Y Z$$

## Per specificare l'allineamento del testo

- 1. Durante l'introduzione del testo, premere FORM.
- **2.** Usare  $\bigcirc$  o  $\bigcirc$  per selezionare **ALIGN**, e quindi premere **SET**.
- **3.** Usare () o ) per selezionare l'impostazione di allineamento desiderata.
- 4. Quando l'impostazione desiderata è selezionata, premere SET.
- 5. Sulla successiva schermata che appare, usare o per selezionare la gamma di testo a cui si desidera applicare l'impostazione di allineamento scelta.

| Per applicare l'impostazione di<br>allineamento a questo testo: | Selezionare questa opzione: |
|-----------------------------------------------------------------|-----------------------------|
| L'intero testo nell'etichetta                                   | ALL                         |
| Soltanto il testo nella riga attuale                            | LINE                        |

6. Dopo aver selezionato la gamma di testo, premere SET per applicare l'impostazione e ritornare alla schermata di introduzione testo.

# Stampa di etichette per custodie di dischi

Usare i procedimenti descritti in questa sezione per stampare un'etichetta su nastro da poter applicare alla custodia di un disco.

# Creazione e stampa di un'etichetta per la custodia di un disco

### Importante!

• Quando si stampa un'etichetta per la custodia di un disco, usare esclusivamente un nastro largo 24 mm o 18 mm.

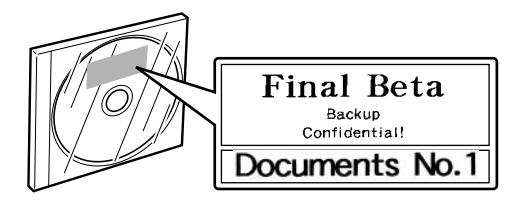

- Per stampare un'etichetta per la custodia di un disco
- **1.** Premere (**N**) per accendere la stampante.
- 2. Usare i procedimenti descritti in "Creazione dei dati per etichette per dischi" a pagina 8 per preparare i dati che si desidera stampare.
- La pressione di SET al punto 11 del procedimento descritto in "Per creare una nuova etichetta per disco" a pagina 10 farà apparire la schermata mostrata di seguito.

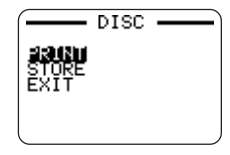

- **4.** Usare  $\bigcirc$  o  $\bigcirc$  per selezionare **PRINT**, e quindi premere **SET**.
- **5.** Usare  $\bigotimes$  o  $\bigotimes$  per selezionare **TAPE**, e quindi premere **SET**.
  - La pressione di () o di ) fa passare la selezione sulla schermata sopra mostrata da DISC a TAPE e viceversa.
- **6.** Usare () o () per selezionare i dati dell'area dell'etichetta che si desidera stampare per primi, e quindi premere **SET**.

| Per stampare questi dati:     | Selezionare questa opzione: |
|-------------------------------|-----------------------------|
| Area superiore dell'etichetta | AREA A                      |
| Area inferiore dell'etichetta | AREA B                      |

- Il punto sopra descritto non è necessario se l'etichetta contiene dei dati in una sola delle sue aree. In questo caso, passare direttamente al punto 7.
- Qui selezioneremo AREA A.
- - È possibile specificare un valore da 1 a 100 per il numero di copie.
- 8. Usare () o ) per selezionare il modo di taglio del nastro (pagina 38), e quindi premere SET.
- **9.** Al termine della stampa, la schermata mostrata di seguito apparirà sul display.

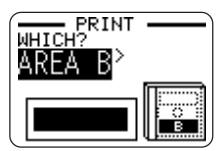

• La schermata sopra mostrata non apparirà se l'etichetta creata contiene dei dati in una sola delle sue aree. In questo caso, saltare i punti 10 e 11, e passare direttamente al punto 12.

- **10.** Usare () o () per selezionare i dati dell'area dell'etichetta che si desidera stampare successivamente, e quindi premere **SET**.
  - Qui selezioneremo AREA B.
- **11.** Ripetere i punti da 7 a 9 sopra descritti per stampare nell'altra area dell'etichetta.
- 12. La seguente schermata apparirà dopo che la stampa è terminata.

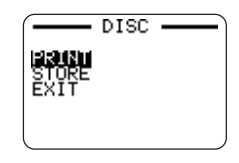

- **13.** Premere 🔿 o 🚫 per selezionare **EXIT**, e quindi premere **SET**.
  - Usare STORE se si desidera salvare i dati. Per ulteriori informazioni, vedere pagina 54.

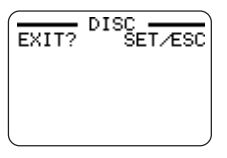

**14.** Premere **SET** per terminare l'operazione di stampa.

# Parte 2 - Modo TAPE

# Creazione di un'etichetta su nastro

I seguenti sono i procedimenti generali per la preparazione dei dati per la stampa di etichette su nastro.

#### Preparativi

- Collegare l'adattatore CA o inserire le pile (pagina 7 della guida di avvio).
- Inserire un caricatore di nastro (pagina 13 della guida di avvio).

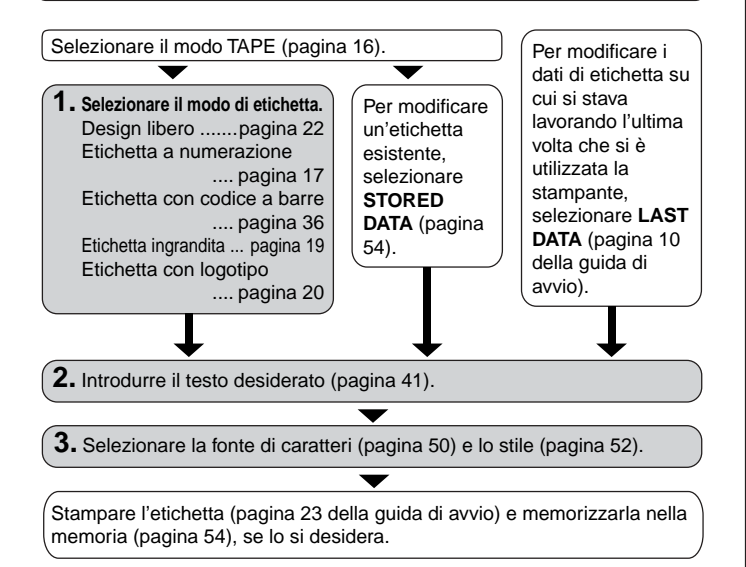

### Per creare una nuova etichetta su nastro

- 1. Premere (0N) per accendere la stampante.
  - Anche l'icona LAST DATA apparirà nel menu principale se ci sono dei dati introdotti lasciati in sospeso dall'ultima volta che si è utilizzata la stampante. Se si desidera continuare a lavorare con i dati della sessione precedente, usare () o ) per selezionare LAST DATA, e quindi premere SET.
- **2.** Usare  $\langle O \rangle$  per selezionare **TAPE**, e quindi premere **SET**.
  - È anche possibile premere TAPE qui.
- **3.** Usare  $\langle \! \rangle$  o  $\langle \! \rangle$  per selezionare **NEW**, e quindi premere **SET**.
  - Questa operazione visualizza una schermata di selezione modo di etichetta.

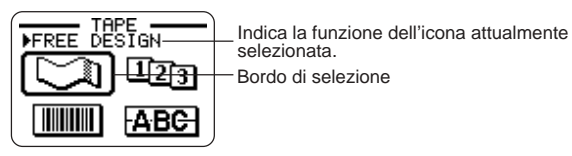

**4.** Usare i tasti del cursore per spostare il bordo di selezione sull'icona del modo di etichetta che si desidera usare.

| Per creare questo tipo di etichetta su nastro:            | Selezionare questa icona: |
|-----------------------------------------------------------|---------------------------|
| Etichetta su nastro originale (Design libero) (pagina 22) |                           |
| Etichetta su nastro numerata sequenzialmente (pagina 17)  | 123                       |
| Etichetta su nastro con codice a barre (pagina 36)        |                           |
| Etichetta su nastro grande (pagina 19)                    | ABC                       |
| Etichetta su nastro con logotipo (pagina 20)              | 1060                      |

- 5. Dopo aver selezionato un modo, premere SET.
- **6.** L'operazione da eseguire successivamente dipende dal modo di etichetta selezionato al punto 4. Per ulteriori informazioni, vedere le pagine indicate nella tabella sotto il punto 4.

# Creazione e stampa di un'etichetta su nastro numerata sequenzialmente 123

Questa stampante per etichette consente di scegliere fra sei differenti formati di numerazione che possono essere usati per stampare etichette numerate sequenzialmente da 0 a 99999.

# Formati di numerazione

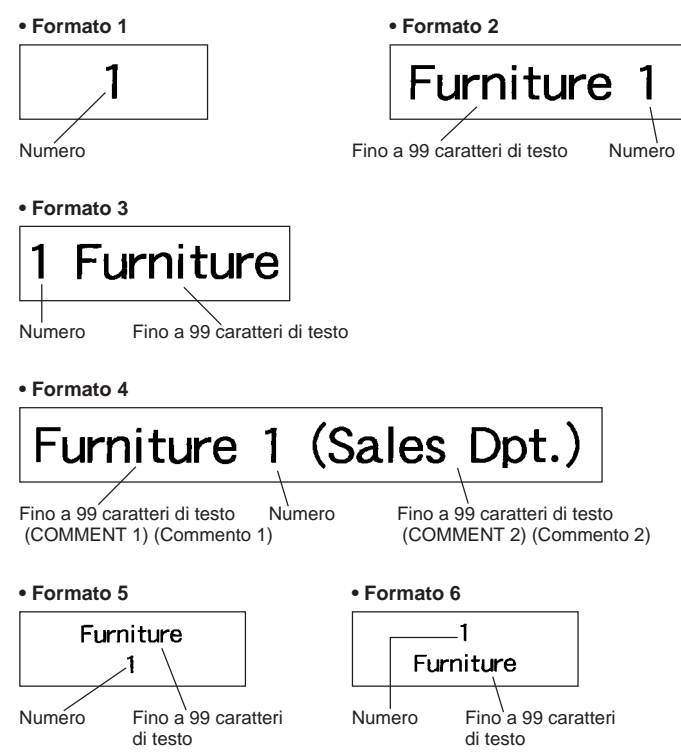

### Importante!

 Quando si stampano etichette su nastro numerate sequenzialmente, la stampa viene eseguita fino al numero specificato. Prima di stampare, accertarsi che nel caricatore di nastro ci sia nastro a sufficienza per completare l'operazione di stampa. Se il nastro del caricatore si esaurisce durante un'operazione di stampa, premere ESC per annullare l'operazione di stampa.

# Per creare e stampare etichette su nastro numerate sequenzialmente

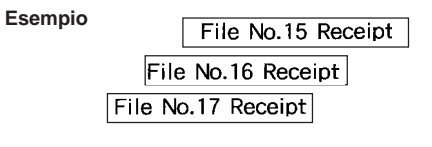

- 1. Premere (N) per accendere la stampante.
- **2.** Usare  $\bigotimes$  o  $\bigotimes$  per selezionare **TAPE**, e quindi premere **SET**.
  - È anche possibile premere TAPE per entrare nel modo TAPE.
- **3.** Usare  $(\bigcirc \circ (\bigcirc)$  per selezionare **NEW**, e quindi premere **SET**.
- 4. Usare i tasti del cursore per selezionare l'icona III, e quindi premere SET.
  - Questa operazione fa entrare la stampante nel modo Numerazione.
- 5. Usare () o ) per selezionare il formato di numerazione, e quindi premere SET.

Qui selezioneremo il Formato 4.

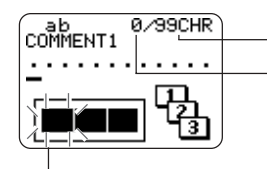

Numero di caratteri che possono essere introdotti Numero di caratteri attualmente introdotti

Il lampeggiamento indica l'area di introduzione attuale.

6. Introdurre il testo per la casella COMMENT 1, e quindi premere SET. Qui introdurremo "File".

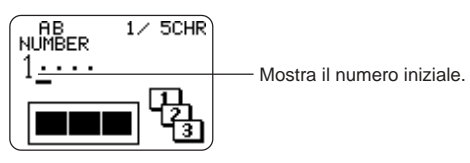

- 7. Cambiare il numero iniziale, se lo si desidera, e quindi premere SET. Qui desideriamo numerare le etichette da 15 a 17, pertanto qui introduciamo 15.
  - Se si commette un errore e si introduce il numero sbagliato, cancellare il numero attuale e reintrodurlo. È possibile specificare un numero fino ad una lunghezza massima di cinque cifre.
- 8. Introdurre il testo per la casella COMMENT 2, e quindi premere SET.
  - Qui introdurremo "Receipt".
  - Mentre si introduce il testo nel modo Numerazione, è anche possibile cambiare l'impostazione DIRECTION (pagina 25), l'impostazione MIRROR (pagina 26) e l'impostazione MARGINS (pagina 26).
- **9.** Usare i tasti del cursore per selezionare lo stile del numero desiderato, e quindi premere **SET**.
  - Qui selezioneremo No.1.
- **10.** Usare  $\bigcirc$  o  $\bigcirc$  per selezionare **PRINT**, e quindi premere **SET**.
- Usare () o ) per specificare il numero di etichette da stampare, controllando i numeri di inizio e di fine per accertarsi che essi siano corretti, e quindi premere SET.
  - Qui desideriamo stampare un gruppo di etichette dal numero 15, 16 e 17, pertanto specificheremo 3 per il numero di etichette da stampare.
  - Per il numero di etichette da stampare, è possibile specificare un valore compreso nella gamma da 1 a 100.

- **12.** Usare () o ) per selezionare il modo di taglio del nastro (pagina 38), e quindi premere **SET**.
  - La pressione di **SET** avvia l'operazione di stampa e fa apparire una schermata come quella mostrata di seguito.
  - Se la stampa giunge al numero 99999, il successivo numero stampato è 00000.
  - Se appare il messaggio "LENGTH OF PRINT IS TOO LONG!" "TOO SHORT TO CUT!", vedere le pagine 63 e 67 per informazioni su ciò che si deve fare.

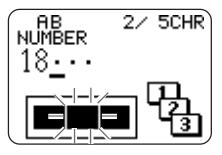

Il numero che appare qui dipende dall'etichetta creata.

#### Importante!

- Accertarsi che il nastro tagliato non si ammassi nell'area attorno alla fessura di uscita del nastro. L'accumulo di nastro attorno alla fessura di uscita del nastro può causare l'ostruzione della fessura di uscita, causando l'inceppamento del nastro e problemi di funzionamento della stampante.
- Per informazioni sul salvataggio dei dati di etichetta su nastro, vedere pagina 54.

### Controllo dell'aspetto delle etichette create

Ai punti da 6 a 8 del procedimento di base sopra descritto, è possibile configurare anche le seguenti impostazioni per controllare l'aspetto dell'etichetta creata.

- Direzione (orizzontale o verticale)
- Stampa di immagine speculare (disattivazione o attivazione)
- Dimensione dei margini

Per informazioni su come configurare queste impostazioni, vedere pagina

118

# Creazione e stampa di un'etichetta su nastro grande ABC

Anche se la stampante può stampare su nastri larghi fino a 24 mm, a volte potrebbe essere necessario produrre etichette ancora più grandi. È possibile fare ciò stampando l'etichetta grande in sezioni, e quindi assemblando le varie sezioni in un'unica etichetta finale.

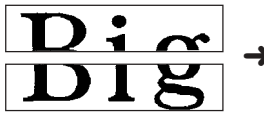

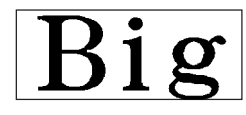

Etichetta grande stampata usando due pezzi di nastro Unendo le etichette stampate si produce l'etichetta grande.

### Importante!

 Per poter eseguire questa operazione, è necessario che nella stampante sia inserito un caricatore di nastro con un nastro largo 12 mm o più.

### Esempio

Big (stampato su due pezzi di nastro da 12 mm)

- **1.** Premere (**N**) per accendere la stampante.
- **2.** Usare  $(\bigcirc)$  o  $(\bigcirc)$  per selezionare **TAPE**, e quindi premere **SET**.
  - È anche possibile premere TAPE per entrare nel modo TAPE.
- **3.** Usare  $\langle \rangle$  o  $\langle \rangle$  per selezionare **NEW**, e quindi premere **SET**.
- 4. Usare i tasti del cursore per selezionare ABC, e quindi premere SET.
  - Questa operazione fa entrare la stampante nel modo Etichetta ingrandita.
- 5. Introdurre il testo dell'etichetta e quindi premere SET.
  - Mentre si introduce il testo nel modo Etichetta ingrandita, è anche possibile cambiare l'impostazione DIRECTION (pagina 25) e l'impostazione MIRROR (pagina 26).

- 6. Usare ⊘ o ⊘ per selezionare la dimensione dell'etichetta finale (il numero di pezzi di nastro che saranno utilizzati), e quindi premere SET.
  - Poiché qui utilizzeremo due pezzi di nastro, selezioneremo 2 PIECES.

| Larghezza del | Dimensione dei caratteri |                    |                    |
|---------------|--------------------------|--------------------|--------------------|
| nastro        | 2 PIECES (2 pezzi)       | 3 PIECES (3 pezzi) | 4 PIECES (4 pezzi) |
| 12 mm         | 24 mm                    | 36 mm              | 48 mm              |
| 18 mm         | 30 mm                    | 45 mm              | 60 mm              |
| 24 mm         | 30 mm                    | 45 mm              | 60 mm              |

- **7.** Usare  $\bigcirc$  o  $\bigcirc$  per selezionare **PRINT**, e quindi premere **SET**.
- 8. Usare (∑) o (∑) per specificare la parte dell'etichetta grande che si desidera stampare, e quindi premere (∞).
  - Qui desideriamo selezionare l'intera etichetta, pertanto specificheremo **ALL**. Se si desidera stampare una sola parte dell'etichetta grande, è possibile selezionare 1, 2, 3 o 4, a seconda del numero di pezzi che costituiscono l'etichetta grande.
- 9. Usare () o ) per selezionare il modo di taglio del nastro (pagina 38), e quindi premere SET.
  - Questa operazione avvia la stampa.

**10.** La schermata qui mostrata appare dopo che la stampa dell'ultimo pezzo è terminata.

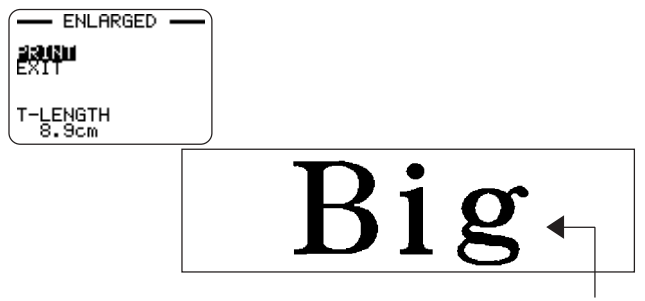

Unire i pezzi di nastro per creare l'etichetta grande.

 Se si usa il procedimento sopra descritto per stampare su un nastro da 18 mm o da 24 mm, i nastri prodotti avranno dei margini vuoti rispettivamente lungo il fondo e/o la cima del nastro superiore e lungo la cima e/o il fondo del nastro inferiore. Sarà necessario tagliare questi margini prima di unire i nastri. Un altro sistema per risolvere il problema dei margini è usare un nastro trasparente. È così possibile unire i pezzi di nastro senza tagliarli, sovrapponendoli l'uno all'altro.

### Controllo dell'aspetto delle etichette create

Al punto 5 del procedimento di base sopra descritto, è possibile configurare anche le seguenti impostazioni per controllare l'aspetto dell'etichetta creata.

• Direzione (orizzontale o verticale)

□ 20

· Stampa di immagine speculare (disattivazione o attivazione)

Per informazioni su come configurare queste impostazioni, vedere pagina 25.

# Creazione e stampa di un'etichetta su nastro con un logotipo

La stampante dispone di 10 logotipi interni che possono essere incorporati rapidamente e facilmente nelle etichette su nastro.

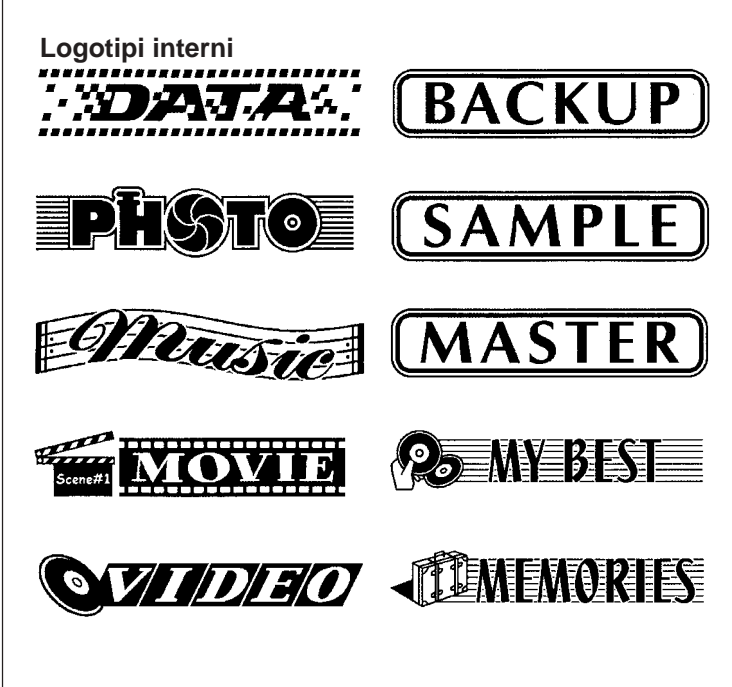

#### Importante!

 È possibile incorporare i logotipi interni in etichette su nastro che vengono stampate utilizzando esclusivamente nastri da 18 mm o da 24 mm.

### ■ Per creare e stampare un'etichetta con un logotipo

- 1. Premere (N) per accendere la stampante.
- **2.** Usare  $\langle \rangle$  o  $\langle \rangle$  per selezionare **TAPE**, e quindi premere **SET**.
  - È anche possibile premere TAPE per entrare nel modo TAPE.
- 3. Usare () o ) per selezionare NEW, e quindi premere SET.
- 4. Usare i tasti del cursore per selezionare 1000, e quindi premere SET.
  - Questa operazione fa entrare la stampante nel modo Logotipo.

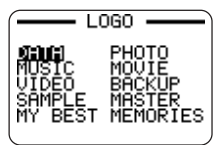

- 5. Usare i tasti del cursore per selezionare il logotipo che si desidera usare, e quindi premere SET.
- **6.** Usare  $\bigcirc$  o  $\bigcirc$  per selezionare **PRINT**, e quindi premere **SET**.
- - È possibile specificare un valore da 1 a 100 per il numero di copie.
- 8. Usare () o ) per selezionare il modo di taglio del nastro (pagina 38), e quindi premere SET.
  - Ciò avvia l'operazione di stampa. La schermata mostrata di seguito appare al termine della stampa.

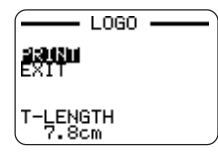

# Creazione e stampa di un'etichetta su nastro originale (Design libero)

Questa sezione descrive cosa è possibile fare con il modo Design libero della stampante, che consente di disegnare etichette su nastro originali. Tutte le seguenti sezioni i cui titoli iniziano con "FREE DESIGN:" indicano le caratteristiche e le funzioni che sono disponibili soltanto nel modo Design libero.

### Per creare un design libero di base

- 1. Premere (ON) per accendere la stampante.
- **2.** Usare  $\langle \rangle$  o  $\langle \rangle$  per selezionare **TAPE**, e quindi premere **SET**.
  - È anche possibile premere TAPE qui.
  - Anche l'icona LAST DATA apparirà nel menu principale se ci sono dei dati introdotti lasciati in sospeso dall'ultima volta che si è utilizzata la stampante.
- **3.** Usare  $\langle \rangle$  o  $\langle \rangle$  per selezionare **NEW**, e quindi premere **SET**.
- 4. Usare i tasti del cursore per selezionare  $\Box$ , e quindi premere SET.
  - Questa operazione fa entrare la stampante nel modo Design libero.
- Usare i procedimenti descritti nelle seguenti sezioni "FREE DESIGN:" per stabilire il layout dell'etichetta e introdurre il testo.

# FREE DESIGN: Uso dei blocchi di testo

Nell'etichetta di esempio mostrata di seguito, "Promotion Plan" e "Retail Package Sample Data" sono unità indipendenti dette "blocchi di testo", o semplicemente "blocchi". È possibile dividere il testo dell'etichetta su nastro in blocchi e quindi applicare le seguenti impostazioni sulla base di blocco per blocco.

- Numero di righe del testo (pagina 23)
- Allineamento del testo (pagina 25)
- Passo fra i caratteri (pagina 25)
- Lunghezza del blocco (pagina 25)

# Promotion Plan Retail Package Sample Data

Blocco 1

Blocco 2 • Due righe (pagina 23)

Per stabilire il layout di un'etichetta su nastro usando i blocchi di testo

### Esempio

Per disporre "Promotion Plan" e "Retail Package Sample Data" come blocchi separati all'interno della stessa etichetta su nastro

- 1. Nel modo Design libero, introdurre il testo per il primo blocco.
  - Qui introdurremo "Promotion Plan".

### 2. Premere FUNCTION e quindi

• Questa operazione introduce un "segno di blocco", che rende il testo alla sinistra di esso un blocco.

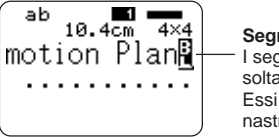

Segno di blocco - I segni di blocco appaiono soltanto sul display. Essi non vengono stampati sul nastro.

- 3. Introdurre il testo per il blocco successivo.
  - Qui introdurremo "Retail Package".
     Indica il numero del blocco in cui si trova attualmente il cursore.

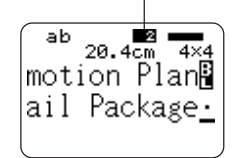

- Per cancellare un segno di blocco, spostare il cursore sul simbolo , e quindi premere DEL. Notare che non è possibile cancellare un segno di blocco premendo il tasto BS.
- È possibile avere un massimo di 16 blocchi all'interno di un singolo layout di etichetta su nastro.
- Per informazioni sulla stampa dell'etichetta, vedere pagina 24 della guida di avvio.
- Per informazioni sul salvataggio dei dati di etichetta su nastro, vedere pagina 54.

# FREE DESIGN: Uso di righe plurime in un'etichetta su nastro

Questa sezione spiega come usare righe plurime in un'etichetta o in un blocco specifico nel modo Design libero. Notare che il numero massimo di righe dipende dalla larghezza del nastro utilizzato.

### Importante!

| Larghezza del nastro | Numero massimo di righe |
|----------------------|-------------------------|
| 6 mm                 | 2                       |
| 9 mm                 | 3                       |
| 12 mm                | 5                       |
| 18 mm                | 8                       |
| 24 mm                | 8                       |

• Notare che la dimensione dei caratteri dell'etichetta stampata sarà regolata automaticamente dalla stampante in conformità con la larghezza del nastro e il numero di righe (Dimensionamento automatico). Ciò vale anche se si è specificata la dimensione dei caratteri manualmente (pagina 31).

### Esempio

New Branch

In Operation soon!

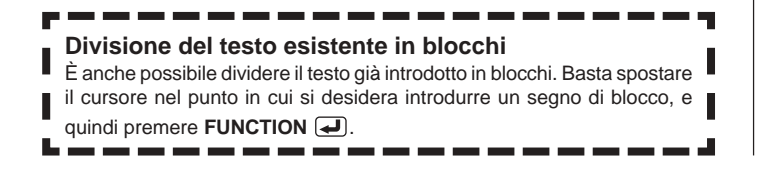

- 1. Nel modo Design libero, introdurre la prima riga di testo.
  - Qui introdurremo "New Branch".
- 2. Premere .

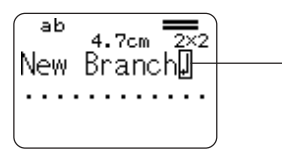

Il simbolo di avanzamento riga indica un'operazione di avanzamento riga. I simboli di avanzamento riga appaiono soltanto sul display. Essi non vengono stampati sul nastro.

### **3.** Introdurre la seconda riga di testo.

• Qui introdurremo "In Operation soon!".

La dimensione dei – caratteri viene regolata automaticamente in conformità con il numero di righe.

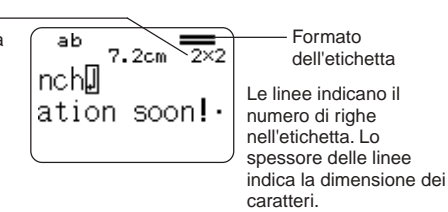

- È anche possibile inserire un simbolo di avanzamento riga nel testo esistente.
   Spostare il cursore nella posizione desiderata, e quindi premere (-).
- Per cancellare un simbolo di avanzamento riga, spostare il cursore su di esso e quindi premere DEL. Notare che non è possibile cancellare un simbolo di avanzamento riga premendo il tasto BS.
- Un indicatore come "5/8" appare per l'indicatore di formato dell'etichetta quando la fonte di caratteri piccola è selezionata per la stampa. Ciò indica che il numero totale di righe è 8, e che il cursore attualmente si trova nella riga 5. Per i dettagli sull'uso della fonte di caratteri piccola, vedere pagina 34.

- Il messaggio "TOO MANY LINES!" appare se la larghezza del nastro inserito nella stampante non è compatibile con il numero di righe nell'etichetta in fase di creazione. Se ciò dovesse accadere, ridurre il numero di righe o usare un nastro di larghezza differente.
- Per informazioni sulla stampa dell'etichetta, vedere pagina 24 della guida di avvio.
- Per informazioni sul salvataggio dei dati di etichetta su nastro, vedere pagina 54.

### Altri esempi di etichette su nastro

Inserire il segno di blocco (pagina 22).

Specificare dimensioni dei caratteri differenti per ciascuna riga (pagina 31).

# FREE DESIGN: Configurazione delle impostazioni per la forma dei blocchi

È possibile usare il procedimento descritto in questa sezione per configurare le impostazioni di direzione, allineamento, passo fra i caratteri e lunghezza del blocco per ciascun singolo blocco.

### Importante!

 Il seguente procedimento vale quando si hanno blocchi plurimi in un'etichetta. Se c'è un solo blocco (nessun segno di blocco), usare il procedimento descritto in "FREE DESIGN: Configurazione delle impostazioni per la forma dell'etichetta" a pagina 26.

### Per configurare le impostazioni per la forma dei blocchi

- 1. Nel modo Design libero, introdurre il testo desiderato, e dividerlo in blocchi come necessario.
- 2. Spostare il cursore sul blocco la cui forma si desidera cambiare.
  - Il cursore può essere posizionato in un punto qualsiasi all'interno del blocco.
- 3. Premere FORM.
- 4. Usare 🔿 o 💬 per selezionare BLOCK FORM, e quindi premere SET.
- 5. Usare ( ) o ( ) per selezionare ONE BLOCK, e quindi premere SET.
  - La selezione di ALL BLOCKS applica le impostazioni effettuate a tutti i blocchi che costituiscono l'etichetta su nastro.
- 6. Usare (>) o (>) per selezionare l'impostazione che si desidera cambiare, e (<) o (>) per cambiare l'impostazione attualmente selezionata.

| Quando è<br>selezionata questa<br>impostazione: | Usare () o ) per selezionare l'opzione<br>desiderata:                                                                                                    |
|-------------------------------------------------|----------------------------------------------------------------------------------------------------|
| DIRECTION<br>(Direzione)                        | <ul> <li>HORZ (Orizzontale): Posiziona il testo da<br/>sinistra verso destra.</li> <li>VERT (Verticale): Posiziona il testo dall'alto<br/>verso il basso.</li> </ul>                                                                                                    |
| ALIGN<br>(Allineamento)                         | <ul> <li>LEFT (A sinistra): Allinea il flusso del testo a sinistra.</li> <li>EQUAL (Spaziatura uniforme): Spazia il testo ugualmente in modo da riempire l'intero spazio disponibile.</li> <li>CENTER (Centrato): Dispone il testo al centro.</li> <li>RIGHT (A destra): Allinea il flusso del testo a destra.</li> <li>Per ulteriori informazioni, vedere pagina 29.</li> </ul> |
| PITCH (Passo<br>fra i caratteri)                | <ul> <li>Specificare un valore nella gamma da 0,0 a 31,9 mm. Il cambiamento di questa impostazione fa cambiare conformemente anche la lunghezza del nastro.</li> <li>Questa impostazione non può essere cambiata quando EQUAL è selezionata per l'impostazione ALIGN, o quando FIX è selezionata per l'impostazione B-LENGTH.</li> </ul>                                         |
| B-LENGTH<br>(Lunghezza del<br>blocco)           | <ul> <li>AUTO (Automatica): Regola automaticamente<br/>la lunghezza del blocco conformemente al<br/>numero di caratteri.</li> <li>FIX (Fissa): Mantiene una lunghezza di blocco<br/>fissa nella gamma compresa fra 0 cm e 99,9<br/>cm. Per ulteriori informazioni, vedere pagina 27.</li> </ul>                                                                                  |

- È anche possibile cambiare l'impostazione DIRECTION quando si crea un'etichetta nel modo Numerazione (pagina 17) e nel modo Etichetta ingrandita (pagina 19).
- 7. Dopo che tutte le impostazioni per la forma dei blocchi sono come desiderato, premere SET.

# FREE DESIGN: Configurazione delle impostazioni per la forma dell'etichetta

A differenza delle impostazioni per la forma dei blocchi descritte nella sezione precedente, le impostazioni per la forma dell'etichetta vengono applicate all'intera etichetta su nastro, anche se l'etichetta è costituita da blocchi plurimi.

### Per configurare le impostazioni per la forma dell'etichetta

1. Nel modo Design libero, introdurre il testo desiderato.

### 2. Premere FORM.

- Se l'etichetta ha un solo blocco, quando si preme FORM appariranno le impostazioni per la forma dei blocchi (pagina 25). Se si eseguono i punti descritti in "Per configurare le impostazioni per la forma dei blocchi" a pagina 25, quando si preme SET (o () per completare il procedimento per le impostazioni per la forma dei blocchi (punto 7 di "Per configurare le impostazioni per la forma dei blocchi") appariranno le impostazioni per la forma dell'etichetta descritte al punto 4 di questo procedimento.
- **3.** Usare  $\bigcirc$  o  $\bigcirc$  per selezionare **ALL FORM**, e quindi premere **SET**.

| Quando è selezionata<br>questa impostazione:       | Usare () o ) per selezionare l'opzione desiderata:                                                                                                    |
|----------------------------------------------------|----------------------------------------------------------------------------------------------------|
| MIRROR<br>(Stampa di<br>immagine<br>speculare)     | <ul> <li>NORMAL (Stampa normale): Stampa il nastro normalmente.</li> <li>MIRROR (Stampa di immagine speculare): Stampa<br/>il nastro in un'immagine speculare su un nastro a<br/>trasferimento termico disponibile opzionalmente.</li> </ul> |
| PROPOR-<br>TIONAL<br>(Spaziatura<br>proporzionale) | <ul> <li>ON (Attivazione): Regola automaticamente la spaziatura<br/>fra le lettere sul passo fra i caratteri opzionale.</li> <li>OFF (Disattivazione): Spazia le lettere<br/>utilizzando un passo fra i caratteri uniforme.</li> </ul>       |
| SMOOTHING<br>(Limatura)                            | <ul> <li>ON (Attivazione): Lima le righe stampate per<br/>eliminare bordi seghettati da testo e grafica.</li> <li>OFF (Disattivazione): Non viene eseguita<br/>alcuna limatura.</li> </ul>                                                   |

| Quando è selezionata<br>questa impostazione: | Usare $\bigcirc$ o $\bigcirc$ per selezionare l'opzione desiderata:                                                                                                    |
|----------------------------------------------|----------------------------------------------------------------------------------------------------|
| BL-SPACE<br>(Spazio fra i<br>blocchi)        | <ul> <li>NARROW (Stretto): Spazio fra i blocchi di 2 mm</li> <li>WIDE (Largo): Spazio fra i blocchi di 4 mm</li> <li>NONE (Nessuno): Spazio fra i blocchi di 0 mm</li> </ul>                                                                                                    |
| MARGINS<br>(Margini)                         | <ul> <li>NARROW (Stretto): Margini di 6 mm</li> <li>NONE (Nessuno): Margini di 0 mm</li> <li>WIDE (Largo): Margini di 43 mm</li> <li>MEDIUM (Medio): Margini di 20 mm</li> <li>Per ulteriori informazioni, vedere pagina 27.</li> </ul>                                                                                                    |
| T-LENGTH<br>(Lunghezza del<br>nastro)        | <ul> <li>AUTO (Automatica): Regola automaticamente<br/>la lunghezza del nastro conformemente al<br/>numero di caratteri.</li> <li>FIX (Fissa): Mantiene una lunghezza del nastro<br/>fissa nella gamma compresa fra 0 cm e 99,9<br/>cm. Per ulteriori informazioni, vedere pagina 27.</li> </ul>                                                                                                    |
| B-ALIGN<br>(Allineamento dei<br>blocchi)     | <ul> <li>LEFT (A sinistra): Allinea il flusso dei blocchi a sinistra.</li> <li>EQUAL (Spaziatura uniforme): Spazia i blocchi ugualmente in modo da riempire l'intero spazio disponibile</li> <li>CENTER (Centrato): Dispone i blocchi al centro.</li> <li>RIGHT (A destra): Allinea il flusso dei blocchi a destra.</li> <li>Notare che questa impostazione è disponibile soltanto quando FIX è selezionata per l'impostazione T-LENGTH Per ulteriori informazioni, vedere pagina 29.</li> </ul> |

- È anche possibile cambiare l'impostazione MARGINS quando si crea un'etichetta nel modo Numerazione (pagina 17), e l'impostazione MIRROR quando si crea un'etichetta nel modo Numerazione (pagina 17) e nel modo Etichetta ingrandita (pagina 19).
- 5. Dopo che tutte le impostazioni per la forma dell'etichetta sono come desiderato, premere SET.

### Margini

È possibile scegliere tra le seguenti quattro impostazioni di margine.

### Nota

• Tutte le misure dei margini menzionate di seguito sono approssimative.

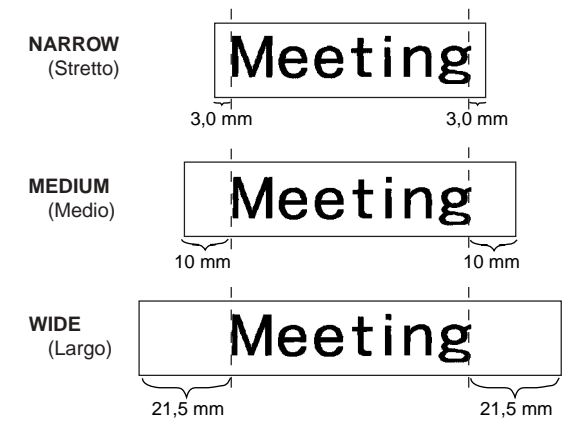

### Importante!

 I margini non vengono tagliati nel caso di lunghezze del nastro corte (31 mm per NARROW, 38 mm per MEDIUM, 50 mm per WIDE). Dopo aver stampato, è possibile servirsi di forbici per tagliare al margine desiderato.

NONE

(Nessuno)

• La scelta dell'impostazione **NONE** consente di stampare etichette consecutive una dopo l'altra.

Meeting Meetin<sup>4</sup>

 L'operazione di taglio automatico del nastro non viene eseguita quando NONE è selezionata per i margini. Per tagliare il nastro, premere FUNCTION e quindi CUT.

# FREE DESIGN: Controllo della lunghezza di un'etichetta su nastro

La lunghezza di un'etichetta su nastro viene normalmente regolata conformemente alla dimensione e al numero dei caratteri nell'etichetta. Questa sezione spiega come è possibile controllare la lunghezza delle etichette.

Sono disponibili due diversi metodi per controllare la lunghezza delle etichette:

- Mediante la specificazione della lunghezza di ciascun blocco contenuto nell'etichetta (lunghezza di blocco fissa);
- Mediante la specificazione della lunghezza globale dell'etichetta (lunghezza del nastro fissa).

### Per controllare la lunghezza dell'etichetta usando lunghezze di blocco fisse

- 1. Nel modo Design libero, introdurre il testo desiderato, e dividerlo in blocchi come necessario.
  - Per informazioni sui blocchi, vedere pagina 22.
- 2. Spostare il cursore sul blocco la cui lunghezza si desidera fissare.
  - Il cursore può essere posizionato in un punto qualsiasi all'interno del blocco.
- 3. Premere FORM.
  - Se l'etichetta ha un solo blocco, passare direttamente al punto 6 di questo procedimento.
- **4.** Usare  $\bigcirc$  o  $\bigcirc$  per selezionare **BLOCK FORM**, e quindi premere **SET**.
- **5.** Usare  $\bigcirc$  o  $\bigcirc$  per selezionare **ONE BLOCK**, e quindi premere **SET**.
  - Se si desidera applicare l'impostazione a tutti i blocchi nell'etichetta, selezionare ALL BLOCKS.
- 6. Usare 🔿 o 🛇 per selezionare B-LENGTH.
- 7. Usare  $\bigcirc$  o  $\bigcirc$  per cambiare l'impostazione in FIX.

8. Premere 🛇

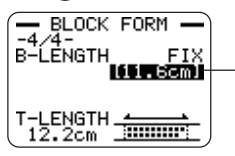

Il valore della lunghezza si evidenzia.

- **9.** Usare i tasti numerici, o i tasti () (diminuzione) e () (aumento) per cambiare l'impostazione di lunghezza del blocco.
  - L'aspetto del valore di lunghezza del blocco sul display cambierà conformemente all'impostazione come descritto di seguito.

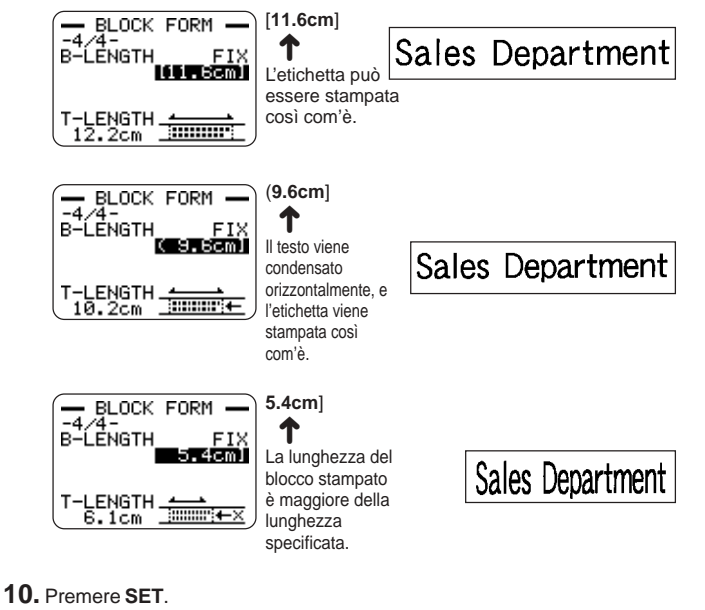

# Indicatore di lunghezza di blocco fissa e di formato dell'etichetta

Se si seleziona **FIX** per l'impostazione **B-LENGTH**, l'indicatore di formato dell'etichetta appare nell'angolo in alto a destra della visualizzazione a indicare le informazioni descritte di seguito.

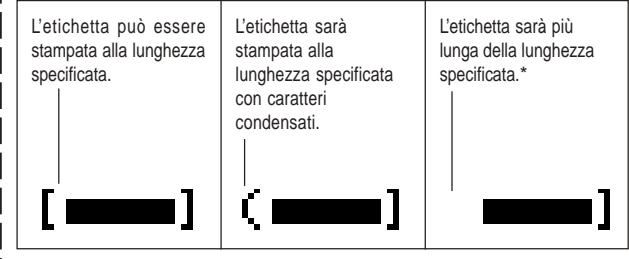

<sup>7</sup> Il testo viene stampato al 50% della dimensione normale nella direzione di stampa. La lunghezza del blocco stampato è maggiore della lunghezza specificata.

- Per controllare la lunghezza dell'etichetta globale usando una lunghezza del nastro fissa
- **1.** Nel modo Design libero, introdurre il testo desiderato.
- 2. Premere FORM.
  - Se l'etichetta ha un solo blocco, passare direttamente al punto 4 di questo procedimento.
- 3. Usare ( $\bigcirc$  o ( $\bigcirc$  per selezionare ALL FORM, e quindi premere SET.
- Usare ⊘ o ⊗ per scorrere fino alla schermata di impostazione T-LENGTH.
- **5.** Usare  $(\bigcirc)$  o  $(\bigcirc)$  per cambiare l'impostazione in **FIX**, e quindi premere  $(\bigcirc)$ .
- 6. Usare i tasti numerici, o i tasti (⊘ (diminuzione) e ⊘ (aumento) per cambiare l'impostazione di lunghezza dell'etichetta.

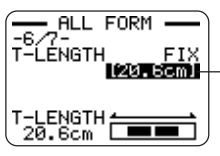

-II valore della lunghezza si evidenzia.

 L'aspetto del valore di lunghezza del nastro sul display cambierà conformemente all'impostazione come descritto di seguito.

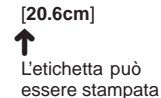

come specificato.

20.5cm]

L'etichetta sarà stampata ma la lunghezza del nastro sarà maggiore di quella specificata.

# FREE DESIGN: Allineamento del testo di un'etichetta su nastro

Questa sezione spiega come allineare il testo di un'etichetta su nastro all'interno di un blocco e come allineare i blocchi all'interno di un'etichetta su nastro.

### Esempio 1: Allineamento dell'espressione "Round Estimate①" in un blocco (lunghezza di blocco fissa)

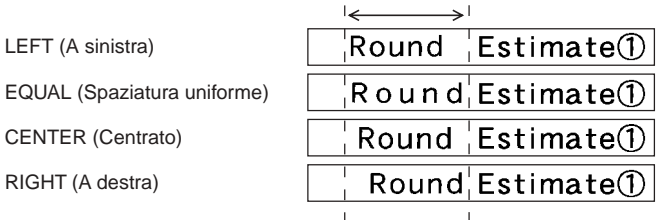

### Per allineare il testo dell'etichetta su nastro

- 1. Nel modo Design libero, introdurre il testo desiderato, e dividerlo in blocchi come necessario.
  - Per informazioni sui blocchi, vedere pagina 22.
- 2. Spostare il cursore sul blocco il cui testo si desidera allineare, e quindi premere FORM.
  - · Qui sposteremo il cursore sul blocco che contiene "Round".
  - Se l'etichetta ha un solo blocco, passare direttamente al punto 5 di questo procedimento.
- **3.** Usare  $\bigcirc$  o  $\bigcirc$  per selezionare **BLOCK FORM**, e quindi premere **SET**.
- **4.** Usare ( $\land$ ) o ( $\checkmark$ ) per selezionare **ONE BLOCK**, e quindi premere **SET**.
- **5.** Usare  $\bigcirc$  o  $\bigcirc$  per scorrere fino alla schermata di impostazione **ALIGN**.

- **6.** Usare  $\bigcirc$  o  $\bigcirc$  per selezionare l'impostazione di allineamento desiderata.
  - Ogni pressione di () o di ) fa cambiare l'impostazione tra EQUAL, CENTER, RIGHT e LEFT.
- 7. Dopo aver selezionato l'impostazione di allineamento, usare ⊘ o ⊘ per scorrere fino alla schermata di impostazione B-LENGTH.
- **8.** Usare  $\bigcirc$  o  $\bigcirc$  per cambiare l'impostazione in **FIX**, e quindi premere  $\bigcirc$ .

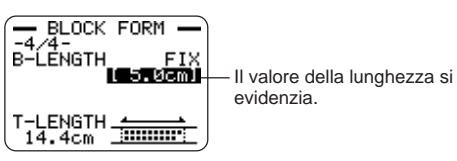

**9.** Usare i tasti numerici, o i tasti () (diminuzione) e ) (aumento) per aumentare o ridurre la lunghezza del blocco, e quindi premere **SET**.

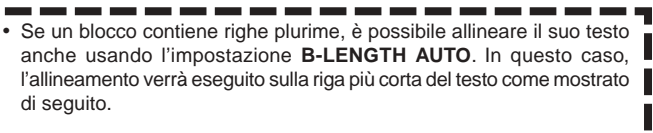

| LEFT<br>(A sinistra) | EQUAL<br>(Spaziatura<br>uniforme) | CENTER<br>(Centrato) | RIGHT<br>(A destra) |
|----------------------|-----------------------------------|----------------------|---------------------|
| Round                | R o u n d                         | Round                | Round               |
| Estimate①            | Estimate①                         | Estimate①            | Estimate①           |

□ 30

## Esempio 2: Allineamento dei blocchi all'interno di un'etichetta su nastro

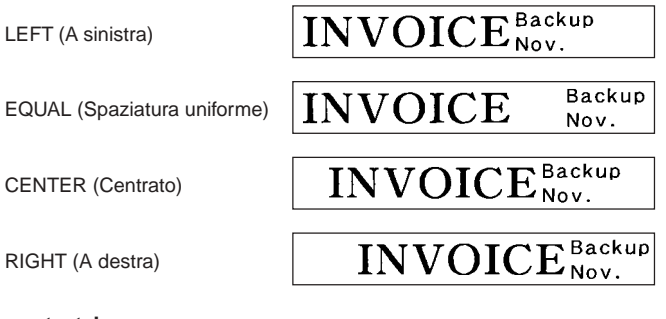

### Importante!

 L'impostazione di allineamento blocchi viene applicata soltanto quando FIX è selezionata per l'impostazione T-LENGTH.

### Per allineare i blocchi all'interno di un'etichetta su nastro

- 1. Nel modo Design libero, introdurre il testo desiderato, e dividerlo in blocchi come necessario.
  - Per informazioni sui blocchi, vedere pagina 22.
- 2. Premere FORM.
  - Se l'etichetta ha un solo blocco, passare direttamente al punto 4 di questo procedimento.
- 3. Usare () o () per selezionare ALL FORM, e quindi premere SET.
- 4. Usare  $\bigotimes$  o  $\bigotimes$  per scorrere fino alla schermata di impostazione T-LENGTH.
- 5. Usare  $\bigcirc$  o  $\bigcirc$  per cambiare l'impostazione in FIX, e quindi premere  $\bigcirc$  .

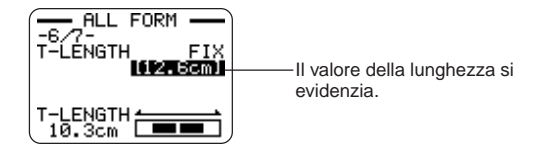

- 6. Usare i tasti numerici, o i tasti () (diminuzione) e ) (aumento) per cambiare l'impostazione di lunghezza dell'etichetta.
  - Usare un'impostazione di lunghezza etichetta che sia maggiore del valore che appare originariamente sul display.
- **7.** Usare  $\bigcirc$  per scorrere fino alla schermata di impostazione **B-ALIGN**.
- **8.** Usare  $\bigcirc$  o  $\bigcirc$  per selezionare l'impostazione di allineamento desiderata.
  - Ogni pressione di () o di ) fa cambiare l'impostazione tra EQUAL, CENTER, RIGHT o LEFT.

# FREE DESIGN: Cambiamento della dimensione del testo di un'etichetta su nastro

Normalmente quando si stampa la stampante seleziona automaticamente la dimensione ottimale dei caratteri conformemente alla larghezza del nastro e al numero di righe del testo (Dimensionamento automatico).

È possibile usare i procedimenti descritti in questa sezione anche per escludere la funzione di dimensionamento automatico e specificare le dimensioni dei caratteri che si desidera usare.

Sono disponibili due metodi per specificare la dimensione dei caratteri:

- · Specificazione della dimensione di una stringa di caratteri
- · Specificazione della dimensione delle righe del testo

#### Importante!

 Notare che i valori delle dimensioni dei caratteri specificati non indicano le dimensioni assolute, ma piuttosto dei moltiplicatori. Per esempio, una dimensione di "2x3" specifica il doppio dell'altezza normale e tre volte la larghezza normale.

### Specificazione della dimensione di una stringa di caratteri

È possibile specificare la dimensione nella gamma da 1x1 a 5x8 per una stringa di caratteri. Notare che la dimensione verticale massima che è possibile specificare dipende dalla larghezza del nastro utilizzato. Per ulteriori informazioni, vedere "Larghezza del nastro e numero di righe e dimensioni dei caratteri" a pagina 72.

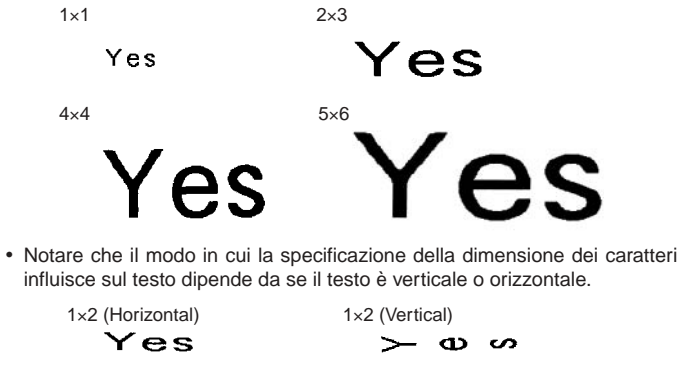

### Per specificare la dimensione di una stringa di caratteri

Esempio: Per cambiare la dimensione di "No Smoking" nel testo "No Smoking here!" in 1x3

- 1. Nel modo Design libero, introdurre il testo desiderato.
- 2. Premere SIZE.
- 3. Usare (A) o (A) per selezionare CHARACTER, e quindi premere SET.
- **4.** Con l'evidenziatura situata in corrispondenza del valore **HEIGHT**, usare (∧) o (∨) per cambiare il valore.
  - Qui cambieremo il valore in 1.
  - È possibile introdurre un valore anche con i tasti numerici.
  - La stampante emetterà un segnale acustico e non accetterà l'introduzione se si tenta di introdurre un valore non ammesso.
- 5. Premere () per spostare l'evidenziatura sul valore WIDTH.
  - Se si è specificato il valore **HEIGHT** premendo un tasto numerico, l'evidenziatura si sposterà sul valore **WIDTH** automaticamente.
- **6.** Usare  $\bigcirc$  o  $\bigcirc$  per cambiare il valore **WIDTH** e quindi premere **SET**.
  - Qui cambieremo il valore in 3.
- Usare () o ) per spostare il cursore sul primo carattere della stringa a cui si desidera applicare l'impostazione di dimensione, e quindi premere SET.
  - Qui allineeremo il cursore con "N".
- 8. Usare () o ) per spostare il cursore sull'ultimo carattere della stringa a cui si desidera applicare l'impostazione di dimensione, e quindi premere SET.
  - Qui selezioneremo "No Smoking!".

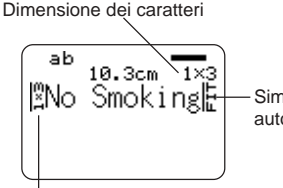

Simbolo di dimensionamento automatico Dimensione dei caratteri:Indica la dimensione del carattere in corrispondenza del cursore.

Simbolo di dimensione dei caratteri:Questo simbolo indica il punto da cui una specificazione di dimensione dei caratteri viene applicata.

Simbolo di dimensionamento automatico: Questo simbolo viene inserito automaticamente dalla stampante a indicare che il testo alla destra di esso verrà regolato automaticamente.

- Il simbolo di dimensione dei caratteri e il simbolo di dimensionamento automatico appaiono soltanto sul display. Essi non vengono stampati nell'etichetta.
- Per cancellare un simbolo di dimensione dei caratteri, spostare il cursore sul simbolo e quindi premere **DEL**.
- Se si cancella un simbolo di dimensione dei caratteri, il testo alla destra del simbolo assume la dimensione del carattere successivo sulla sinistra. Se si cancella l'ultimo simbolo di dimensione dei caratteri, la stampante stabilisce automaticamente la dimensione del testo conformemente alla larghezza del nastro utilizzato e al numero delle righe del testo.
- Notare che una specificazione della dimensione dei caratteri vale fino alla fine del blocco attuale. Una specificazione della dimensione dei caratteri non si estende su blocchi plurimi.

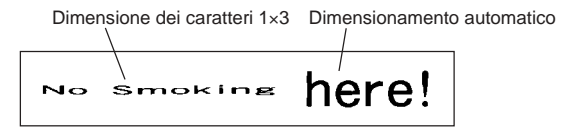

Simbolo di dimensione dei caratteri

### Specificazione della dimensione delle righe del testo

È possibile specificare la dimensione delle righe del testo selezionando un formato come mostrato di seguito.

| Numero di righe | Formato |  | Nastro largo<br>24 mm o 18 mm | Nastro largo<br>12 mm | Nastro largo<br>9 mm |
|-----------------|---------|--|-------------------------------|-----------------------|----------------------|
| 1               | А       |  | 1 × 1                         | 1 × 1                 | 1 × 1                |
|                 | В       |  | 2 × 2                         | 2 × 2                 | 2 × 2*               |
|                 | С       |  | 3 × 3                         | 3 × 3*                | -                    |
|                 | D       |  | 4 × 4                         | -                     | -                    |
|                 | Е       |  | 5 × 5*                        | -                     | -                    |
| 2               | А       |  | 1 × 1<br>1 × 1                | -                     | -                    |
|                 | В       |  | 1 × 1<br>2 × 2                | -                     | -                    |
|                 | С       |  | 2 × 2<br>1 × 1                | -                     | -                    |
|                 | D       |  | 2 × 2<br>2 × 2                | _                     | _                    |
|                 | Е       |  | 1 × 1<br>3 × 3*               | _                     | -                    |
|                 | F       |  | 3 × 3*<br>1 × 1               | _                     | -                    |

| Numero di righe | Formato |  | Nastro largo<br>24 mm o 18 mm | Nastro largo<br>12 mm | Nastro largo<br>9 mm |
|-----------------|---------|--|-------------------------------|-----------------------|----------------------|
| 3               | A       |  | 1 × 1<br>1 × 1<br>1 × 1       | _                     | _                    |
|                 | В       |  | 1 × 1<br>1 × 1<br>2 × 2*      | _                     | _                    |
|                 | с       |  | 1 × 1<br>2 × 2*<br>1 × 1      | _                     | _                    |
|                 | D       |  | 2 × 2*<br>1 × 1<br>1 × 1      | -                     | _                    |

\* Più piccolo quando l'etichetta include una cornice

#### Importante!

- La dimensione delle righe del testo non può essere specificata nel caso di un nastro largo 6 mm.
- La dimensione delle righe del testo non può essere specificata se ci sono quattro o più righe di testo.
- La dimensione delle righe del testo non può essere specificata se l'etichetta contiene specificazioni di dimensione per una stringa di caratteri.

### Esempio:

### Chicago Office **Business** Performance

Riga 1: 1×1 / Due righe, Formato E Riga 2: 3×3 Nastro largo 18 mm

- 1. Nel modo Design libero, introdurre il testo desiderato.
- 2. Premere SIZE.
- **3.** Usare  $\bigcirc$  o  $\bigcirc$  per selezionare LINE, e quindi premere SET.
- **4.** Usare i tasti del cursore per selezionare il formato desiderato, e quindi premere SET.

Formato selezionato

| Α==== | B <b>====</b> |
|-------|---------------|
|       | D <b></b>     |
|       | F <b>EEE</b>  |

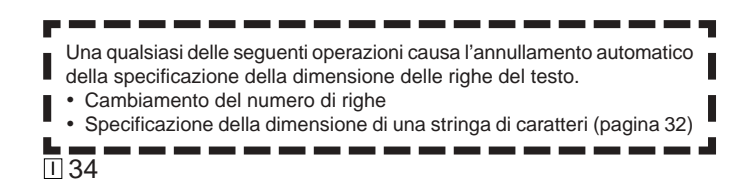

### Fonte di caratteri piccola

- La stampante dispone di un'impostazione di fonte di caratteri piccola. che essa può selezionare automaticamente a seconda del numero di righe (il numero delle righe del testo introdotte o il numero delle righe nel formato in corso di utilizzo) e della larghezza del nastro. Un indicatore appare accanto all'indicatore SMALL FONT quando la fonte di caratteri piccola è corso di utilizzo.
- Un indicatore come "2/5" appare per l'indicatore di formato dell'etichetta quando è selezionata la fonte di caratteri piccola. Ciò indica che il numero totale di righe è 5, e che il cursore attualmente si trova nella riga 2.

Indicatore di formato dell'etichetta

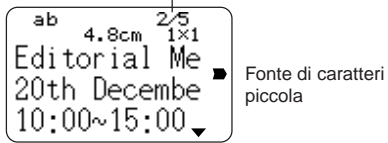

piccola

- Tenere presente i seguenti punti riguardo la fonte di caratteri piccola.
- Le impostazioni di fonte non vengono applicate (tutto viene stampato usando la stessa fonte di caratteri).
- L'impostazione di spaziatura proporzionale viene disattivata.
- Il cambiamento dello stile o dell'effetto mentre la fonte di caratteri piccola è in corso di utilizzo può produrre risultati di stampa inaccettabili.
- Illustrazioni e caratteri dell'utente potrebbero non venire stampati correttamente mentre la fonte di caratteri piccola è in corso di utilizzo.

# FREE DESIGN: Uso delle cornici

La stampante dispone di una serie di cornici incorporate che possono essere utilizzate nelle etichette su nastro. Per la lista delle cornici disponibili, vedere pagina 69.

### Esempio

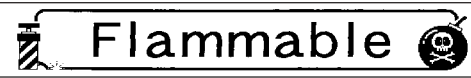

Nastro largo 18 mm, Cornice numero 55

### Per aggiungere una cornice ad un'etichetta su nastro

1. Nel modo Design libero, introdurre il testo desiderato.

### 2. Premere FRAME.

- 3. Usare i tasti del cursore per selezionare la cornice desiderata, e quindi premere SET.
  - Qui selezioneremo 🔬 👔
- **4.** Usare  $\bigcirc$  o  $\bigcirc$  per selezionare **PRINT**, e quindi premere **SET**.
- Usare i tasti numerici (oppure () o ) per specificare il numero di copie, e quindi premere ().
  - È possibile specificare un valore da 1 a 100 per il numero di copie.
- Usare (◯ o (◯) per selezionare il modo di taglio del nastro (pagina 38), e quindi premere SET.
  - Ciò avvia l'operazione di stampa.
  - L'attributo di testo BOX (Riquadro) non viene applicato quando si stampa con una cornice.

### Cornici e numero di righe

Il numero di righe che possono essere stampate con una cornice dipende dalla larghezza del nastro.

|   |                                | 24/18 mm | 12 mm    | 9 mm     | 6 mm |
|---|--------------------------------|----------|----------|----------|------|
|   | Numero di righe<br>con cornice | Fino a 6 | Fino a 3 | Fino a 2 | 1    |
| ľ |                                |          |          |          |      |
# Creazione di un'etichetta su nastro con codice a

barre

La stampante consente di creare e stampare etichette su nastro con codici a barre.

# Tipi di codici a barre supportati

# EAN

**FAN-13** FAN-8 UPC-A UPC-F

# ITF

ITF

# CODE39

# ■ CODABAR (NW-7)

#### Importante!

- · Usare un caricatore di nastro da 12 mm o di larghezza maggiore quando si stampano codici a barre.
- È possibile introdurre un massimo di 60 caratteri come testo di commento sopra un codice a barre.
- Controllare ciascun codice a barre per accertarsi che sia possibile effettuarne una lettura appropriata. Eseguire le seguenti regolazioni se si incontrano difficoltà nella lettura dei codici a barre prodotti da guesta stampante.

Ridurre la densità di stampa (pagina 55).

Aumentare la dimensione del codice a barre (punto 8 di "Per creare un'etichetta su nastro con codice a barre") in questa pagina.

Selezionare FULL CUT o UNCUT per il modo di taglio del nastro (pagina 38).

· I seguenti nastri forniscono i risultati migliori per la stampa di codici a barre.Le lettere in parentesi indicano i nomi di modello dei nastri.

Nastro bianco, stampa in nero (WE) Nastro bianco, stampa in blu (WEB) Nastro giallo, stampa in nero (YW)

#### Esempio

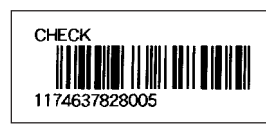

Caricatore di nastro largo 18 mm

# Per creare un'etichetta su nastro con codice a barre

- 1. Premere (ON) per accendere la stampante.
- **2.** Usare  $\langle \langle \rangle$  o  $\langle \rangle$  per selezionare **TAPE**, e quindi premere **SET**.
  - È anche possibile premere TAPE per entrare nel modo TAPE.
- **3.** Usare  $\langle 0 \rangle$  o  $\langle \rangle$  per selezionare **NEW**, e quindi premere **SET**.
- 4. Usare i tasti del cursore per selezionare , e quindi premere SET.

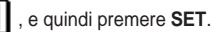

- 5. Usare i tasti del cursore per selezionare un tipo di codice a barre, e quindi premere SET.
  - · Se si è selezionato ITF, CODE39 o CODABAR come tipo di codice a barre, usare la schermata che appare successivamente per specificare se usare una cifra di controllo, e quindi premere SET.
- 6. Introdurre un testo di commento se lo si desidera, e guindi premere SET.
  - · Se non si desidera introdurre alcun testo di commento, basta premere SET senza introdurre nulla.
- 7. Introdurre i dati per il codice a barre, e quindi premere SET.
- 8. Usare 🔿 o 🛇 per selezionare la dimensione del codice a barre, e quindi premere SET.
- **9.** Usare  $\bigcirc$  o  $\bigcirc$  per selezionare **PRINT**, e quindi premere **SET**.
- **10.** Usare i tasti numerici (oppure () e ) per specificare il numero di copie, e quindi premere 🚫
  - È possibile specificare un valore da 1 a 100 per il numero di copie.
- **11.** Usare  $\langle 0 \rangle$  per selezionare il modo di taglio del nastro (pagina 38), e quindi premere SET.
  - · Ciò avvia l'operazione di stampa.
  - Per informazioni sul salvataggio dei dati di etichetta su nastro, vedere pagina 54.

### Specifiche dei codici a barre

| Codice a<br>barre | Cifra di<br>controllo<br>*1 | Cifre<br>stampate<br>*3 | Numero<br>di cifre<br>introdotte*4          | Cifre a<br>automat | ggiunte<br>icamente<br>Cifra di<br>controllo *1  | Caratteri<br>introdotti*8                      |  |
|-------------------|-----------------------------|-------------------------|---------------------------------------------|--------------------|--------------------------------------------------|------------------------------------------------|--|
| EAN-13            | Sì                          | 13 cifre                | 12 cifre                                    | _                  | 1 cifra                                          | Numerali                                       |  |
| EAN-8             | Sì                          | 8 cifre                 | 7 cifre                                     | _                  | 1 cifra                                          | Numerali                                       |  |
| UPC-A             | Sì                          | 12 cifre                | 11 cifre                                    | _                  | 1 cifra                                          | Numerali                                       |  |
| UPC-E             | Sì*2                        | 6 cifre                 | 6 cifre                                     | _                  | _                                                | Numerali                                       |  |
| ITF               | No                          | da 4 a<br>22 cifre      | da 4 a 22 cifre<br>Solo numeri<br>pari*5    | -                  | _                                                | Numerali                                       |  |
|                   | Sì                          | da 4 a<br>22 cifre      | da 3 a 21 cifre<br>Solo numeri<br>dispari*6 | -                  | 1 cifra                                          |                                                |  |
| CODE39            | No                          | da 4 a<br>22 cifre      | da 2 a 20<br>cifre                          | 2 cifre*7          | -                                                | Numerali<br>Lettere<br>da A a Z                |  |
|                   | Sì                          | da 4 a<br>22 cifre      | da 1 a 19<br>cifre                          | 2 cifre*7          | 1 cifra                                          | Simboli<br>(-)(.)(Spazio)<br>(\$)(/)(+)(%)     |  |
| CODABAR<br>(NW-7) | No                          | da 4 a<br>22 cifre      | da 4 a 22<br>cifre                          | _                  | _                                                | Numerali<br>Simboli<br>(-)(\$)(:)(/)<br>(.)(+) |  |
|                   | Sì                          | da 4 a<br>22 cifre      | a da 3 a 21 – 1 cifra<br>re cifre           |                    | Lettere<br>(solo primo,<br>ultimo)*9<br>da A a D |                                                |  |

- \*1 La cifra di controllo viene calcolata automaticamente secondo i dati introdotti. Per EAN-13, EAN-8 e UPC-A, e quando si usa una cifra di controllo con ITF, la cifra di controllo viene aggiunta alla fine delle cifrestampate. Quando si usa una cifra di controllo con CODE39 o CODABAR, la cifra di controllo viene aggiunta una cifra prima della cifra finale.
- \*2 UPC-E include una cifra di controllo, ma essa non viene stampata come un numerale sotto il codice a barre.
- \*3 Il numero delle cifre stampate sotto un codice a barre è uguale ai caratteri introdotti più i caratteri aggiunti automaticamente.
- \*4 Un messaggio di errore viene visualizzato ogni volta che ci sono cifre insufficienti. La stampante non consentirà l'introduzione di troppe cifre.
- \*5 Un messaggio di errore appare e la stampa è impossibile se viene introdotto un numero dispari di cifre quando una cifra di controllo ITF non è in corso di utilizzo. Aggiungere uno zero all'inizio delle cifre ed effettuare di nuovo l'introduzione.
- \*6 Un messaggio di errore appare e la stampa è impossibile se viene introdotto un numero pari di cifre quando una cifra di controllo ITF è in corso di utilizzo. Aggiungere uno zero all'inizio delle cifre ed effettuare di nuovo l'introduzione.
- \*7 Sia il codice di inizio che il codice di fine di CODE39 devono essere asterischi.
- \*8 Un messaggio di errore appare e la stampa è impossibile se qui vengono usati caratteri diversi da quelli specificati.
- \*9 Con CODABAR, A, B, C o D possono essere usati come codice di inizio e codice di fine. Un messaggio di errore appare e la stampa è impossibile se viene usato un qualsiasi altro carattere.

# Uso delle etichette su nastro

# Modi di taglio del nastro

Quando si stampa una serie di etichette su nastro, il modo di taglio del nastro controlla se un'operazione di taglio viene eseguita o no per ciascuna etichetta. È anche possibile specificare il tipo di operazione di taglio che deve essere eseguita.

Notare che il taglio di alcuni tipi di nastro può danneggiare la lama della taglierina. Accertarsi di usare le impostazioni di modo di taglio del nastro corrette ogni volta che si stampa su uno dei tipi di nastro elencati di seguito.

| Quando si stampa su questo tipo<br>di nastro:                 | Usare sempre questa impostazione di<br>modo di taglio del nastro: |
|---------------------------------------------------------------|-------------------------------------------------------------------|
| <ul> <li>Nastro a trasferimento termico</li> </ul>            | FULL CUT                                                          |
| <ul><li>Nastro magnetico</li><li>Nastro riflettente</li></ul> | UNCUT                                                             |

# Tipi di taglio del nastro

Sono disponibili due tipi di taglio del nastro, taglio a metà e taglio intero.

#### Taglio a metà

Con il taglio a metà, viene tagliata soltanto la parte dell'etichetta, mentre la carta sul retro del nastro non viene tagliata.

 Il taglio a metà può non essere possibile con nastri larghi 6 mm.

### Taglio intero

Il taglio intero taglia sia il nastro che la carta sul suo retro.

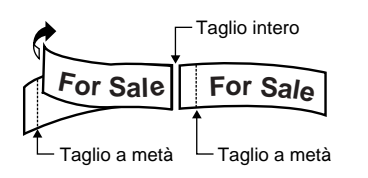

# Modi di taglio

È possibile scegliere fra quattro differenti modi di taglio.

- Notare che il tipo di operazione di taglio eseguita dipende dalle impostazioni di modo di taglio e di margine. Per ulteriori informazioni, vedere "Modi di taglio e margini" a pagina 40.
- Nessun taglio (né quello intero né quello a metà) viene eseguito quando NONE è selezionata per l'impostazione MARGINS.
- Il taglio a metà e il taglio intero possono non essere eseguiti quando i nastri delle etichette sono delle seguenti lunghezze: meno di 31 mm circa quando si usa l'impostazione di margine NARROW, meno di 38 mm circa quando si usa l'impostazione di margine MEDIUM, o meno di 50 mm circa quando si usa l'impostazione di margine WIDE. In questo caso, usare le forbici per tagliare le etichette dopo che la stampa è terminata.

# CONT HALF CUT (Taglio a metà continuo)

• CONT HALF CUT esegue un taglio a metà tra le etichette, e un taglio intero quando la stampa giunge alla fine.

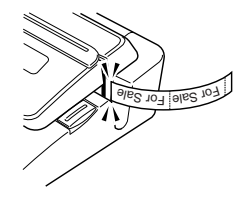

### FULL+HALF CUT (Taglio intero + metà)

• FULL+HALF CUT esegue un taglio intero alla fine di ciascuna etichetta, e un taglio a metà vicino all'inizio di ciascuna etichetta per facilitare la rimozione della carta sul retro del nastro.

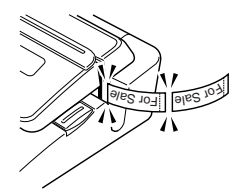

## ■ FULL CUT (Taglio intero)

- FULL CUT esegue un taglio intero alla fine di ciascuna etichetta.
- Usare questa impostazione quando si stampa su un nastro a trasferimento termico.
- Quando si usano le impostazioni di margine NARROW e MEDIUM, questa impostazione esegue automaticamente un taglio intero per eliminare il nastro in eccesso.

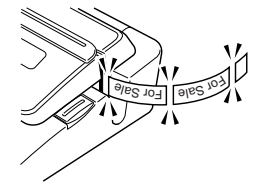

# ■ UNCUT (Niente taglio)

- Quando è selezionata UNCUT, la stampante non esegue alcuna operazione di taglio tra le etichette.
- Questa impostazione è l'ideale quando si desidera stampare etichette senza spazi tra di esse, cosa che consente di risparmiare il nastro per le etichette.
- Accertarsi di selezionare UNCUT quando si stampa su un nastro magnetico o su un nastro riflettente. Dopo che la stampa è terminata, premere FUNCTION e quindi FEED per far avanzare il nastro, e quindi tagliare il nastro con un paio di forbici.

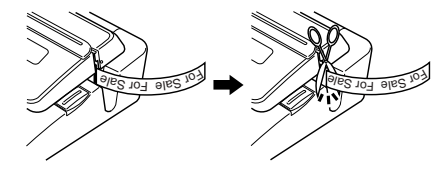

# Uso di un nastro magnetico e di un nastro riflettente

Un'attenzione particolare è necessaria quando si stampa su un nastro magnetico e su un nastro riflettente. Ogni volta che si stampa su un nastro magnetico o su un nastro riflettente, selezionare UNCUT come modo di taglio del nastro, e tagliare il nastro usando un paio di forbici come descritto di seguito.

#### Importante!

- Se si usa la taglierina incorporata nella stampante per eseguire il taglio a metà o il taglio intero su un nastro magnetico o su un nastro riflettente, la durata di servizio della lama della taglierina si riduce, e il meccanismo della taglierina può subire danni.
  - 1. Selezionare **NONE** per l'impostazione **ALL FORM MARGINS** (pagina 26), o **UNCUT** per il modo di taglio del nastro.
  - 2. Stampare il nastro.
  - 3. Premere FUNCTION FEED per far avanzare il nastro.
  - 4. Usare un paio di forbici per tagliare il nastro.

# Modi di taglio e margini

La tabella sottostante mostra in che modo il tipo di taglio del nastro (intero o a metà) e la lunghezza dei margini vengono influenzati dalle impostazioni di modo di taglio del nastro e di margine.

| Modo   | di taglio                | CC                                                                        | ONT HALF C                          | UT                                             | FL                                                                        | JLL+HALF C                          | UT                                             |                                                                           | FULL CUT                            |                                                |                                                                           | UNCUT                               |                                                |
|--------|--------------------------|---------------------------------------------------------------------------|-------------------------------------|------------------------------------------------|---------------------------------------------------------------------------|-------------------------------------|------------------------------------------------|---------------------------------------------------------------------------|-------------------------------------|------------------------------------------------|---------------------------------------------------------------------------|-------------------------------------|------------------------------------------------|
| Mo     | mento del<br>taglio<br>e | Eliminazione<br>del nastro in<br>eccesso<br>all'inizio di<br>un'etichetta | Taglio tra<br>ciascuna<br>etichetta | Taglio<br>dopo che<br>la stampa<br>è terminata | Eliminazione<br>del nastro in<br>eccesso<br>all'inizio di<br>un'etichetta | Taglio tra<br>ciascuna<br>etichetta | Taglio<br>dopo che<br>la stampa<br>è terminata | Eliminazione<br>del nastro in<br>eccesso<br>all'inizio di<br>un'etichetta | Taglio tra<br>ciascuna<br>etichetta | Taglio<br>dopo che<br>la stampa<br>è terminata | Eliminazione<br>del nastro in<br>eccesso<br>all'inizio di<br>un'etichetta | Taglio tra<br>ciascuna<br>etichetta | Taglio<br>dopo che<br>la stampa<br>è terminata |
| NADDOW | Taglio                   | Taglio a metà                                                             | Taglio a metà                       | Taglio intero                                  | Taglio a metà                                                             | Taglio intero                       | Taglio intero                                  | Taglio intero                                                             | Taglio intero                       | Taglio intero                                  | Nessuno                                                                   | Nessuno                             | Nessuno                                        |
| NARROW | Margine                  | 18,5 mm                                                                   | 3 mm                                | 3 mm                                           | 18,5 mm* <sup>1</sup><br>5 mm* <sup>2</sup>                               | 3 mm                                | 3 mm                                           | 23,5 mm                                                                   | 3 mm                                | 3 mm                                           | 23,5 mm                                                                   | 3 mm                                | 3 mm                                           |
| MEDIUM | Taglio                   | Taglio a metà                                                             | Taglio a metà                       | Taglio intero                                  | Taglio a metà                                                             | Taglio intero                       | Taglio intero                                  | Taglio intero                                                             | Taglio intero                       | Taglio intero                                  | Nessuno                                                                   | Nessuno                             | Nessuno                                        |
| WEDIOW | Margine                  | 11,5 mm                                                                   | 10 mm                               | 10 mm                                          | 11,5 mm* <sup>1</sup><br>5 mm* <sup>2</sup>                               | 10 mm                               | 10 mm                                          | 23,5 mm                                                                   | 10 mm                               | 10 mm                                          | 23,5 mm                                                                   | 10 mm                               | 10 mm                                          |
| WIDE   | Taglio                   | Taglio a metà                                                             | Taglio a metà                       | Taglio intero                                  | Taglio a metà                                                             | Taglio intero                       | Taglio intero                                  | Nessuno                                                                   | Taglio intero                       | Taglio intero                                  | Nessuno                                                                   | Nessuno                             | Nessuno                                        |
| WIDE   | Margine                  | 5 mm                                                                      | 21,5 mm                             | 21,5 mm                                        | 5 mm* <sup>1</sup><br>5 mm* <sup>2</sup>                                  | 21,5 mm                             | 21,5 mm                                        | -                                                                         | 21,5 mm                             | 21,5 mm                                        | -                                                                         | 21,5 mm                             | 21,5 mm                                        |
| NONE   | Taglio                   | Nessuno                                                                   | Nessuno                             | Nessuno                                        | Nessuno                                                                   | Nessuno                             | Nessuno                                        | Nessuno                                                                   | Nessuno                             | Nessuno                                        | Nessuno                                                                   | Nessuno                             | Nessuno                                        |
|        | Margine                  | -                                                                         | -                                   | -                                              | -                                                                         | -                                   | -                                              | -                                                                         | -                                   | -                                              | -                                                                         | -                                   | -                                              |

\*1: Stampa della prima etichetta

\*2: Stampa della seconda etichetta e delle etichette successive

# Parte 3 - Introduzione e modifica del testo dell'etichetta

Questa sezione spiega come introdurre e modificare il testo alfanumerico nelle etichette.

# Spostamento del cursore

Usare i tasti del cursore per spostare il cursore sul display e posizionarlo per cancellare e modificare i caratteri.

#### Per spostare il cursore

| Per eseguire questa operazione:                             | Premere questo tasto<br>(questi tasti): |
|-------------------------------------------------------------|-----------------------------------------|
| Spostare il cursore verso sinistra                          | $\bigcirc$                              |
| Spostare il cursore verso destra                            | $\bigcirc$                              |
| Spostare il cursore verso l'alto                            | $\bigotimes$                            |
| Spostare il cursore verso il basso                          | $\otimes$                               |
| Spostare il cursore all'inizio della riga attuale del testo | FUNCTION 🔇                              |
| Spostare il cursore alla fine della riga attuale del testo  | FUNCTION ()                             |

# Introduzione di base di caratteri alfanumerici

La seguente operazione costituisce il procedimento di base per l'introduzione di lettere e numeri. Notare che essa presuppone che una schermata di introduzione testo sia già visualizzata sul display.

# Per introdurre caratteri alfanumerici

#### Esempio: ABXYZ 1234567890

- 1. Introdurre i caratteri digitandoli sulla tastiera della stampante.
  - Per introdurre le lettere maiuscole, è possibile usare SHIFT o CAPS. Con SHIFT è necessario commutare la tastiera per ciascun carattere. Con CAPS la tastiera conserva la sua impostazione di introduzione di lettere maiuscole/lettere minuscole finché non si preme di nuovo CAPS.
  - Premere **SPACE** per introdurre gli spazi.
  - Se si introduce un carattere sbagliato, premere **BS** o **DEL** per cancellarlo ed introdurre il carattere corretto.
- 2. Quando si giunge alla fine di una riga di testo, premere SET.

### Tasto CODE

Il tasto **CODE** consente di introdurre i segni d'interpunzione necessari per varie lingue. Quanto segue indica le operazioni di tasto da usare per ottenere ciascuno dei caratteri formati usando il tasto **CODE**.

#### ■ Introduzione di lettere maiuscole (CAPS) attivata

| Combinazione<br>di tasti | Introdu-<br>zione | Combinazione<br>di tasti | Introdu-<br>zione | Combinazione<br>di tasti | Introdu-<br>zione |
|--------------------------|-------------------|--------------------------|-------------------|--------------------------|-------------------|
| CODE U                   | Ü                 | CODE Z                   | Ż                 | CODE 5                   | ^                 |
| CODE O                   | Œ                 | CODE C                   | Ç                 | CODE 6                   | - v               |
| CODE P                   | Å                 | CODE N                   | Ñ                 | CODE 7                   | •                 |
| CODE A                   | Æ                 | CODE 1                   |                   | CODE 8                   | /                 |
| CODE J                   | Ö                 | CODE 2                   | `                 | CODE 9                   | "                 |
| CODE K                   | Ä                 | CODE 3                   |                   | CODE 0                   | ι                 |
| CODE L                   | Ø                 | CODE 4                   | ~                 |                          |                   |

#### ■ Introduzione di lettere maiuscole (CAPS) disattivata

| Combinazione<br>di tasti | Introdu-<br>zione | Combinazione<br>di tasti | Introdu-<br>zione | Combinazione<br>di tasti | Introdu-<br>zione |
|--------------------------|-------------------|--------------------------|-------------------|--------------------------|-------------------|
| CODE U                   | ü                 | CODE L                   | ø                 | CODE 4                   | ~                 |
| CODE O                   | œ                 | CODE Z                   | ż                 | CODE 5                   | ^                 |
| CODE P                   | å                 | CODE C                   | ç                 | CODE 6                   | ×                 |
| CODE A                   | æ                 | CODE N                   | ñ                 | CODE 7                   | 0                 |
| CODE S                   | ß                 | CODE 1                   | ,                 | CODE 8                   |                   |
| CODE J                   | ö                 | CODE 2                   | `                 | CODE 9                   | "                 |
| CODE K                   | ä                 | CODE 3                   |                   | CODE 0                   | L                 |

Esempio: Per introdurre á

CODE 1 (´) A

# Introduzione di simboli e caratteri speciali

Il menu SYMBOL consente di scegliere simboli, dingbat (segni decorativi) e formati numerici speciali, oltre alle lettere degli alfabeti greco e cirillico.

# Per usare il menu SYMBOL

- 1. Con il cursore nel punto in cui si desidera introdurre un simbolo, un dingbat, un numero, un carattere greco o un carattere cirillico, premere SYMBOL per visualizzare il menu SYMBOL.
- Usare ⊘o ⊘ per selezionare il tipo di carattere desiderato, e quindi premere SET.
  - La pressione di **SET** fa apparire un menu di simboli, dingbat, formati numerici, caratteri greci o caratteri cirillici.
  - Per far scomparire il menu SYMBOL senza selezionare nulla, premere ESC.
- **3.** Usare i tasti del cursore per selezionare il carattere che si desidera introdurre, e quindi premere **SET**.
  - La pressione di **SET** riporta la visualizzazione alla schermata di introduzione, con il simbolo, il dingbat, il numero, il carattere greco o il carattere cirillico scelto introdotto nel punto in cui si trovava il cursore quando è stato visualizzato il menu SYMBOL.
  - Fare riferimento a pagina 68 per la lista completa dei simboli, dei dingbat, dei formati numerici, dei caratteri greci e dei caratteri cirillici disponibili in ciascun menu.

# Introduzione di illustrazioni

La stampante offre una scelta di 124 illustrazioni che possono essere usate nelle etichette prodotte.

# Per introdurre illustrazioni

- 1. Con il cursore nel punto in cui si desidera introdurre un'illustrazione, premere ILLUST per visualizzare il menu ILLUST.
- **2.** Usare i tasti del cursore per selezionare l'illustrazione che si desidera introdurre, e quindi premere **SET**.
  - La pressione di SET riporta la visualizzazione alla schermata di introduzione, con l'illustrazione scelta introdotta nel punto in cui si trovava il cursore quando è stato visualizzato il menu ILLUST.
  - Fare riferimento a pagina 68 per la lista completa delle illustrazioni disponibili.

# Cancellazione di singoli caratteri

È possibile cancellare singoli caratteri usando il tasto **BS** o il tasto **DEL**. L'unica differenza nel funzionamento di questi due tasti è la posizione in cui si trova il cursore.

## Per cancellare un carattere usando il tasto BS

Esempio: Per cambiare la parola "commputer" in "computer"

- **1.** Usare  $\bigotimes$  e  $\bigotimes$  per spostare il cursore sotto la "p".
- 2. Premere BS due volte per cancellare le due "m" a sinistra del cursore, facendo così spostare "puter" verso sinistra.

# Per cancellare un carattere usando il tasto DEL

Esempio: Per cambiare la parola "commputer" in "computer"

- 1. Usare () e ) per spostare il cursore sotto la prima "m" (all'estrema sinistra).
- 2. Premere DEL due volte per cancellare le due "m" in corrispondenza del cursore, facendo così spostare "mputer" verso sinistra.

# Cancellazione del testo introdotto

Usare i seguenti procedimenti per cancellare il testo sulla schermata di introduzione.

# Per cancellare l'intero testo

1. Premere FUNCTION e quindi BS (CLS).

- Se si sta cancellando l'intero testo nel modo di etichetta Design libero, una schermata apparirà ad offrire la scelta tra ALL o PART. Usare o voi per selezionare ALL, e quindi premere SET.
- 2. In risposta al messaggio di conferma che appare, premere SET.
- Questa operazione cancella l'intero testo dalla schermata di introduzione.
- Se si desidera sospendere l'operazione di cancellazione senza cancellare nulla, premere ESC al posto di SET.

# Per cancellare una gamma di testo (Design libero)

- 1. Premere FUNCTION e quindi BS (CLS).
- **2.** Usare  $\bigcirc$  o  $\bigcirc$  per selezionare **PART**, e quindi premere **SET**.
- 3. Usare (◯ o ◯) per spostare il cursore sul primo carattere della gamma di testo che si desidera cancellare, e quindi premere SET.
- Usare (○ o ○) per spostare il cursore sull'ultimo carattere della gamma di testo che si desidera cancellare, e quindi premere SET.

# Modifica del testo

È possibile impostare la stampante per etichette in modo che essa inserisca una nuova introduzione tra caratteri esistenti, o in modo che essa scriva sopra caratteri esistenti mediante una nuova introduzione. Notare l'esempio seguente.

#### Esempio

Testo esistente: ABCDEFGHI Posizione del cursore: E Nuova introduzione: XXX

#### Inserimento

Risultato: ABCDXXXEFGHI

#### Sovrascrittura

Risultato: ABCDXXXHI

# Per passare da sovrascrittura a inserimento e viceversa

1. Premere FUNCTION e quindi SET UP per visualizzare il menu SET UP.

- **2.** Usare  $\bigcirc$  o  $\bigcirc$  per selezionare "INPUT" e quindi premere SET.
- 3. Sulla successiva schermata che appare, usare ⊘ o ⊘ per selezionare INSERT o OVERWRITE e quindi premere SET.
- L'indicatore di attivazione/disattivazione introduzione di lettere maiuscole sul display è evidenziato quando è attivata la sovrascrittura. L'indicatore di attivazione/disattivazione introduzione di lettere maiuscole appare normalmente (non evidenziato) quando è attivato l'inserimento.

# Uso della memoria di frasi

La memoria di frasi consente la memorizzazione di nove frasi che possono essere richiamate e introdotte nelle etichette create. Inizialmente, le registrazioni della memoria di frasi da 1 a 8 sono preselezionate con frasi per etichette frequentemente utilizzate. È possibile usare queste frasi così come sono o sostituirle con un proprio testo originale.

Quanto segue è il contenuto iniziale delle registrazioni della memoria di frasi.

- 1 Digital Image (Immagine digitale)
- 2 Date Recorded: (Data della registrazione:)
- 3 Backup Data (Dati di backup)
- 4 Confidential (Riservato)
- 5 Hit Album (Album di successi)
- 6 Omnibus (Raccolta)
- 7 My Favorites (Preferiti)
- 8 Recorded At: (Registrato a:)
- 9 <Empty> (Vuota)

# Per richiamare una frase

- 1. Durante l'introduzione del testo, premere PHRASE MEMORY.
  - Questa operazione visualizza una lista di frasi disponibili.
- Usare (○) o (○) per selezionare la frase che si desidera richiamare, e quindi premere SET.
- Questa operazione richiama la frase selezionata e la introduce nella schermata di introduzione.
- È possibile selezionare una frase anche introducendo il suo numero di registrazione, da 1 a 9.
- Se con la frase selezionata il numero di caratteri introdotti supera il limite ammissibile, appare il messaggio di errore "ENTIRE PHRASE COULD NOT BE RECALLED!". La frase viene introdotta parzialmente, fino al limite ammissibile.

# Per creare un nuovo testo per la memoria di frasi

- 1. Premere PHRASE MEMORY.
- **2.** Usare  $\bigcirc$  o  $\bigcirc$  per selezionare [DATA EDIT], e quindi premere SET.
- **3.** Usare  $\bigcirc$  o  $\bigcirc$  per selezionare MAKE, e quindi premere SET.
- **4.** Usare  $\bigcirc$  o  $\bigcirc$  per selezionare **NEW**, e quindi premere **SET**.
  - La schermata NEW / STRING→PHRASE non appare se nessun testo è attualmente introdotto sulla schermata di introduzione testo.
- 5. Sulla schermata di introduzione che appare, introdurre il testo desiderato, e quindi premere SET.
- 6. Usare ⊘ o ⊘ per selezionare la memoria di frasi in cui si desidera memorizzare il testo, e quindi premere SET.
- 7. In risposta al messaggio di conferma che appare, premere SET per salvare la frase o ESC per sospendere l'operazione.

# Per salvare il testo introdotto nella memoria di frasi

- Durante l'introduzione del testo che si desidera salvare sulla schermata di introduzione, premere PHRASE MEMORY.
- **2.** Usare  $\bigcirc$  o  $\bigcirc$  per selezionare [DATA EDIT], e quindi premere SET.
- **3.** Usare  $\bigcirc$  o  $\bigcirc$  per selezionare **MAKE**, e quindi premere **SET**.
- Sulla schermata di introduzione che appare, controllare il testo ed apportarvi gli eventuali cambiamenti desiderati, e quindi premere SET.

Quando si salva il testo introdotto nella memoria di frasi

- Se il testo include simboli di dimensione dei caratteri, simboli di avanzamento riga, segni di blocco e simili, questi caratteri vengono salvati come spazi.
- Se il testo include 49 caratteri o più, i primi 49 caratteri vengono salvati come testo introdotto.

6. Usare ⊘ o ⊘ per selezionare la memoria di frasi in cui si desidera memorizzare il testo, e quindi premere SET.

7. In risposta al messaggio di conferma che appare, premere SET per salvare la frase o ESC per sospendere l'operazione.

# Per modificare una registrazione della memoria di frasi

- 1. Premere PHRASE MEMORY.
- **2.** Usare  $\bigcirc$  o  $\bigcirc$  per selezionare [DATA EDIT], e quindi premere SET.
- **3.** Usare  $\bigcirc$  o  $\bigcirc$  per selezionare **EDIT**, e quindi premere **SET**.
- Usare (○) o (○) per selezionare la registrazione della memoria di frasi il cui contenuto si desidera modificare, e quindi premere SET.
- 5. Sulla schermata del testo che appare, controllare il testo ed apportarvi gli eventuali cambiamenti desiderati, e quindi premere SET.
- 6. Usare ⊘ o ⊘ per selezionare la memoria di frasi in cui si desidera memorizzare il testo, e quindi premere SET.
- 7. In risposta al messaggio di conferma che appare, premere SET per salvare la frase o ESC per sospendere l'operazione.

# Per cancellare una registrazione della memoria di frasi

- 1. Premere PHRASE MEMORY.
- **2.** Usare  $\bigcirc$  o  $\bigcirc$  per selezionare **[DATA EDIT]**, e quindi premere **SET**.
- **3.** Usare  $\bigcirc$  o  $\bigcirc$  per selezionare **DELETE**, e quindi premere **SET**.
- **4.** Usare  $\bigotimes$  o  $\bigotimes$  per selezionare la registrazione della memoria di frasi il cui contenuto si desidera cancellare, e quindi premere **SET**.
- 5. In risposta al messaggio di conferma che appare, premere SET per cancellare la frase o ESC per sospendere l'operazione.

# Uso di "Copia e Incolla"

È possibile copiare i dati di testo introdotti in un punto, e incollarli in un altro punto.

#### Per copiare il testo

1. Introdurre il testo che si desidera copiare.

#### 2. Premere FUNCTION e quindi COPY.

- Appare il messaggio "COPY OPERATION COMPLETE" e la schermata di introduzione appare quando l'operazione di copia è terminata.
- L'operazione sopra descritta lascerà il testo visualizzato così com'è, e salverà una copia del testo nella memoria.
- È possibile copiare un massimo di 49 caratteri alla volta. Se sul display sono visualizzati più di 49 caratteri, saranno selezionati soltanto i primi 49 caratteri.
- È possibile avere nella memoria un massimo di nove copie. La 10<sup>a</sup> operazione di copia causa la cancellazione del testo copiato più vecchio per fare spazio al nuovo testo copiato.
- Eventuali simboli di dimensione dei caratteri, di avanzamento riga e di blocco inclusi nel testo vengono sostituiti automaticamente con degli spazi quando il testo viene copiato.

### Per incollare il testo copiato

- 1. Quando si è introdotto il testo, premere PASTE.
- - Questa operazione incolla i dati selezionati nel punto in cui si trova il cursore.
  - Se il testo in fase di copia causa il superamento del limite massimo del numero di caratteri introducibili, appare il messaggio "TOO MANY CHARACTERS! SOME WERE NOT PASTED" e una parte del testo non viene incollata.

# Caratteri dell'utente

È possibile creare un massimo di quattro caratteri dell'utente e memorizzarli nella memoria. È possibile creare un carattere ex novo, oppure usare un carattere o un simbolo esistente come base per il nuovo carattere.

#### Per creare un carattere dell'utente ex novo

- 1. Premere FUNCTION e quindi USER CHR.
  - Se la schermata è vuota o se il cursore si trova in un punto dove non c'è alcun carattere, l'esecuzione del punto sopra descritto condurrà direttamente alla schermata di disegno caratteri dell'utente. In questo caso, saltare i punti 2 e 3, e passare direttamente al punto 4.
- **2.** Usare  $\bigcirc$  o  $\bigcirc$  per selezionare **MAKE** e quindi premere **SET**.
- **3.** Usare  $\bigcirc$  o  $\bigcirc$  per selezionare **NEW**, e quindi premere **SET**.
  - La schermata NEW/USE INPUT CHAR non appare se non c'è alcun carattere introdotto in corrispondenza del cursore sulla schermata di introduzione testo.

Schermata di disegno caratteri dell'utente

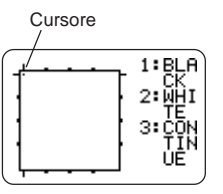

4. Eseguire le seguenti operazioni per tracciare il carattere desiderato.

| Per fare ciò:                                                                                                    | Eseguire questa<br>operazione:                                                                                                    |
|----------------------------------------------------------------------------------------------------|----------------------------------------------------------------------------------------------------|
| Spostare il cursore                                                                                                 | Usare i tasti del cursore.                                                                                                    |
| Far saltare il cursore alla sinistra, alla<br>destra, alla parte superiore o al fondo<br>della schermata di disegno | Premere <b>FUNCTION</b> e poi $\bigcirc$ , $\bigcirc$ , $\bigcirc$ , $\bigcirc$ o $\bigcirc$ .                                                              |
| Tracciare un punto nero                                                                                             | Premere <b>1</b> in modo che<br>BLACK si evidenzi sul display.                                                                                              |
| Tracciare un punto bianco                                                                                           | Premere <b>2</b> in modo che<br>WHITE si evidenzi sul display.                                                                                              |
| Tracciare una linea di punti neri                                                                                   | Premere <b>1</b> e <b>3</b> in modo che<br>BLACK e CONTINUE si<br>evidenzino sul display, e<br>quindi usare i tasti del cursore<br>per spostare il cursore. |
| Tracciare una linea di punti bianchi                                                                                | Premere <b>2</b> e <b>3</b> in modo che<br>WHITE e CONTINUE si<br>evidenzino sul display, e<br>quindi usare i tasti del cursore<br>per spostare il cursore. |

- Notare che è possibile tracciare e cancellare soltanto linee rette. Non è
  possibile tracciare e cancellare linee diagonali. Per creare una linea diagonale,
  è necessario introdurre ciascuno dei punti che la costituiscono, uno alla volta.
- Ogni pressione di 3 mentre BLACK o WHITE è evidenziata attiva (evidenziata) o disattiva (non evidenziata) l'impostazione CONTINUE.
- 5. Dopo aver finito di disegnare il carattere desiderato, premere SET.
- 6. Usare i tasti del cursore per selezionare l'area di caratteri dell'utente in cui si desidera memorizzare il carattere, e quindi premere SET.
- 7. In risposta al messaggio di conferma che appare, premere SET per memorizzare il carattere.

# Per creare un carattere dell'utente utilizzando un carattere esistente

- 1. Introdurre il carattere o il simbolo che si desidera usare come base per il nuovo carattere e posizionare il cursore sotto il carattere.
- 2. Premere FUNCTION e quindi USER CHR.
- **3.** Usare  $\bigcirc$  o  $\bigcirc$  per selezionare **MAKE** e quindi premere **SET**.
- **4.** Usare  $\bigcirc$  o  $\bigcirc$  per selezionare **USE INPUT CHAR** e quindi premere **SET**.
- **5.** Eseguire i punti da 4 a 7 del procedimento descritto in "Per creare un carattere dell'utente ex novo" per creare e salvare il nuovo carattere.
- Per creare un carattere dell'utente utilizzando un carattere dell'utente creato precedentemente
- 1. Premere FUNCTION e quindi USER CHR.
- **2.** Usare  $\bigcirc$  o  $\bigcirc$  per selezionare **EDIT** e quindi premere **SET**.
- **3.** Usare i tasti del cursore per selezionare il carattere che si desidera usare come base per il nuovo carattere, e quindi premere **SET**.
- **4.** Eseguire i punti da 4 a 7 del procedimento descritto in "Per creare un carattere dell'utente ex novo" per creare e salvare il nuovo carattere.

#### Per richiamare un carattere dell'utente

- 1. Con il cursore situato nella schermata di introduzione in cui si desidera introdurre il carattere dell'utente, premere FUNCTION e quindi USER CHR.
- **2.** Usare  $(\land)$  o  $(\bigcirc)$  per selezionare **RECALL**, e quindi premere **SET**.
- **3.** Usare i tasti del cursore per selezionare il carattere dell'utente che si desidera richiamare e quindi premere **SET**.

#### Per cancellare un carattere dell'utente

- 1. Premere FUNCTION e quindi USER CHR.
- **2.** Usare  $\bigcirc$  o  $\bigcirc$  per selezionare **DELETE**, e quindi premere **SET**.
- 3. Usare i tasti del cursore per selezionare il carattere dell'utente che si desidera cancellare, e quindi premere SET.
- **4.** In risposta al messaggio di conferma che appare, premere **SET** per cancellare il carattere selezionato o **ESC** per sospendere l'operazione.

# Parte 4 - Controllo dell'aspetto del testo

Le operazioni descritte in questa sezione servono per selezionare le fonti di caratteri e per usare gli attributi dei caratteri (stili ed effetti) per rendere il testo più attraente ed efficace.

# Selezione di una fonte di caratteri

La stampante offre la scelta delle seguenti cinque fonti.

• New Sans-serif (Nuovo senza grazie) (SANS-SERIF)

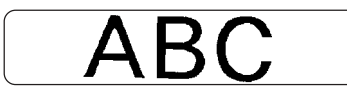

• New Sans-serif Italic (Nuovo senza grazie corsivo) (SANS-SERIF ITC)

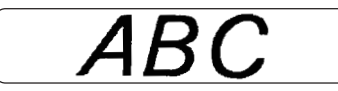

 New Sans-serif Rounded (Nuovo senza grazie arrotondato) (SANS-SERIF RND)

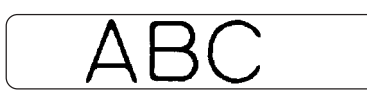

• New Roman (Nuovo tondo) (ROMAN)

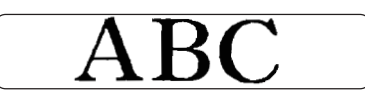

• New Roman Italic (Nuovo tondo corsivo) (ROMAN ITC)

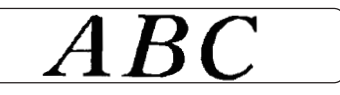

È possibile specificare una fonte di caratteri per il testo appena introdotto o specificare una fonte di caratteri di default che viene usata automaticamente ogni volta che si crea una nuova etichetta.

L'impostazione di fonte di caratteri attuale è indicata dal puntatore lungo il lato destro del display.

### Fonte di caratteri piccola (SMALL FONT)

Quando si stampa su un disco, la fonte di caratteri piccola viene usata per la stampa quando la dimensione dei caratteri è 2 mm, a prescindere dall'impostazione di fonte di caratteri attuale. Nel caso della stampa su nastro, la fonte di caratteri piccola viene usata per la stampa quando il numero di righe (il numero delle righe introdotte o il numero delle righe nel formato selezionato) e la larghezza del nastro la richiedono. Un puntatore appare accanto all'indicatore **SMALL FONT** quando la fonte di caratteri piccola è corso di utilizzo.

- I seguenti punti valgono tutti quando la fonte di caratteri piccola è corso di utilizzo.
- Tutte impostazioni di fonte di caratteri vengono ignorate. Tutto viene stampato usando la stessa fonte di caratteri.
- L'impostazione di spaziatura proporzionale viene disattivata.
- Il cambiamento dello stile o dell'effetto mentre la fonte di caratteri piccola è in corso di utilizzo può produrre risultati di stampa inaccettabili.
- Illustrazioni e caratteri dell'utente potrebbero non venire stampati correttamente mentre la fonte di caratteri piccola è in corso di utilizzo.

# Per cambiare l'impostazione della fonte di caratteri di default

- 1. Premere FUNCTION e quindi SET UP per visualizzare il menu SET UP.
- 2. Usare () o () per selezionare DEFAULT FONT, e quindi premere SET.
- La fonte di caratteri di default specificata sarà utilizzata per prima per tutte le nuove etichette. Quando si introduce il testo, è possibile usare il procedimento sopra descritto per cambiate la fonte di caratteri in un altro stile, se lo si desidera.

# Per cambiare la fonte del testo appena introdotto

- 1. Dopo aver introdotto il testo desiderato, premere FONT.
- 2. Usare (a cui si desidera passare, e quindi premere SET.
- **3.** Sulla successiva schermata che appare, selezionare la gamma di testo a cui si desidera applicare l'impostazione di fonte e quindi premere **SET**.

| Per applicare l'impostazione di fonte di<br>caratteri a questo testo: | Selezionare questa<br>opzione: |
|-----------------------------------------------------------------------|--------------------------------|
| L'intero testo nell'etichetta                                         | ALL                            |
| L'intero testo nel blocco attuale (soltanto modo Design libero)       | BLOCK                          |
| L'intero testo nella riga attuale                                     | LINE                           |
| Caratteri specifici (soltanto modo Design libero)                     | CHARACTER                      |

• Se si seleziona **ALL** per il testo del modo Design libero, premere **SET**. Questa operazione applicherà l'impostazione e riporterà la visualizzazione alla schermata di introduzione testo. • La selezione di qualsiasi altra impostazione nel modo Design libero fa apparire una schermata di impostazione gamma come quella mostrata qui accanto. Usare i punti 4 e 5 per specificare una gamma di testo.

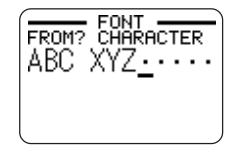

- Usare (S) o (S) per spostare il cursore sul primo carattere della stringa di testo a cui si desidera applicare l'impostazione FONT, e quindi premere SET.
- Usare (S) o (S) per spostare il cursore sull'ultimo carattere della stringa di testo a cui si desidera applicare l'impostazione FONT, e quindi premere SET.
  - Questa operazione applicherà l'impostazione e riporterà la visualizzazione alla schermata di introduzione testo.

# Uso degli attributi del testo del menu STYLE

Il menu STYLE consente di applicare i seguenti attributi al testo.

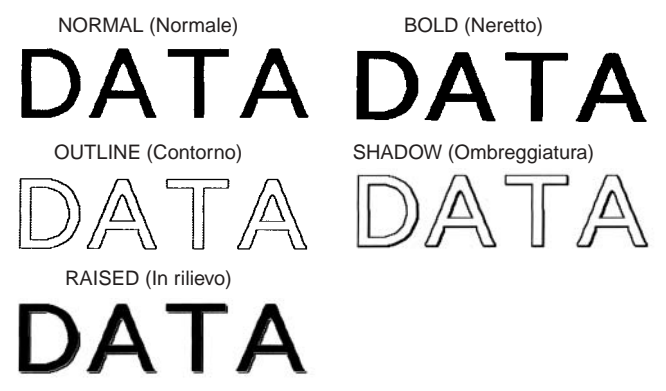

 Notare che gli attributi del testo del menu STYLE non possono essere applicati alle illustrazioni o ai caratteri dell'utente.

# Per applicare gli attributi del testo del menu STYLE

- 1. Introdurre il testo i cui attributi si desidera cambiare.
- 2. Premere STYLE.
- 3. Usare 🔿 o 🛇 per selezionare STYLE, e quindi premere SET.
  - Se non c'è alcuna opzione EFFECT sulla schermata che appare, passare direttamente al punto 4.
- Usare (○ o per selezionare l'impostazione STYLE desiderata, e quindi premere SET.
  - La selezione di NORMAL annulla l'impostazione attuale del menu STYLE.

**5.** Usare  $\bigotimes$  o  $\bigotimes$  per selezionare la gamma del testo desiderata per l'impostazione STYLE, e quindi premere **SET**.

| Per applicare l'impostazione STYLE a questo testo:              | Selezionare questa opzione: |
|-----------------------------------------------------------------|-----------------------------|
| L'intero testo nell'etichetta                                   | ALL                         |
| L'intero testo nel blocco attuale (soltanto modo Design libero) | BLOCK                       |
| L'intero testo nella riga attuale                               | LINE                        |
| Caratteri specifici (soltanto modo Design libero)               | CHARACTER                   |

- Se si seleziona ALL per il testo del modo Design libero, premere SET. Questa operazione applicherà l'impostazione e riporterà la visualizzazione alla schermata di introduzione testo.
- La selezione di qualsiasi altra impostazione nel modo Design libero fa apparire una schermata di impostazione gamma come quella mostrata di seguito. Usare i punti 6 e 7 per specificare

una gamma di testo.

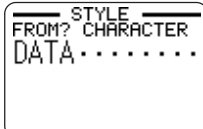

- Usare (S) o (∑) per spostare il cursore sul primo carattere della stringa di testo a cui si desidera applicare l'impostazione STYLE, e quindi premere SET.
- Usare (O o ) per spostare il cursore sull'ultimo carattere della stringa di testo a cui si desidera applicare l'impostazione STYLE, e quindi premere SET.
  - Questa operazione applicherà l'impostazione e riporterà la visualizzazione alla schermata di introduzione testo.

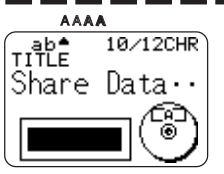

Un puntatore appare a indicare l'impostazione STYLE attuale: [A] (BOLD (Neretto)), [A] (OUTLINE (Contorno)), [A] (SHADOW (Ombreggiatura)), [A] (RAISED (In rilievo)). Nessun puntatore viene visualizzato quando è selezionato NORMAL (Normale).

# Uso degli attributi del testo del menu EFFECT

Il menu EFFECT consente di applicare gli attributi per il testo mostrati di seguito al testo delle etichette nel modo Design libero.

| Esempi                     |                               |                                              |                                     |
|----------------------------|-------------------------------|----------------------------------------------|-------------------------------------|
| SHADING<br>(Ombreggiatura) | UNDERLINE<br>(Sottolineatura) | BOX (Riquadro)<br>(CHARACTER)<br>(Carattere) | BOX (TEXT)<br>(Riquadro<br>(Testo)) |
| E-Mail                     | E-Mail                        | E-Mail                                       | E-Mail                              |

# Per applicare gli attributi del testo del menu EFFECT

1. Introdurre il testo i cui attributi si desidera cambiare.

#### 2. Premere STYLE.

- 3. Usare ( ) o ( ) per selezionare EFFECT, e quindi premere SET.
- Usare (○ o (○) per selezionare l'impostazione EFFECT desiderata, e quindi premere SET.
  - Per rimuovere tutti gli attributi del testo attualmente selezionati, selezionare CANCEL e quindi premere SET.
- Usare (○) o (○) per specificare in che modo si desidera applicare l'effetto, e quindi premere SET.
- Usare (◯ o ◯) per spostare il cursore sul primo carattere della stringa di testo a cui si desidera applicare l'impostazione EFFECT, e quindi premere SET.
- Usare (◯ o ◯) per spostare il cursore sull'ultimo carattere della stringa di testo a cui si desidera applicare l'impostazione EFFECT, e quindi premere SET.
  - Questa operazione applicherà l'impostazione e riporterà la visualizzazione alla schermata di introduzione testo.

#### Per rimuovere tutte le impostazioni EFFECT

- 1. Premere STYLE.
- **2.** Usare  $\bigcirc$  o  $\bigcirc$  per selezionare EFFECT, e quindi premere SET.
- **3.** Usare  $\bigcirc$  o  $\bigcirc$  per selezionare **CANCEL**, e quindi premere **SET**.
  - Se si desidera rimuovere una particolare impostazione EFFECT, usare i tasti del cursore per selezionare il nome di quell'impostazione, e quindi premere SET.\*1
- **4.** Usare  $\bigotimes o \bigotimes per$  selezionare **CHARACTER**<sup>\*2</sup>, e quindi premere **SET**. \*<sup>2</sup>È possibile selezionare altre impostazioni se lo si desidera.
- 5. Usare (○ o ○) per spostare il cursore sul primo carattere della stringa di testo da cui si desidera rimuovere le impostazioni EFFECT, e quindi premere SET.
- 6. Usare (S) o (S) per spostare il cursore sull'ultimo carattere della stringa di testo da cui si desidera rimuovere le impostazioni EFFECT, e quindi premere SET.
  - \*1Se si desidera rimuovere una particolare impostazione EFFECT, premere DEL invece di SET.

# Unione di effetti

Se lo si desidera, è possibile combinare gli effetti SHADING (Ombreggiatura), UNDERLINE (Sottolineatura) e BOX (Riquadro). Basta applicare un effetto, e quindi ripetere il procedimento sopra descritto per applicarne un altro.

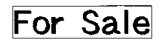

# For Sale

SHADING (Ombreggiatura) + BOX (Riquadro) (TEXT) (Testo) SHADING (Ombreggiatura) + UNDERLINE (Sottolineatura) SHADING (Ombreggiatura) + UNDERLINE (Sottolineatura) + BOX (Riquadro) (CHARACTER) (Carattere)

For Sale

• L'uso di BOX e UNDERLINE insieme ad alcune dimensioni di caratteri può causare la sovrapposizione della sottolineatura con la linea inferiore del riquadro.

# Parte 5 - Salvataggio, richiamo e cancellazione di etichette

# Per salvare un'etichetta

- 1. Creare l'etichetta che si desidera salvare.
- Quando l'introduzione del testo è terminata, la seguente schermata apparirà sul display della stampante.

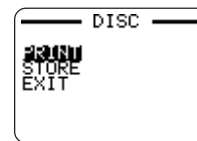

- **3.** Usare  $\bigcirc$  o  $\bigcirc$  per selezionare **STORE**.
- 4. Premere SET.
- 5. Introdurre fino a cinque caratteri per il nome di etichetta, e quindi premere SET.

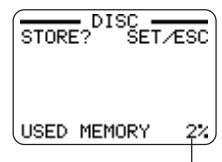

Quantità totale di memoria utilizzata dalle etichette attualmente memorizzate

6. In risposta al messaggio di conferma che appare, premere SET per salvare l'etichetta o ESC per sospendere l'operazione.

# Per richiamare un'etichetta

- 1. Premere (N) per accendere la stampante.
- **2.** Usare  $\bigcirc$  o  $\bigcirc$  per selezionare **DISC** o **TAPE**, e quindi premere **SET**.
- È anche possibile premere  $\mbox{DISC}$  o  $\mbox{TAPE}$  per entrare nel modo DISC o TAPE.
- **3.** Usare  $\bigcirc$  o  $\bigcirc$  per selezionare **STORED DATA**, e quindi premere **SET**.
- **4.** Usare  $\bigcirc$  o  $\bigcirc$  per selezionare **RECALL**, e quindi premere **SET**.
- Usare (○) o (○) per scorrere i nomi di etichetta finché viene visualizzato quello che si desidera richiamare.
- 6. Premere SET per visualizzare l'etichetta.
- Ora è possibile stampare l'etichetta o apportarvi i cambiamenti desiderati.

# Per cancellare un'etichetta

- 1. Premere (ON) per accendere la stampante.
- **2.** Usare  $(\bigcirc \circ \bigcirc)$  per selezionare **DISC** o **TAPE**, e quindi premere **SET**.
- È anche possibile premere  $\mbox{DISC}$  o  $\mbox{TAPE}$  per entrare nel modo DISC o TAPE.
- **3.** Usare  $\bigcirc$  o  $\bigcirc$  per selezionare **STORED DATA**, e quindi premere **SET**.
- **4.** Usare  $\bigcirc$  o  $\bigcirc$  per selezionare **DELETE**, e quindi premere **SET**.
- Usare (○) o (○) per scorrere i nomi di etichetta finché viene visualizzato quello che si desidera cancellare.
- 6. Premere SET.
- 7. In risposta al messaggio di conferma che appare, premere SET per cancellare l'etichetta o ESC per sospendere l'operazione.
- Se nella memoria sono memorizzate più etichette, la cancellazione di un'etichetta farà apparire il nome dell'etichetta successiva. È possibile ripetere il procedimento sopra descritto per cancellare altre etichette, se lo si desidera.
- Per abbandonare l'operazione di cancellazione etichette, premere ESC.

# Parte 6 - Configurazione delle impostazioni di base della stampante

La stampante dispone di una schermata SET UP che può essere utilizzata per configurare varie impostazioni di base.

# Per configurare le impostazioni di base della stampante

- 1. Premere (ON) per accendere la stampante.
- 2. Premere FUNCTION e quindi SET UP.
- Usare (○) o (○) per selezionare la voce SET UP la cui impostazione si desidera cambiare, e quindi premere SET.
- 4. Usare i tasti del cursore per cambiare l'impostazione.

| Quando è selezionata<br>questa impostazione:       | Cambiare la sua impostazione così:                                                                                                    |
|----------------------------------------------------|----------------------------------------------------------------------------------------------------|
| DEFAULT FONT<br>(Fonte di caratteri di<br>default) | <ul> <li>Usare (O) o (O) per selezionare la fonte di caratteri (pagina 51).</li> </ul>                                                                            |
| INPUT<br>(Introduzione)                            | <ul> <li>Usare O o O per selezionare INSERT o OVERWRITE (pagina 44).</li> </ul>                                                                                   |
| CONTRAST<br>(Contrasto)                            | <ul> <li>Usare () o ) per regolare il contrasto<br/>del display.</li> </ul>                                                                                       |
| DENSITY (Densità<br>di stampa)                     | <ul> <li>Usare   o o  per selezionare il modo<br/>DISC o il modo TAPE.</li> <li>Usare   o  o  per regolare<br/>l'impostazione della densità di stampa.</li> </ul> |
| SOUND (Segnali<br>acustici)                        | <ul> <li>Usare O o O per attivare o disattivare<br/>l'effetto dei segnali acustici della<br/>stampante.</li> </ul>                                                |
| LANGUAGE<br>(Lingua)                               | <ul> <li>Usare O o per selezionare la lingua<br/>per la visualizzazione che si desidera<br/>usare.</li> </ul>                                                     |

| Quando è selezionata<br>questa impostazione: | Cambiare la sua impostazione così:                                                                                                    |
|----------------------------------------------|----------------------------------------------------------------------------------------------------|
| cm/inch<br>(Centimetri/Pollici)              | <ul> <li>Usare O o per selezionare i<br/>centimetri (cm) o i pollici (inch) come unità<br/>di misura.</li> </ul>                                    |
| DEMO PRINT<br>(Stampa di<br>dimostrazione)   | <ul> <li>Usare O o per selezionare il modo<br/>DISC o il modo TAPE, e quindi premere<br/>SET per avviare la stampa di<br/>dimostrazione.</li> </ul> |

# Stampa di dimostrazione

La stampa di dimostrazione utilizza dei dati incorporati per eseguire una dimostrazione del tipo di stampa su disco e di stampa di etichette su nastro che la stampante è in grado di effettuare.

#### Importante!

 Se nella memoria sono ancora presenti i dati di etichetta dell'ultima sessione di disposizione del layout di etichetta, l'esecuzione di una stampa di dimostrazione cancellerà tali dati. Se si pensa di aver bisogno di questi dati in seguito, salvarli nella memoria (pagina 54) prima di eseguire una stampa di dimostrazione.

#### Per eseguire una stampa di dimostrazione su disco

- 1. Accertarsi che una cassetta di nastro inchiostratore sia inserita nella stampante.
  - Per informazioni sull'inserimento di cassette di nastro inchiostratore, vedere pagina 11 della guida di avvio.
- 2. Se la stampante è accesa, premere (0FF) per spegnerla.
- 3. Premere (ON) per accendere la stampante.
- 4. Premere FUNCTION e quindi SET UP.
- **5.** Usare  $\bigcirc$  o  $\bigcirc$  per selezionare **DEMO PRINT**, e quindi premere **SET**.
- **6.** Usare  $\bigcirc$  o  $\bigcirc$  per selezionare **DISC**, e quindi premere **SET**.
- Usare (○) o (○) per selezionare i dati di dimostrazione che si desidera stampare, e quindi premere SET.

**8.** Usare  $\bigcirc$  o  $\bigcirc$  per selezionare **PRINT**, e quindi premere **SET**.

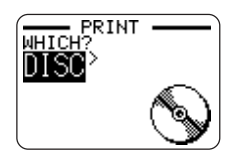

- **9.** Usare  $\langle O \rangle$  per selezionare **DISC**, e quindi premere **SET**.
  - Se si desidera stampare un'etichetta per la custodia di un disco, selezionare TAPE.
  - Se si desidera stampare un'etichetta per la custodia di un disco, consultare la pagina 13 della guida di avvio per informazioni sull'inserimento di caricatori di nastro.
- **10.** Usare () o ) per selezionare l'area di stampa in cui si desidera stampare, e quindi premere **SET**.
- 11. Inserire un disco nella stampante.
- 12. Premere SET per avviare la stampa.
  - Sia DATA 1 che DATA 2 vengono stampati nell'area di stampa superiore e nell'area di stampa inferiore del disco.
- Al termine della stampa, usare O o per selezionare EXIT, e quindi premere SET.
- 14. In risposta al messaggio di conferma che appare, premere SET.

#### Per eseguire una stampa di dimostrazione su nastro

- 1. Accertarsi che un caricatore di nastro sia inserito nella stampante.
  - Per informazioni sull'inserimento di caricatori di nastro, vedere pagina 13 della guida di avvio.
- 2. Se la stampante è accesa, premere (0FF) per spegnerla.
- 3. Premere (ON) per accendere la stampante.
- 4. Premere FUNCTION e quindi SET UP.

- **5.** Usare  $\bigcirc$  o  $\bigcirc$  per selezionare **DEMO PRINT**, e quindi premere **SET**.
- **6.** Usare  $\bigcirc$  o  $\bigcirc$  per selezionare **TAPE**, e quindi premere **SET**.
- **7.** Usare  $\bigcirc$  o  $\bigcirc$  per selezionare **PRINT**, e quindi premere **SET**.
- Verificare che 1 sia specificato per il numero di copie e che CONT HALF CUT sia specificato per il modo di taglio del nastro.
  - È possibile cambiare le impostazioni di numero di copie e di modo di taglio del nastro (pagina 38), se lo si desidera.
  - Se si sta usando un tipo di nastro non standard, selezionare il modo di taglio del nastro (pagina 38) appropriato per il nastro utilizzato.
- 9. Premere SET per avviare la stampa.
  - Il contenuto della stampa di dimostrazione dipende dalla larghezza del caricatore di nastro attualmente inserito nella stampante.
- **10.** Al termine della stampa, usare 🚫 o 🚫 per selezionare **EXIT**, e quindi premere **SET**.
- 11. In risposta al messaggio di conferma che appare, premere SET.

# Riferimento

# Requisiti per l'alimentazione

È possibile alimentare la stampante usando il suo adattatore CA fornito in dotazione per eseguire il collegamento ad una presa di corrente. La stampante funziona anche con pile alcaline reperibili in commercio.

#### Uso delle pile

#### Nota

- La stampante può funzionare con 8 pile alcaline formato AA. Accertarsi di usare esclusivamente pile alcaline.
- 1. Capovolgere la stampante e rimuovere il coperchio del comparto pile.
  - Non piegare e non torcere mai il coperchio del comparto pile, e non sottoporlo mai a trattamenti bruschi, perché ciò potrebbe essere causa di problemi di funzionamento della stampante.

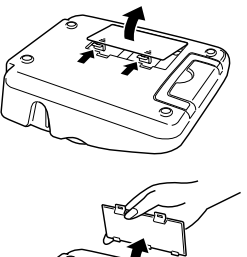

- **2.** Inserire un gruppo di otto pile nuove.

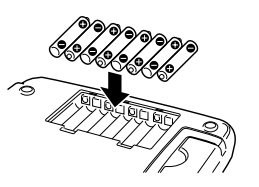

**3.** Rimettere a posto il coperchio del comparto pile.

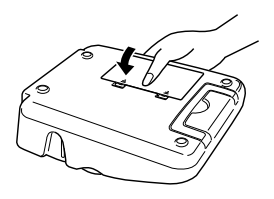

#### Importante!

- La stampante potrebbe spegnersi improvvisamente durante la stampa se il livello di carica delle pile cala. Per questo motivo, si consiglia di usare l'adattatore CA fornito in dotazione per alimentare la stampante.
- A causa dell'influenza che il freddo ha sulle pile, il messaggio "LOW BATTERY!" potrebbe apparire prematuramente quando la temperatura è al di sotto di 10°C. Se ciò dovesse accadere, spostare la stampante in un luogo la cui temperatura rientra nella gamma della temperatura di impiego (da 10° a 35°C).

#### Durata delle pile

#### Stampa di etichette su disco

- Stampa di circa 150 dischi\*
  - Temperatura normale (20°C), una stampa a disco

#### Stampa di etichette su nastro

- Stampa di circa due caricatori di nastro da 18 mm in condizioni di stampa normale\*
- \* La stampa di testi o grafica contenenti grandi aree di nero e la stampa a basse temperature possono ridurre la durata delle pile sia per la stampa di etichette su disco che per la stampa di etichette su nastro.

# Cura della stampante

La stampa di etichette su disco e su nastro può risultare scadente se la testina di stampa e il rullo di gomma della stampante sono sporchi. Usare i procedimenti descritti di seguito per pulire la testina di stampa e il rullo di gomma.

#### Per usare un bastoncino di cotone per la pulizia

#### Importante!

- Usare esclusivamente un bastoncino di cotone o qualche altro materiale morbido per pulire la testina di stampa e il rullo di gomma. Si consiglia di usare un bastoncino di cotone molto sottile.
- Premere il dispositivo di sblocco coperchio del comparto nastro e aprire il coperchio.
  - Se nella stampante sono inseriti un caricatore di nastro o una cassetta di nastro inchiostratore, rimuoverli.
- **2.** Usare un bastoncino di cotone imbevuto di alcool per pulire bene le aree in cui la testina di stampa e il rullo di gomma vengono a contatto.

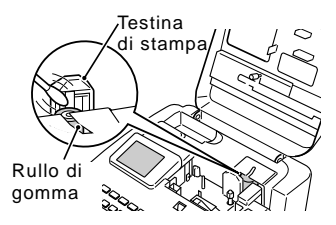

- È possibile far ruotare il rullo di gomma premendo FUNCTION e quindi FEED.
- Per pulire la testina di stampa, è possibile usare anche un kit di pulizia per testine di registratori a cassetta reperibile in commercio.

#### Per pulire con un nastro di pulizia

#### Nota

- Usare un nastro di pulizia (XR-24CLE) disponibile opzionalmente per eseguire questo procedimento.
- Premere il dispositivo di sblocco coperchio del comparto nastro e aprire il coperchio.
  - Se nella stampante sono inseriti un caricatore di nastro o una cassetta di nastro inchiostratore, rimuoverli.
- **2.** Inserire il nastro di pulizia nella stampante.
- 3. Premere (ON) per accendere la stampante.
- 4. Premere FUNCTION e quindi FEED per far avanzare il nastro una o due volte.
  - Per i dettagli sull'uso del nastro di pulizia, consultare le istruzioni ad esso allegate.

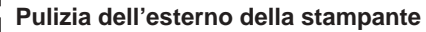

Pulire l'esterno della stampante con un panno imbevuto di acqua naturale. Eliminare il liquido in eccesso dal panno prima di passare questo sulla stampante.

Non usare mai benzene, alcool, solventi o altri agenti volatili per pulire l'esterno della stampante, perché tali sostanze possono danneggiare il rivestimento.

# Soluzione di problemi

Consultare le tabelle per la soluzione dei problemi riportate di seguito ogni volta che ci si imbatte in problemi riguardanti la stampante o l'applicazione. Se non si riesce a trovare la soluzione al problema qui, rivolgersi al rivenditore presso cui si è acquistato il prodotto o al più vicino centro di assistenza CASIO autorizzato.

| Problema                                                    | Causa possibile                                                                       | Rimedio consigliato                                                                                                    |
|-------------------------------------------------------------|---------------------------------------------------------------------------------------|----------------------------------------------------------------------------------------------------|
| Nulla<br>appare sul<br>display<br>quando si<br>preme (0N) . | L'impostazione<br>contrasto del display<br>necessita di una<br>regolazione.           | Regolare l'impostazione<br>contrasto del display. (pagina<br>55)                                                                                                    |
|                                                             | L'adattatore CA non è<br>collegato<br>correttamente.                                  | Accertarsi che l'adattatore CA<br>sia collegato correttamente.<br>(Guida di avivo, pagina 7)                                                                                          |
|                                                             | Le pile sono deboli o<br>nella stampante sono<br>inserite pile del tipo<br>sbagliato. | Passare all'alimentazione<br>fornita dall'adattatore CA o<br>sostituire le pile attuali con un<br>gruppo di pile alcaline formato<br>AA nuove (procurate<br>dall'utente). (pagina 57) |
|                                                             | Le pile non sono<br>inserite correttamente.                                           | Reinserire le pile correttamente. (pagina 57)                                                                                                    |
| L'operazione<br>di stampa è<br>terminata                    | Per l'etichetta sono<br>stati introdotti soltanto<br>spazi.                           | Introdurre il testo che si<br>desidera stampare.                                                                                                    |
| normalmente,<br>ma nulla è<br>stato<br>stampato.            | Il file importato dal<br>computer non contiene<br>alcun dato.                         | Importare di nuovo i dati.                                                                                                    |

| Problema                                                                                 | Causa possibile                                                                                                    | Rimedio consigliato                                                                                                    |
|------------------------------------------------------------------------------------------|----------------------------------------------------------------------------------------------------|----------------------------------------------------------------------------------------------------|
| La stampa<br>non è chiara.                                                               | La testina di stampa o il rullo<br>di gomma sono sporchi.                                                                   | Pulire la testina di stampa e il rullo di gomma. (pagina 58)                                                                                                    |
| La stampa è<br>di qualità<br>scadente.<br>La stampa è<br>troppo                          | Le pile sono deboli.                                                                                                    | Passare all'alimentazione<br>fornita dall'adattatore CA o<br>inserire un gruppo di pile<br>nuove (procurate dall'utente).<br>(pagina 57)                                              |
| lenue.                                                                                   | Densità di stampa non idonea                                                                                                | Regolare la densità di stampa. (pagina 55)                                                                                                    |
| Non si<br>riesce a<br>stampare.                                                          | Le pile sono deboli o<br>nella stampante sono<br>inserite pile del tipo<br>sbagliato.                                       | Passare all'alimentazione<br>fornita dall'adattatore CA o<br>sostituire le pile attuali con un<br>gruppo di pile alcaline formato<br>AA nuove (procurate<br>dall'utente). (pagina 57) |
| Non si riesce<br>ad introdurre<br>il testo.                                              | È stato premuto il tasto <b>FUNCTION</b> .                                                                                  | Premere ESC per annullare<br>l'operazione del tasto<br>FUNCTION.                                                                                                    |
| Non si riesce<br>a stabilire un<br>collegamento<br>tra la<br>stampante e<br>un computer. | Il tasto <b>COMPUTER</b><br>LINK non è stato<br>premuto.                                                                    | Premere il tasto <b>COMPUTER</b><br>LINK per stabilire un<br>collegamento.                                                                                                    |
|                                                                                          | Il cavo USB fornito in<br>dotazione non è<br>collegato correttamente.                                                       | Ricollegare il cavo correttamente.                                                                                                    |
|                                                                                          | La stampante è spenta.                                                                                                    | Premere (ON) per accendere la stampante.                                                                                                    |
|                                                                                          | Il driver USB non è<br>installato<br>correttamente.                                                                         | Scollegare il cavo USB e<br>quindi ricollegarlo.                                                                                                    |
|                                                                                          | Anche se il driver USB è<br>installato correttamente,<br>la trasmissione dei dati<br>non è possibile per<br>qualche motivo. | Provare ad usare una porta<br>USB differente sul computer<br>utilizzato, o provare ad usare<br>un cavo USB differente.                                                                |

# Modo DISC

| Problema                                                                                                   | Causa possibile                                                                                                    | Rimedio consigliato                                                                                                    |
|----------------------------------------------------------------------------------------------------|----------------------------------------------------------------------------------------------------|----------------------------------------------------------------------------------------------------|
| L'operazione<br>di stampa è<br>terminata<br>normalmente,<br>ma nulla è<br>stato<br>stampato.               | Il nastro inchiostratore<br>si è esaurito.                                                                                                    | Inserire una nuova cassetta di<br>nastro inchiostratore<br>(opzionale). (Guida di avvio,<br>pagina 11)                                                                                                    |
| La stampa<br>non è<br>chiara.<br>La stampa<br>è di qualità<br>scadente.<br>La stampa<br>è troppo<br>tenue. | <ul> <li>Una qualsiasi delle<br/>seguenti condizioni<br/>può interferire con una<br/>stampa corretta.</li> <li>Una superficie di<br/>stampa del disco che<br/>non è uniforme e piatta</li> <li>Una superficie di<br/>stampa del disco su cui<br/>sono stampati elementi<br/>di design o righe</li> <li>Una superficie di stampa<br/>del disco che supporta<br/>soltanto la stampa a<br/>getto d'inchiostro</li> </ul> | Usare un disco che soddisfi i<br>requisiti descritti nelle<br>"Avvertenze sulla stampa"<br>fornite in dotazione o al<br>seguente URL Internet.<br>http://world.casio.com/ds/<br>media/<br>È anche possibile provare a<br>regolare la densità di stampa<br>per rendere questa più scura.<br>(pagina 55) |
|                                                                                                    | La cassetta di nastro<br>inchiostratore non è<br>inserita correttamente.                                                                                                    | Reinserire la cassetta di<br>nastro inchiostratore<br>correttamente.                                                                                                    |
| Il colore<br>stampato<br>differisce da<br>quello della<br>cassetta di<br>nastro<br>inchiostratore.         | Il colore dello<br>stampato finale viene<br>influenzato sia dal<br>colore del nastro<br>inchiostratore che dal<br>colore del disco su cui<br>si sta stampando.                                                                                                    | Provare ad usare un disco di<br>colore più chiaro o un nastro<br>inchiostratore di colore più<br>scuro.                                                                                                    |

| Problema                                                         | Causa possibile                                                                                 | Rimedio consigliato                                                                                                    |
|------------------------------------------------------------------|-------------------------------------------------------------------------------------------------|----------------------------------------------------------------------------------------------------|
| La stampa<br>non è<br>posizionata<br>correttamente<br>sul disco. | Il disco era allineato<br>erroneamente quando<br>è stato inserito nella<br>stampante.           | Usare la guida di<br>posizionamento quando si<br>inserisce il disco nella<br>stampante. (Guida di avvio,<br>pagina 21)                                                                                                    |
| Il disco si<br>ferma<br>mentre la<br>stampa è in                 | La spina del cavo di<br>alimentazione o<br>l'adattatore CA non sono<br>collegati fino in fondo. | Collegare il cavo di<br>alimentazione e l'adattatore<br>CA correttamente. (Guida di<br>avvio, pagina 7)                                                                                                    |
| stampa è in<br>corso.                                            | La stampante funziona<br>male.                                                                  | Se non si riesce a rimuovere<br>facilmente il disco dalla presa tra la<br>testina di stampa e il rullo di gomma,<br>non tentare di forzarlo. Inserire un<br>oggetto sottile nel foro del pulsante di<br>sblocco della testina di stampa (guida<br>di avvio, pagina 4), e premere per<br>sbloccare la testina di stampa. Ciò<br>dovrebbe consentire di rimuovere il<br>disco. Dopo aver rimosso il disco,<br>premere la leva di sblocco all'interno<br>del comparto nastro (guida di avvio,<br>pagina 4) riportandola nella sua<br>posizione originale prima di tentare di<br>stampare di nuovo. Se nonostante ciò<br>non si riesce ancora a rimuovere il<br>disco dalla stampante, rivolgersi al<br>rivenditore presso cui si è acquistato il<br>prodotto o al più vicino centro di<br>assistenza CASIO. |
|                                                                  | Le pile sono deboli o<br>nella stampante sono<br>inserite pile del tipo<br>sbagliato.           | Usare l'adattatore CA fornito<br>in dotazione per alimentare la<br>stampante, o sostituire le pile<br>attuali con un gruppo di pile<br>alcaline formato AA nuove.                                                                                                    |

| Problema                                                        | Causa possibile                                                    | Rimedio consigliato                                                                                                    |
|-----------------------------------------------------------------|--------------------------------------------------------------------|----------------------------------------------------------------------------------------------------|
| Non si<br>riesce ad<br>inserire un<br>disco nella<br>stampante. | Nella stampante è<br>inserito un caricatore<br>di nastro.          | Non è possibile inserire un<br>disco nella stampante mentre<br>in questa è inserito un<br>caricatore di nastro.<br>Rimuovere il caricatore di<br>nastro e sostituirlo con una<br>cassetta di nastro<br>inchiostratore. (Guida di avvio,<br>pagina 11) |
| La stampa<br>non inizia.                                        | Il disco non è<br>posizionato<br>correttamente nella<br>stampante. | Rimuovere il disco e quindi<br>reinserirlo diritto nel lato<br>sinistro della fessura sulla<br>parte superiore della<br>stampante. (Guida di avvio,<br>pagina 20)                                                                                     |

# Modo TAPE

| Problema                                                                                     | Causa possibile                                                       | Rimedio consigliato                                                                                                    |
|----------------------------------------------------------------------------------------------|-----------------------------------------------------------------------|----------------------------------------------------------------------------------------------------|
| L'operazione<br>di stampa è<br>terminata<br>normalmente,<br>ma nulla è<br>stato<br>stampato. | Il nastro si è esaurito.                                              | Sostituire il caricatore di nastro con un altro nuovo.                                                                                                    |
| La stampa<br>non è chiara.<br>La stampa è                                                    | Il caricatore di nastro<br>non è inserito<br>correttamente.           | Reinserire il caricatore di nastro correttamente.                                                                                                    |
| di qualita<br>scadente.<br>La stampa è<br>troppo tenue.                                      | L'impostazione della<br>densità di stampa è<br>troppo chiara.         | Regolare la densità di stampa<br>per rendere questa più scura.                                                                                                    |
| Il nastro<br>non<br>fuoriesce<br>quando si<br>preme<br><b>PRINT</b> .                        | Il coperchio del<br>comparto nastro non è<br>completamente<br>chiuso. | Chiudere il coperchio del<br>comparto nastro. (Guida di<br>avvio, pagina 5)                                                                                                    |
|                                                                                              | Il nastro si è esaurito.                                              | Sostituire il caricatore di nastro<br>con un altro nuovo. (Guida di<br>avvio, pagina 13)                                                                                                    |
|                                                                                              | Il nastro si è<br>inceppato.                                          | <ul> <li>Rimuovere il caricatore di<br/>nastro ed estrarre il nastro<br/>inceppatosi. Usare le forbici<br/>per tagliare il nastro estratto.</li> <li>Reinserire il caricatore di<br/>nastro nella stampante. (Guida<br/>di avvio, pagina 13)</li> <li>Importante!</li> <li>Osservare le seguenti avvertenze<br/>mentre la stampa è in corso.</li> <li>Non lasciare mai che la<br/>fessura di uscita del nastro<br/>rimanga ostruita.</li> <li>Non toccare il nastro mentre<br/>esso fuoriesce dalla<br/>stampante.</li> <li>Non aprire il coperchio del<br/>comparto nastro.</li> <li>Non spegnere la stampante.</li> </ul> |

| Problema                                                                                                    | Causa possibile                                                                                                    | Rimedio consigliato                                                                                                    |
|----------------------------------------------------------------------------------------------------|----------------------------------------------------------------------------------------------------|----------------------------------------------------------------------------------------------------|
| Il nastro non<br>fuoriesce<br>quando si<br>preme<br><b>PRINT</b> .                                               | Le pile sono deboli.                                                                                                | Passare all'alimentazione fornita<br>dall'adattatore CA o inserire un<br>gruppo di pile alcaline formato<br>AA nuove (procurate<br>dall'utente). (pagina 57)                                                                                                    |
| Il nastro<br>inchiostratore<br>fuoriesce<br>dalla<br>fessura di<br>uscita del<br>nastro<br>insieme al<br>nastro. | Il nastro inchiostratore<br>era allentato quando il<br>caricatore di nastro è<br>stato inserito nella<br>stampante. | Rimuovere il caricatore di nastro.<br>Dopo essersi accertati che il nastro<br>inchiostratore non si sia spezzato,<br>eliminare l'allentamento del nastro<br>inchiostratore. Reinserire il<br>caricatore di nastro nella stampante.<br>(Guida di avvio, pagina 13)<br>Importante!<br>• Prima di inserire un caricatore di<br>nastro nella stampante, accertarsi<br>sempre di eliminare eventuali<br>allentamenti del nastro inchiostratore.<br>• Se il nastro inchiostratore si<br>spezza, sostituire il caricatore<br>di nastro con un altro nuovo. |
| Il nastro<br>non viene<br>tagliato.                                                                              | La lama della<br>taglierina del nastro<br>non è affilata.                                                           | Far sostituire la taglierina del<br>nastro presso il proprio<br>rivenditore o presso il centro<br>di assistenza CASIO locale.                                                                                                    |
|                                                                                                    | Il nastro si è inceppato<br>nella fessura di uscita<br>del nastro.                                                  | Spegnere la stampante,<br>rimuovere il caricatore di nastro e<br>rimuovere il nastro inceppatosi.                                                                                                    |
|                                                                                                    | NONE è selezionata<br>per l'impostazione<br>MARGINS del formato<br>in corso di utilizzo.                            | Cambiare l'impostazione<br>MARGINS in NARROW,<br>MEDIUM o WIDE. (pagina 26)                                                                                                    |
|                                                                                                    | <b>UNCUT</b> è selezionata<br>per il modo di taglio<br>del nastro.                                                  | Cambiare l'impostazione di modo<br>di taglio del nastro in un'altra<br>diversa da <b>UNCUT</b> . (pagina 38)                                                                                                    |

| Problema                            | Causa possibile                                                                                                    | Rimedio consigliato                                                                                                    |
|-------------------------------------|----------------------------------------------------------------------------------------------------|----------------------------------------------------------------------------------------------------|
| Il nastro<br>non viene<br>tagliato. | L'etichetta è troppo corta.<br>Meno di 31 mm circa con<br>margini stretti<br>Meno di 38 mm circa con<br>margini medi<br>Meno di 50 mm circa con<br>margini larghi  | Usare le forbici per tagliare le<br>etichette dopo che la stampa<br>è terminata.                                                                                                    |
| La<br>stampante<br>non esegue       | La lama della<br>taglierina del nastro<br>non è affilata.                                                                                                    | Far sostituire la taglierina del<br>nastro presso il centro di<br>assistenza CASIO locale.                                                                                                    |
| il taglio a<br>metà.                | FULL CUT o NUCUT è<br>selezionata per il modo<br>di taglio del nastro.                                                                                             | Cambiare l'impostazione di<br>modo di taglio del nastro in<br>CONT HALF CUT o<br>FULL+HALF CUT.                                                                                                    |
|                                     | Si sta stampando su<br>un nastro magnetico.                                                                                                    | <ul> <li>Il taglio a metà non è supportato<br/>per nastri magnetici. Usare le<br/>forbici per tagliare le etichette<br/>dopo che la stampa è terminata.</li> <li>Selezionare UNCUT come<br/>modo di taglio del nastro<br/>ogni volta che si stampa su<br/>un nastro magnetico o su un<br/>nastro riflettente. (pagina 39)</li> </ul> |
|                                     | L'etichetta è troppo corta.<br>(Meno di 31 mm circa con<br>margini stretti<br>Meno di 38 mm circa con<br>margini medi<br>Meno di 50 mm circa con<br>margini larghi | Usare le forbici per tagliare le<br>etichette dopo che la stampa<br>è terminata.                                                                                                    |
| L'etichetta                         | La carta sul retro del nastro non è stata rimossa.                                                                                                    | Rimuovere la carta sul retro del nastro. (Guida di avvio, pagina 25)                                                                                                    |
| non si<br>attacca.                  | Il luogo o la superficie<br>non sono compatibili.                                                                                                    | Non tentare di applicare<br>un'etichetta su superfici ruvide,<br>umide, untuose o sporche.<br>(Guida di avvio, pagina 25)                                                                                                    |

# Messaggi di errore

| Messaggio                                                                                          | Causa e rimedio                                                                                                    | Pagina di riferimento          |
|----------------------------------------------------------------------------------------------------|----------------------------------------------------------------------------------------------------|--------------------------------|
| DATA ERROR!<br>INITIALIZE THE<br>PRINTER! (Errore<br>di dati! Inizializza<br>la stampante!)        | <ul> <li>Si sta tentando di usare la<br/>stampante senza prima aver<br/>inizializzato la sua memoria.</li> <li>Inizializzare la memoria della<br/>stampante.</li> </ul>                                                                                                    | Guida di<br>avvio,<br>pagina 8 |
| ENTIRE<br>PHRASE COULD<br>NOT BE<br>RECALLED!<br>(L'intera frase<br>non può essere<br>richiamata!) | <ul> <li>Il testo nella memoria di frasi che<br/>si sta tentando di richiamare<br/>causa il superamento del limite<br/>del numero di caratteri<br/>ammissibile per il punto in cui si<br/>sta eseguendo l'inserimento.</li> <li>Reintrodurre in modo che il testo<br/>della memoria di frasi richiamato<br/>non causi il superamento del<br/>numero di caratteri ammissibile.</li> </ul> | 46                             |
| ILLEGAL<br>CHARACTERS!<br>(Caratteri non<br>validi!)                                               | <ul> <li>Si sta tentando di introdurre dei caratteri che non sono ammessi per la stampa di codici a barre.</li> <li>Cancellare i caratteri non ammessi.</li> <li>Per un codice a barre CODABAR, si sta tentando di usare un carattere diverso da A, B, C o D come codice di inizio o codice di fine.</li> <li>Reintrodurre il carattere corretto.</li> </ul>                             | 36                             |
|                                                                                                    | <ul> <li>Nel caso di un'etichetta a<br/>numerazione, si sta tentando di<br/>inserire uno spazio dopo un numero.</li> <li>Cancellare lo spazio dopo il<br/>numero.</li> </ul>                                                                                                    | 17                             |

| Messaggio                                                                                                    | Causa e rimedio                                                                                                    | Pagina di riferimento                       |
|----------------------------------------------------------------------------------------------------|----------------------------------------------------------------------------------------------------|---------------------------------------------|
| INPUT A VALUE!<br>(Introduci un<br>valore!)                                                                    | <ul> <li>Si sta tentando di stampare<br/>etichette a numerazione senza<br/>alcuna introduzione.</li> <li>Introdurre i numeri desiderati.</li> </ul>                                                                                                    | 17                                          |
| LABEL LONGER<br>THAN SETTING<br>SET/ESC<br>(L'etichetta è più<br>lunga<br>dell'impostazione.<br>SET/ESC)       | <ul> <li>Per stampare, premere SET.</li> <li>Per annullare la stampa, premere<br/>ESC. È possibile quindi ridurre il<br/>numero di caratteri, passare ad<br/>un'impostazione di lunghezza del<br/>nastro maggiore, o selezionare la<br/>lunghezza del nastro automatica.</li> </ul> | 26                                          |
| LENGTH OF<br>PRINT IS TOO<br>LONG! (La<br>stampa è troppo<br>lunga!)                                           | <ul> <li>Si sta tentando di stampare<br/>qualcosa che è più lungo della<br/>lunghezza di nastro disponibile.</li> <li>Accorciare l'etichetta o ridurre il<br/>numero di copie.</li> </ul>                                                                                           | 26                                          |
| LINK ERROR!<br>CHECK ALL<br>CONNECTIONS!<br>(Errore di<br>collegamento!<br>Controlla tutti i<br>collegamenti!) | <ul> <li>II cavo USB non è collegato<br/>saldamente alla porta USB.</li> <li>Collegare il cavo USB<br/>saldamente alla porta USB.</li> <li>Il computer è spento.</li> <li>Avviare il computer.</li> </ul>                                                                           | Leggere<br>prima<br>queste<br>informazioni. |
| LOAD A TAPE<br>CARTRIDGE<br>(Inserisci un<br>caricatore di<br>nastro.)                                         | <ul> <li>Nella stampante non è inserito un<br/>caricatore di nastro, o il<br/>caricatore di nastro non è inserito<br/>correttamente.</li> <li>Controllare il caricatore di nastro.</li> </ul>                                                                                       | Guida di<br>avvio,<br>pagina 13             |
| LOW BATTERY!<br>(Pile deboli!)                                                                                 | <ul> <li>Le pile sono deboli.</li> <li>Sostituire le pile o usare<br/>l'adattatore CA fornito in<br/>dotazione per alimentare la<br/>stampante.</li> </ul>                                                                                                    | 57                                          |

| Messaggio                                                                                             | Causa e rimedio                                                                                                    | Pagina di riferimento |
|----------------------------------------------------------------------------------------------------|----------------------------------------------------------------------------------------------------|-----------------------|
| LOW BATTERY!<br>(Pile deboli!)                                                                        | <ul> <li>La temperatura è al di sotto di<br/>10°C.</li> <li>Spostare la stampante in un<br/>luogo la cui temperatura rientra<br/>nella gamma di temperatura di<br/>impiego (da 10° a 35°C).</li> </ul>                                                                                                    | 57                    |
| LOW BATTERY!<br>CONTINUE TO<br>PRINT?<br>SET/ESC (Pile<br>deboli! Continui a<br>stampare?<br>SET/ESC) | <ul> <li>Le pile sono deboli.</li> <li>Sostituire le pile o usare<br/>l'adattatore CA fornito in<br/>dotazione per alimentare la<br/>stampante.</li> <li>La temperatura è al di sotto di<br/>10°C.</li> <li>Spostare la stampante in un<br/>luogo la cui temperatura rientra<br/>nella gamma di temperatura di<br/>impiego (da 10° a 35°C).</li> </ul> | 57                    |
| MEMORY FULL!<br>(Memoria piena!)                                                                      | <ul> <li>La memoria disponibile non è<br/>sufficiente per memorizzare i dati<br/>che si sta tentando di salvare.</li> <li>Cancellare i dati in memoria non<br/>più necessari e riprovare.</li> </ul>                                                                                                    | 54                    |
| NO DATA!<br>(Nessun dato!)                                                                            | <ul> <li>Si sta tentando di eseguire<br/>un'operazione di richiamo, di<br/>modifica o di cancellazione su<br/>una memoria di frasi che non<br/>contiene alcun dato.</li> <li>Selezionare una memoria di frasi<br/>differente.</li> </ul>                                                                                                    | 45                    |

| Messaggio                                                                                                    | Causa e rimedio                                                                                                    | Pagina di riferimento                   |
|----------------------------------------------------------------------------------------------------|----------------------------------------------------------------------------------------------------|-----------------------------------------|
| NO DATA!<br>(Nessun dato!)                                                                                                 | <ul> <li>Si sta tentando di richiamare o di<br/>cancellare i dati della memoria<br/>quando nella memoria non è<br/>presente alcun dato.</li> <li>Memorizzare i dati nella memoria<br/>prima di eseguire l'operazione<br/>attuale.</li> </ul>                                                                | 45                                      |
| NO INPUT TEXT!<br>(Nessun testo<br>introdotto!)                                                                            | <ul> <li>Si sta tentando un'operazione di<br/>stampa o di anteprima quando<br/>nessun testo è introdotto.</li> <li>Introdurre il testo prima di<br/>stampare o di visualizzare<br/>l'anteprima.</li> </ul>                                                                                                  | Guida di<br>avvio,<br>pagine 20 e<br>24 |
| NOT ENOUGH<br>DIGITS! (Cifre<br>non sufficienti!)                                                                          | <ul> <li>Si sta tentando di stampare un codice a barre che non ha il numero di cifre richiesto.</li> <li>Reintrodurre il numero di cifre corretto.</li> </ul>                                                                                                    | 36                                      |
| NOT ENOUGH<br>INK RIBBON<br>FOR NEXT<br>PRINT (Nastro<br>inchiostratore non<br>sufficiente per la<br>stampa<br>successiva) | <ul> <li>Non c'è nastro inchiostratore a<br/>sufficienza per poter eseguire il<br/>lavoro di stampa attuale.</li> <li>Dopo che la stampa è terminata,<br/>sostituire la cassetta di nastro<br/>inchiostratore con un'altra prima<br/>di iniziare la stampa successiva.</li> </ul>                           | Guida di<br>avvio,<br>pagina 11         |
| NOT ENOUGH<br>MEMORY!<br>SET/ESC<br>(Memoria non<br>sufficiente!<br>SET/ESC)                                               | <ul> <li>La memoria disponibile non è<br/>sufficiente per memorizzare i dati<br/>che si stanno modificando.</li> <li>Per modificare e stampare i dati<br/>senza salvarli, premere SET per<br/>continuare. Se si desidera<br/>salvare i dati, cancellare i dati in<br/>memoria non più necessari.</li> </ul> | 54                                      |

| Messaggio                                                                                                    | Causa e rimedio                                                                                                    | Pagina di riferimento |
|----------------------------------------------------------------------------------------------------|----------------------------------------------------------------------------------------------------|-----------------------|
| NOW PRINTING<br>(Stampa in corso)                                                                                        | <ul> <li>La stampante si è surriscaldata.</li> <li>Attendere un po'; la stampa<br/>riprenderà appena la stampante<br/>sarà ritornata alla temperatura<br/>normale.</li> <li>Se il messaggio " NOW PRINT-<br/>ING " rimane sul display e se la<br/>stampa non riprende, rivolgersi al<br/>rivenditore presso cui si è<br/>acquistato il prodotto o al più<br/>vicino centro di assistenza<br/>CASIO.</li> </ul>   | _                     |
| ODD (EVEN)<br>NUMBER OF<br>DIGITS! (Numero<br>dispari (pari) di<br>cifre!)                                               | <ul> <li>Nessuna cifra di controllo è stata<br/>specificata per un codice a barre<br/>ITF e si è introdotto un numero<br/>dispari di cifre.</li> <li>Aggiungere uno zero all'inizio e<br/>reintrodurre.</li> <li>Si è specificata una cifra di<br/>controllo per un codice a barre<br/>ITF e si è introdotto un numero<br/>pari di cifre.</li> <li>Aggiungere uno zero all'inizio e<br/>reintrodurre.</li> </ul> | 36                    |
| PENDING DATA<br>WILL BE LOST<br>CONTINUE?<br>SET/ESC (I dati<br>in sospeso<br>andranno perduti.<br>Continui?<br>SET/ESC) | <ul> <li>Per cancellare il testo, premere SET.</li> <li>Se non si desidera cancellare il testo, premere ESC.</li> </ul>                                                                                                    | -                     |

| Messaggio                                                                                                    | Causa e rimedio                                                                                                    | Pagina di riferimento           |
|----------------------------------------------------------------------------------------------------|----------------------------------------------------------------------------------------------------|---------------------------------|
| PRINT ERROR!<br>CHECK THE<br>TAPE CAR-<br>TRIDGE! (Errore<br>di stampa!<br>Controlla il<br>caricatore di<br>nastro!) | <ul> <li>Il nastro si è inceppato durante la stampa.</li> <li>Spegnere la stampante e rimuovere il caricatore di nastro. Quindi, rimuovere il nastro inceppatosi.</li> <li>C'è qualcosa che si è bloccato nella taglierina del nastro automatica.</li> <li>Spegnere la stampante e rimuovere il caricatore di nastro. Quindi, rimuovere l'eventuale oggetto bloccatosi nella taglierina del nastro automatica.</li> </ul>                                                                                                    | Guida di<br>avvio,<br>pagina 13 |
|                                                                                                    | <ul> <li>Sul rullo di gomma sono presenti<br/>tracce di sporco, pezzi di nastro o<br/>altre materie estranee.</li> <li>Dopo aver rimosso le materie<br/>estranee dal rullo di gomma,<br/>pulire il rullo.</li> </ul>                                                                                                    | 58                              |
|                                                                                                    | <ul> <li>Si sta usando la stampante in un<br/>luogo esposto alla luce solare diretta<br/>o ad un'altra fonte di luce forte, e ciò<br/>è causa di problemi di funzionamento<br/>del sensore ottico della stampante.</li> <li>&gt; Spegnere la stampante e quindi<br/>spostarla in un luogo non<br/>esposto a luce forte.</li> <li>* Se i punti sopra descritti non<br/>fanno scomparire il messaggio di<br/>errore, rivolgersi al rivenditore<br/>presso cui si è acquistato il<br/>prodotto o al più vicino centro di<br/>assistenza CASIO.</li> </ul> | -                               |

| Messaggio                                                                                                    | Causa e rimedio                                                                                                    | Pagina di riferimento           |
|----------------------------------------------------------------------------------------------------|----------------------------------------------------------------------------------------------------|---------------------------------|
| PRINT ERROR!<br>LOAD AN INK<br>RIBBON<br>CASSETTE!<br>(Errore di<br>stampa! Inserisci<br>una cassetta di<br>nastro<br>inchiostratore!)      | <ul> <li>Nella stampante non è inserita<br/>una cassetta di nastro<br/>inchiostratore, o la cassetta di<br/>nastro inchiostratore non è<br/>inserita correttamente.</li> <li>Controllare la cassetta di nastro<br/>inchiostratore.</li> </ul> | Guida di<br>avvio,<br>pagina 11 |
| PRINT ERROR!<br>NO INK RIBBON!<br>(Errore di<br>stampa! Nastro<br>inchiostratore<br>assente!)                                               | <ul> <li>La cassetta di nastro<br/>inchiostratore è giunta alla fine.</li> <li>Sostituire la cassetta di nastro<br/>inchiostratore con un'altra.</li> </ul>                                                                                   | Guida di<br>avvio,<br>pagina 11 |
| PRINT ERROR!<br>PLACE DISC IN<br>PRINTER<br>CORRECTLY!<br>(Errore di<br>stampa! Inserisci<br>un disco nella<br>stampante<br>correttamente!) | <ul> <li>Il disco non è inserito<br/>correttamente nella stampante.</li> <li>→ Inserire il disco correttamente.</li> </ul>                                                                                                    | Guida di<br>avvio,<br>pagina 20 |
| SAME NAME<br>ALREADY USED!<br>(Stesso nome già<br>usato!)                                                                                   | <ul> <li>Il nome che si sta tentando di<br/>assegnare ai dati è già stato<br/>usato da dati precedentemente<br/>memorizzati.</li> <li>→ Introdurre un nome differente.</li> </ul>                                                             | 54                              |

| Messaggio                                                                                                    | Causa e rimedio                                                                                                    | Pagina di riferimento                   |
|----------------------------------------------------------------------------------------------------|----------------------------------------------------------------------------------------------------|-----------------------------------------|
| THIS IS THE<br>WRONG TYPE OF<br>TAPE CAR-<br>TRIDGE! (Questo<br>è il tipo di<br>caricatore di<br>nastro errato!) | <ul> <li>Il coperchio del comparto nastro<br/>non è completamente chiuso.</li> <li>Chiudere il coperchio del<br/>comparto nastro.</li> <li>L'etichetta che si sta tentando di<br/>stampare o di richiamare non è<br/>compatibile con il caricatore di<br/>nastro attualmente inserito.</li> <li>Spegnere la stampante e<br/>sostituire il caricatore di nastro.</li> </ul> | Guida di<br>avvio,<br>pagina 13         |
|                                                                                                    | <ul> <li>Si è sostituito il caricatore di<br/>nastro nel modo TAPE.</li> <li>&gt; Spegnere la stampante e<br/>sostituire il caricatore di nastro.</li> </ul>                                                                                                    | Guida di<br>avvio,<br>pagina 13         |
|                                                                                                    | <ul> <li>Una cassetta di nastro inchiostratore<br/>è inserita nella stampante.</li> <li>&gt; Spegnere la stampante e inserire<br/>il caricatore di nastro appropriato.</li> </ul>                                                                                                    | Guida di<br>avvio,<br>pagina 11 e<br>13 |
| TOO MANY BL!<br>(Troppi segni di<br>blocco!)                                                                     | <ul> <li>Il layout contiene già 15 segni di<br/>blocco.</li> <li>Cancellare i segni di blocco non<br/>più necessari.</li> </ul>                                                                                                    | 22                                      |
| TOO MANY<br>CHARACTERS!<br>SOME WERE<br>LOST (Troppi<br>caratteri! Alcuni<br>sono andati<br>perduti.)            | <ul> <li>Si sta tentando di salvare nella<br/>memoria di frasi un testo che<br/>contiene più di 49 caratteri.</li> <li>Saranno salvati soltanto i primi<br/>49 caratteri. Modificare il testo<br/>come necessario per fare in<br/>modo che la sua lunghezza sia<br/>inferiore a 50 caratteri.</li> </ul>                                                                   | 45                                      |

| Messaggio                                                                                                    | Causa e rimedio                                                                                                    | Pagina di riferimento |
|----------------------------------------------------------------------------------------------------|----------------------------------------------------------------------------------------------------|-----------------------|
| TOO MANY<br>CHARACTERS!<br>SOME WERE<br>NOT COPIED<br>(Troppi caratteri!<br>Alcuni non sono<br>stati copiati.)   | <ul> <li>Si sta tentando di copiare un<br/>testo che contiene più di 49<br/>caratteri.</li> <li>Ridurre il numero di caratteri in<br/>fase di copia.</li> </ul>                                                                                                    | 47                    |
| TOO MANY<br>CHARACTERS!<br>SOME WERE<br>NOT PASTED<br>(Troppi caratteri!<br>Alcuni non sono<br>stati incollati.) | <ul> <li>Se si incolla un testo copiato, il<br/>numero di caratteri supererà il<br/>limite ammissibile per il punto in<br/>cui si sta incollando il testo.</li> <li>Reintrodurre in modo che il testo<br/>incollato non causi il<br/>superamento del numero di<br/>caratteri ammissibile.</li> </ul> | 47                    |
| TOO MANY<br>LINES TO<br>FRAME! (Troppe<br>righe per la<br>cornice!)                                              | <ul> <li>La stampa con una cornice fa sì<br/>che l'etichetta abbia più del<br/>numero di righe ammissibile.</li> <li>Ridurre il numero di righe o<br/>passare ad usare un nastro più<br/>largo.</li> </ul>                                                                                           | 35                    |
| TOO MANY<br>LINES! (Troppe<br>righe!)                                                                            | <ul> <li>Si sta tentando di stampare<br/>un'etichetta che ha più del<br/>numero di righe ammissibile.</li> <li>Ridurre il numero di righe o<br/>passare ad usare un nastro più<br/>largo.</li> </ul>                                                                                                 | 23                    |

| Messaggio                                                                        | Causa e rimedio                                                                                                    | Pagina di riferimento |
|----------------------------------------------------------------------------------|----------------------------------------------------------------------------------------------------|-----------------------|
| TOO SHORT TO<br>CUT! SET/ESC<br>(Troppo corto per<br>poter tagliare!<br>SET/ESC) | <ul> <li>Il nastro inutilizzato all'inizio di<br/>un'etichetta a numerazione non può<br/>essere tagliato o il taglio tra le<br/>etichette non è possibile.</li> <li>Per stampare senza taglio,<br/>premere SET.</li> <li>Dopo che la stampa è terminata,<br/>usare le forbici per tagliare le<br/>etichette.</li> <li>Per stampare con il taglio<br/>automatico, cambiare le<br/>impostazioni per aumentare la<br/>larghezza dei margini (da<br/>NARROW a MEDIUM, o da<br/>MEDIUM a WIDE).</li> <li>Il taglio automatico dei margini<br/>sinistro e destro può essere<br/>assicurato selezionando FULL<br/>CUT per il modo di taglio del<br/>nastro e WIDE per l'impostazione<br/>dei margini.</li> </ul> | 26, 38                |

#### Illustrazioni

/ ゆ ※ / 参 合 図 X 的 茶 墨 ダ や 💾 🛪 母 🏝 🏨 | 今 🚵 🛤 💐 🖉 必 🕀 🕷 🐼 🕄 🛇 🖗 1.05 A (R)  $\bigotimes$ 192 ÎÎ  $(\Delta)$ P 8 🕲 🙊 🖪 🕐 🥪 🎒 🖓 💮 🖗 R & & & & # & A The and 1 - AD AD 12 84 秘密 N I S S D O G G G O O O O O ( Co ÷ °°. 感动感感感 . **E** 👘 🐨 - (P 2 8 ČÇ.

#### Simboli, dingbat e caratteri speciali

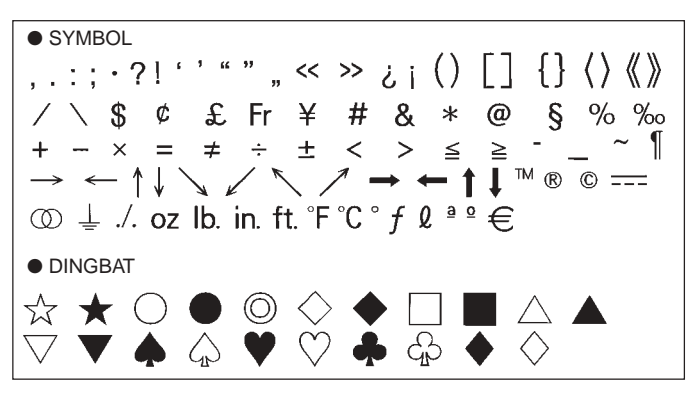

NUMBER 12345678901123456 (17) (18) (19) 20 I II III IV V VI VII VIII IX X i ii iii iv v vi vii viii ix x 1/2 1/4 3/4 00 01 02 03 04 05 06 07 08 09 10 11 12 13 14 15 16 17 18 19 20 21 22 23 24 25 26 27 28 29 30 31 32 33 34 35 36 37 38 39 40 41 42 43 44 45 46 47 48 49 50 51 52 53 54 55 56 57 58 59 60 61 62 63 64 65 66 67 68 69 70 71 72 73 74 75 76 77 78 79 80 81 82 83 84 85 86 87 88 89 90 91 92 93 94 95 96 97 98 99 90 91 92 93 94 95 96 97 98 99 00 01 02 03 04 05 06 07 08 09 10 11 12 13 14 15 16 17 18 19 • GREEK, RUSSIAN В Ξ Г Λ F 7 н Θ Λ M Α K Ν  $\cap$ П Ρ Ψ В δ Σ Υ Φ Х Ω α 7 ζ θ λ ξ 3 η н μ υ ο π ρ ι σ Ë Е Ж Б В Л υ Φ χ τ 3 И Й К Л  $\mathbf{O}$ Π С т V Φ Μ Н Ρ Ч Ш Ш Э Я Х Ш Ъ Ы Ь Ю а 6 B ë ж Г л е 3 Й к л. M н 0 И Π Т ф p С V Х ш ч ш ш ъ Ы ь Э юя

# Cornici

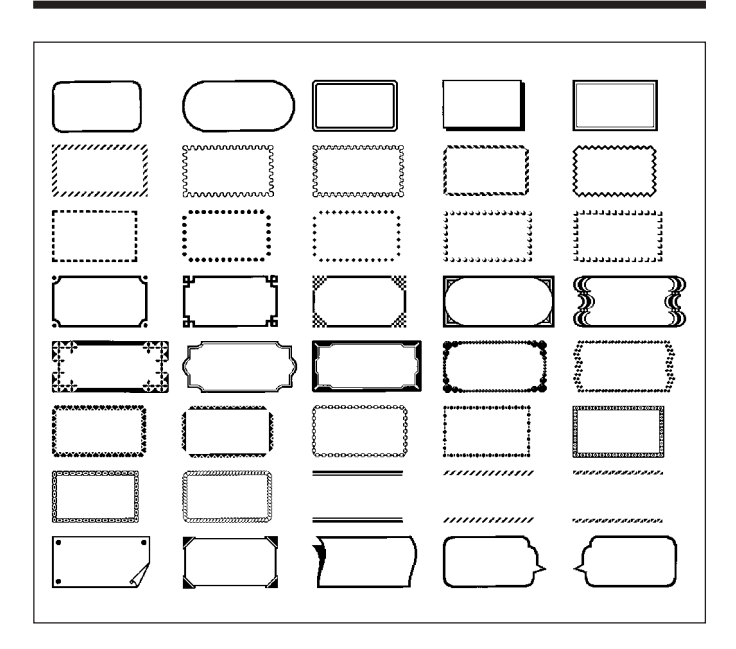

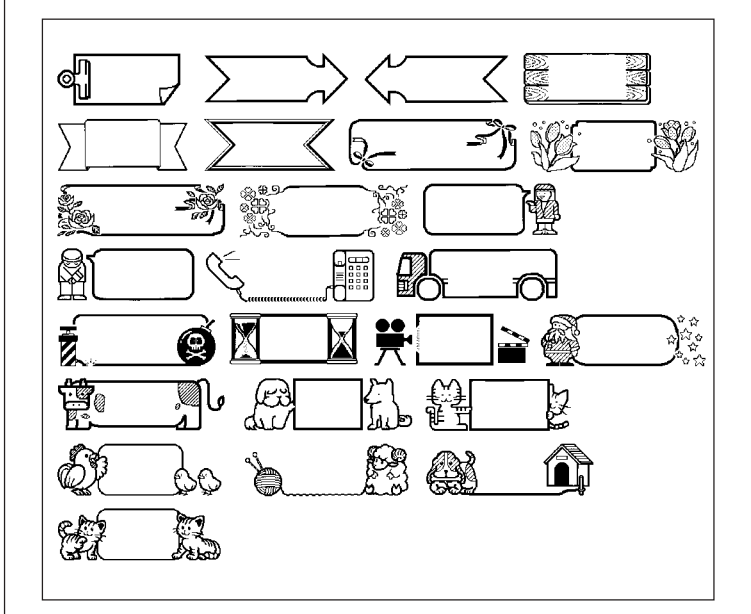

# Formati di etichetta su disco

| Тіро        | Numero    | Formato  | Voce introdotta Dimensione verticale (mm) |    | Numero<br>massimo |
|-------------|-----------|----------|-------------------------------------------|----|-------------------|
| FOR-<br>MAT | ζ-<br>Γ 1 |          | TITLE                                     | 12 | 12                |
|             | 2         |          | TITLE                                     | 9  | 16                |
|             |           |          | TITLE1                                    | 6  | 24                |
|             | 3         |          | TITLE2                                    | 6  | 24                |
|             | 4         |          | TITLE                                     | 9  | 16                |
|             | 4         |          | COMMENT                                   | 3  | 49                |
|             | _         |          | COMMENT                                   | 3  | 49                |
|             | 5         |          | TITLE                                     | 9  | 16                |
|             | 6         |          | TITLE                                     | 6  | 24                |
|             | 6         |          | COMMENT                                   | 3  | 49                |
|             | 7         |          | COMMENT                                   | 3  | 49                |
|             |           |          | TITLE                                     | 6  | 24                |
|             |           | TITLE1 3 |                                           | 49 |                   |
|             | 8         |          | TITLE2                                    | 3  | 49                |
|             |           |          | TITLE3                                    | 3  | 49                |
|             |           |          | TITLE                                     | 6  | 24                |
|             | 9         |          | COMMENT1                                  | 3  | 49                |
|             |           |          | COMMENT2                                  | 3  | 49                |
|             |           |          | COMMENT1                                  | 3  | 49                |
|             | 10        |          | COMMENT2                                  | 3  | 49                |
|             |           |          | TITLE                                     | 6  | 24                |

| Тіро | Numero | Formato | Voce introdotta | Dimensione verticale<br>(mm) | Numero<br>massimo |  |
|------|--------|---------|-----------------|------------------------------|-------------------|--|
| FOR- | 11     |         | TITLE           | 6                            | 24                |  |
| MAT  |        |         | ITEM1~4         | 3                            | 24 (×4)           |  |
|      | 12     |         | TITLE1~4        | 3                            | 49 (×4)           |  |
|      | 13     |         | ITEM1~8         | 3                            | 24 (×8)           |  |
|      |        |         | TITLE           | 6                            | 24                |  |
|      | 14     | 14      | COMMENT         | 3                            | 49                |  |
|      |        |         | ITEM1~4         | 2                            | 18 (×4)           |  |
|      | 15     |         | TITLE           | 6                            | 24                |  |
|      | 15     |         | ITEM1~4         | 2                            | 37 (×4)           |  |
|      | 16     |         | TITLE           | 6                            | 24                |  |
|      |        |         | ITEM1~8         | 2                            | 18 (×8)           |  |
|      | 17     |         | ITEM1~8         | 2                            | 37 (×8)           |  |
|      | 18     |         | ITEM1~16        | 2                            | 18 (×16)          |  |
| LOGO | 1      |         | LOGO            | _                            | —                 |  |
|      | 2      |         | LOGO            | —                            | —                 |  |
|      | 2      |         | TITLE           | 6                            | 12                |  |
|      | 3      |         | LOGO            | —                            | —                 |  |
|      |        |         | TITLE1~2        | 3                            | 24 (×2)           |  |
|      | 1      |         | LOGO            | —                            | _                 |  |
|      | -      |         | TITLE1~3        | 3                            | 24 (×3)           |  |

| Тіро | Numero | Formato | Voce introdotta | Dimensione verticale<br>(mm) | Numero<br>massimo |
|------|--------|---------|-----------------|------------------------------|-------------------|
| AUTO | 1      |         | TITLE           | 15~3                         | 49                |
|      | 0      |         | TITLE1          | 6~3                          | 49                |
|      | 2      |         | TITLE2          | 6~3                          | 49                |

# Formati di numerazione

| Numere | Formato |                   | Larg | ghezza | del na | istro (n | nm) |  |  |  |
|--------|---------|-------------------|------|--------|--------|----------|-----|--|--|--|
| Numero | Formato | voce introdotta   | 24   | 18     | 12     | 9        | 6   |  |  |  |
| 1      |         | NUMBER            |      |        |        |          |     |  |  |  |
|        |         | COMMENT,          |      |        |        |          |     |  |  |  |
| 2      |         | NUMBER            |      |        |        | 0        | 0   |  |  |  |
| 2      |         | NUMBER,           | 0 0  |        |        |          |     |  |  |  |
| 3      |         | COMMENT           |      |        |        |          |     |  |  |  |
| 4      |         | COMMENT1, NUMBER, |      |        | 0      |          |     |  |  |  |
| 4      |         | COMMENT2,         |      |        |        |          |     |  |  |  |
| 5      |         | COMMENT,          |      |        |        |          |     |  |  |  |
| 5      |         | NUMBER            |      |        |        |          |     |  |  |  |
| 6      |         | NUMBER,           |      |        |        |          |     |  |  |  |
| 0      |         | COMMENT           |      |        |        |          |     |  |  |  |
## Larghezza del nastro e numero di righe e dimensioni dei caratteri

Il numero delle righe di stampa e la dimensione verticale dei caratteri dipendono dalla larghezza del nastro e dal formato in corso di utilizzo.

|                                            |                                  | Larghezza del nastro (mm) |              |              |              | Pagina della               |  |
|--------------------------------------------|----------------------------------|---------------------------|--------------|--------------|--------------|----------------------------|--|
|                                            |                                  | 6                         | 9            | 12           | 18, 24       | guida<br>dell'utilizzatore |  |
| Numero<br>massimo di<br>righe di<br>stampa | Fonte di<br>caratteri<br>normale | 1 riga                    | 1 riga       | 2 righe      | 4 righe      | 23<br>34                   |  |
|                                            | Fonte di<br>caratteri<br>piccola | 2 righe                   | 3 righe      | 5 righe      | 8 righe      | 50                         |  |
| Dimensione<br>verticale<br>massima         | Fonte di<br>caratteri<br>normale | 1                         | 2            | 3            | 5            | 31<br>34                   |  |
|                                            | Fonte di<br>caratteri<br>piccola | 1                         | 2            | 3            | 4            | 50                         |  |
| Dimensione<br>verticale<br>totale          | Fonte di<br>caratteri<br>normale | 1                         | Fino a<br>2  | Fino a<br>2* | Fino a<br>4* | 23<br>31                   |  |
|                                            | Fonte di<br>caratteri<br>piccola | Fino a<br>2*              | Fino a<br>3* | Fino a 5*    | Fino a<br>8* | 34<br>50                   |  |

\* Totale quando ci sono righe plurime

## Larghezze del nastro supportate

### ■ DISC

|                        | Larghezza del nastro (mm) |   |    |    |    |  |
|------------------------|---------------------------|---|----|----|----|--|
|                        | 6                         | 9 | 12 | 18 | 24 |  |
| Etichetta per custodia | ×                         | × | ×  | 0  | 0  |  |

#### ■ TAPE

|                      | Larghezza del nastro (mm) |   |    |    |    |
|----------------------|---------------------------|---|----|----|----|
|                      | 6                         | 9 | 12 | 18 | 24 |
| Design libero        | 0                         | 0 | 0  | 0  | 0  |
| Cornice              | 0                         | 0 | 0  | 0  | 0  |
| Etichetta ingrandita | ×                         | × | 0  | 0  | 0  |
| Codice a barre       | ×                         | × | 0  | 0  | 0  |
| Numerazione          | 0                         | 0 | 0  | 0  | 0  |
| Logotipo             | ×                         | × | ×  | 0  | 0  |

## Larghezze del nastro e dimensioni dei caratteri per la stampa di etichette ingrandite

|         | Larghezza del nastro (mm) |    |    |    |
|---------|---------------------------|----|----|----|
|         | 6, 9                      | 12 | 18 | 24 |
| 2 pezzi | ×                         | 24 | 30 | 30 |
| 3 pezzi | ×                         | 36 | 45 | 45 |
| 4 pezzi | ×                         | 48 | 60 | 60 |

\* La stampa su un nastro da 18 mm o da 24 mm crea dei margini vuoti lungo il fondo e la cima di ciascun nastro. Tagliare questi margini prima di unire i nastri, oppure stampare su nastro trasparente. Quindi è possibile unire i pezzi di nastro senza tagliarli, sovrapponendoli l'uno all'altro.

## Caratteristiche tecniche

Modello

: CW-L300

#### Introduzione

Configurazione della tastiera: Macchina per scrivere (QWERTY)

#### Tipi di caratteri

| Lettere             | : 52 (da A a Z, da a a z); 99 (Á, ß, Ç, ecc.) |
|---------------------|-----------------------------------------------|
| Numeri              | : 10                                          |
| Caratteri greci     | : 48                                          |
| Caratteri cirillici | : 66                                          |
| Simboli             | : 281                                         |
| Illustrazioni       | : 124                                         |
|                     |                                               |

Caratteri dell'utente : Memoria per la memorizzazione di quattro caratteri

#### Display

Tipo : Display a cristalli liquidi (96 × 64 punti, 12 colonne × 4 righe) Area di introduzione: 12 colonne × 1 riga (non modo Design libero) 12 colonne × 3 righe (modo Design libero)

#### Stampa

Risoluzione : 200 dpi Sistema di stampa : Trasferimento termico

#### Stampa su disco

Velocità approssimativa: 8,3 mm al secondo Larghezza di stampa : 16 mm circa Lunghezza di stampa : 74 mm circa

#### Stampa di etichette su nastro

Velocità approssimativa: 6,0 mm al secondo Larghezza di stampa: 16 mm circa

- 4 mm (nastro da 6 mm)
- 7 mm (nastro da 9 mm)
- 10 mm (stampa normale su un nastro da 12 mm)
- 12 mm (stampa ingrandita su un nastro da 12 mm)
- 16 mm (nastro da 18 mm o 24 mm)
- La velocità di stampa effettiva dipende dall'ambiente e dalle condizioni di stampa.

Caratteri : A mappa di bit Fonti di caratteri : New Sans-serif, New Sans-serif Italic, New Sansserif Rounded, New Roman, New Roman Italic Direzioni di stampa : Orizzontale, verticale, immagine speculare\* \* La stampa in verticale e la stampa di immagine speculare sono possibili soltanto su nastro. Stili dei caratteri : Normale, neretto, contorno, ombreggiatura, in rilievo Numero di righe di stampa su disco: 8 massimo Numero di righe di stampa di etichette su nastro: Da 1 a 2 righe su un nastro da 6 mm Da 1 a 3 righe su un nastro da 9 mm Da 1 a 5 righe su un nastro da 12 mm

#### Memoria

Testo: Circa a 4000 caratteri per il modo DISC; 2000 caratteri per il modo TAPE Copia e Incolla: Fino a 49 caratteri; 9 voci Memoria di frasi: 9 frasi, fino a 49 caratteri per frase

#### Dati generali

Alimentazione: Adattatore CA (AD-2105S); otto pile alcaline formato AA Sostegno della memoria: Pila incorporata Durata della pila per il sostegno della memoria: Come indicato sull'adesivo sul retro della stampante (a

Come indicato sull'adesivo sul retro della stampante (a 20° C).

Da 1 a 8 righe su un nastro da 18 mm o 24 mm

La sostituzione della pila va effettuata da un centro di assistenza CASIO ed è a pagamento.

#### Consumo: 15 W

Spegnimento automatico: Circa sei minuti dopo l'ultima operazione di tasto

 Lo spegnimento automatico è disabilitato quando l'alimentazione alla stampante è fornita tramite l'adattatore CA e quando la stampante è collegata ad un computer.

Dimensioni: 88 mm (A)  $\times$  215 mm (L)  $\times$  246 mm (P) Peso approssimativo: 1,4 kg escluse le pile Temperatura di impiego: Da 10°C a 35°C

Memo

Memo

CASIO Europe GmbH Bornbarch 10, 22848 Norderstedt, Germany

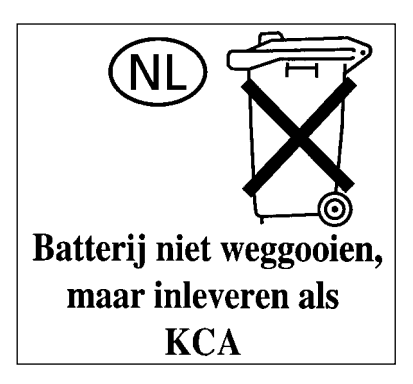

# **CASIO**<sub>®</sub>

#### CASIO COMPUTER CO., LTD.

6-2, Hon-machi 1-chome Shibuya-ku, Tokyo 151-8543, Japan

MO0504-B Printed in China/Imprimé en Chine